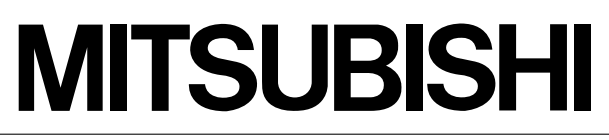

Mitsubishi Safety Programmable Logic Controller

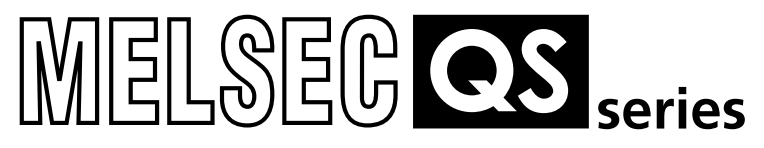

## CC-Link Safety System Remote I/O Module

User's Manual

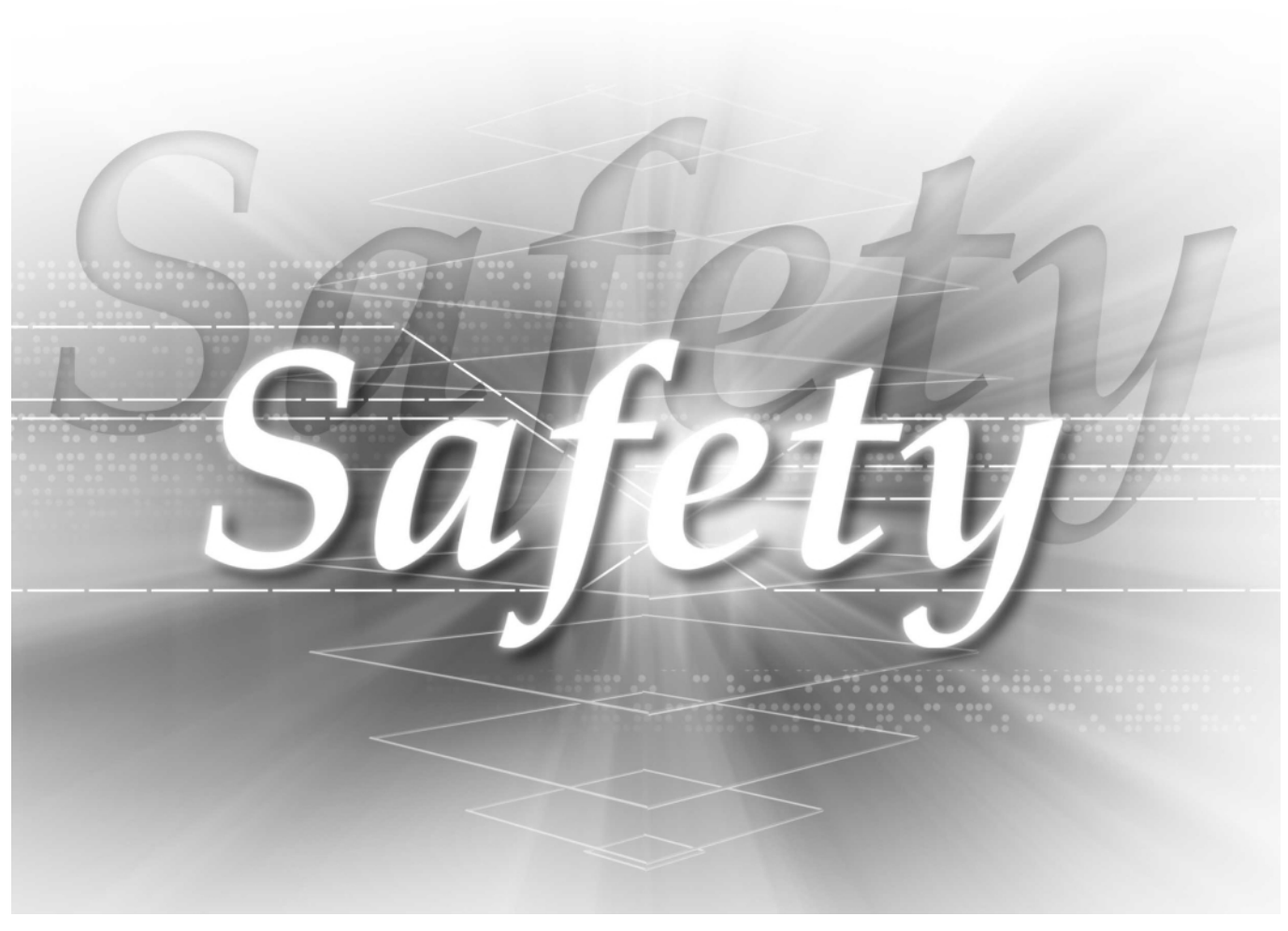

QS0J65BTB2-12DT

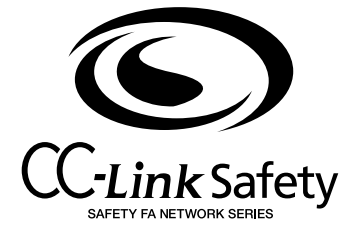

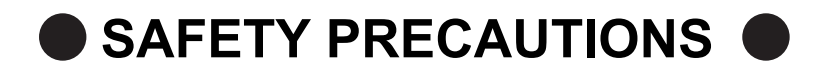

(Always read these instructions before using this equipment.)

Before using the product, please read this manual, the relevant manuals introduced in this manual, standard PLC manuals, and the safety standards carefully and pay full attention to safety to handle the product correctly.

In this manual, the safety instructions are ranked as "DANGER" and "CAUTION".

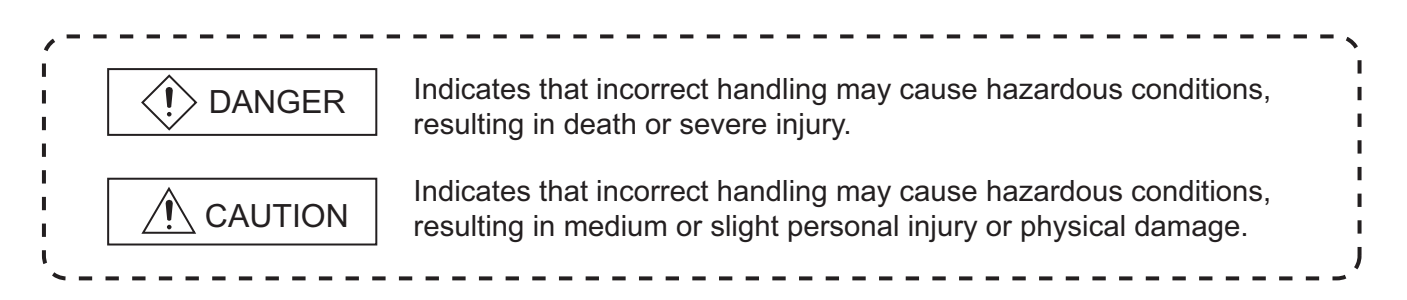

Note that the  $\bigwedge$  CAUTION level may lead to a serious consequence according to the circumstances. Always follow the instructions of both levels because they are important to personal safety.

Please save this manual to make it accessible when required and always forward it to the end user.

## [Design Precautions]

| <ul> <li>When a safety PLC detects an error in an external power supply or a failure in PLC main module, it turns off all the outputs.</li> <li>Create an external circuit to securely stop the power of hazard by turning off the outputs.</li> <li>Incorrect configuration may result in an accident.</li> </ul>                                                                                                    |  |  |  |
|----------------------------------------------------------------------------------------------------|--|--|--|
| Create short current protection for a safety relay, and a protection circuit such as a fuse, and<br>breaker, outside a safety PLC.                                                                                                    |  |  |  |
| <ul> <li>If load current more than the rating or overcurrent due to a short circuit in the load has flowed in the CC-Link Safety remote I/O module, the module defines it as a fault and turns off all the outputs. However, if overcurrent flows in the CC-Link Safety remote I/O module for a long time, it may cause smoke or a fire. To prevent it, create a safety circuit such as a fuse outside the module.</li> </ul>                      |  |  |  |
| <ul> <li>When a safety remote I/O module has detected CC-Link Safety error, it turns off all the outputs.<br/>Note that the outputs in a sequence program are not automatically turned off.</li> <li>If CC-Link Safety error has been detected, create a sequence program that turns off the outputs in the program.</li> <li>If the CC-Link Safety is restored with the outputs on, it may suddenly operate and result in an accident.</li> </ul> |  |  |  |
| To inhibit restart without manual operation after safety functions was performed and outputs were<br>turned OFF, create an interlock program which uses a reset button for restart.                                                                                                    |  |  |  |

## [Design Precautions]

## 

Do not bunch the wires of external devices or communication cables together with the main circuit or power lines, or install them close to each other.

They should be installed 100 mm (3.94 inch) or more from each other.

Not doing so could result in noise that would cause malfunctions.

Select the external devices to be connected to the CC-Link Safety remote I/O module, considering the maximum inrush current with reference to the CC-Link Safety System Remote I/O Module User's Manual.

## [Installation Precautions]

## 

- Use a safety PLC in the environment that meets the general specifications described in the QSCPU User's Manual (Hardware Design, Maintenance and Inspection).
   Using this PLC in an environment outside the range of the general specifications could result in electric shock, fire, erroneous operation, and damage to or deterioration of the product.
- Make sure to fix CC-Link Safety remote I/O module with a DIN rail or mounting screws and tighten the screws with the specified torque.

If the screws are too loose, it may cause a drop of the screw or module.

Over tightening may cause a drop due to the damage of the screw or module.

Do not directly touch the module's conductive parts or electronic components. Doing so may cause malfunctions or a failure.

## [Wiring Precautions]

## 

- Be sure to shut off all phases of the external supply power used by the system before wiring. Not completely turning off all power could result in electric shock or damage to the product.
- When energizing or operating the module after installation or wiring, be sure to close the attached terminal cover.

Not doing so may result in electric shock.

## [Wiring Precautions]

| Ground the FG and LG terminals correctly.                                                                                                    |  |  |  |
|----------------------------------------------------------------------------------------------------|--|--|--|
| Not doing so could result in electric shock or malfunctions.                                                                                                    |  |  |  |
| Wire the module correctly after confirming the rated voltage and terminal layout                                                                                                    |  |  |  |
| Connecting a power supply of a different rated voltage or incorrect wiring may cause a fire or failure.                                                                                             |  |  |  |
| Tighten a terminal block mounting screw, terminal screw, and module mounting screw within the specified torque range.                                                                               |  |  |  |
| If the terminal block mounting screw or terminal screw is too loose, it may cause a short circuit, fire, or malfunctions.                                                                           |  |  |  |
| If too tight, it may damage the screw and/or the module, resulting in a drop of the screw or module, a short circuit or malfunctions.                                                               |  |  |  |
| If the module mounting screw is too loose, it may cause a drop of the screw or module.                                                                                                    |  |  |  |
| Over tightening the screw may cause a drop due to the damage of the screw or module.                                                                                                    |  |  |  |
| Be sure there are no foreign substances such as sawdust or wiring debris inside the module.Such debris could cause a fire, failure, or malfunctions.                                                |  |  |  |
| Be sure to fix the communication cables or power cables by ducts or clamps when connecting them to the module.                                                                                      |  |  |  |
| Failure to do so may cause damage of the module or cables due to a wobble, unintentional shifting, or accidental pull of the cables, or malfunctions due to poor contact of the cable.              |  |  |  |
| When removing the connected communication cables or power cables, do not pull the cable with grasping the cable part.                                                                               |  |  |  |
| Remove the cable connected to the terminal block after loosening the terminal block screws.<br>Pulling the cable connected to a module may result in malfunctions or damage of the module or cable. |  |  |  |

## [Startup and Maintenance precautions]

| <ul> <li>Do not touch the terminals while power is on.<br/>Doing so could result in electric shock.</li> <li>Turn off all phases of the external supply power used in the system when cleaning the module or retightening the terminal block mounting screws, terminal screws, or module mounting screws.<br/>Not doing so could result in electric shock.</li> <li>Tighten a terminal block mounting screw, terminal screw, and module mounting screw within the specified torque range.<br/>If the terminal block mounting screw or terminal screw is too loose, it may cause a short circuit, fire, or malfunctions.</li> <li>If too tight, it may damage the screw and/or the module, resulting in a drop of the screw or module, a short circuit or malfunctions.</li> <li>If the module mounting screw is too loose, it may cause a drop of the screw or module.</li> <li>Over tightening the screw may cause a drop due to the damage of the screw or module.</li> </ul> |
|----------------------------------------------------------------------------------------------------|
| <ul> <li>Doing so could result in electric shock.</li> <li>Turn off all phases of the external supply power used in the system when cleaning the module or retightening the terminal block mounting screws, terminal screws, or module mounting screws. Not doing so could result in electric shock.</li> <li>Tighten a terminal block mounting screw, terminal screw, and module mounting screw within the specified torque range.</li> <li>If the terminal block mounting screw or terminal screw is too loose, it may cause a short circuit, fire, or malfunctions.</li> <li>If too tight, it may damage the screw and/or the module, resulting in a drop of the screw or module, a short circuit or malfunctions.</li> <li>If the module mounting screw is too loose, it may cause a drop of the screw or module.</li> <li>Over tightening the screw may cause a drop due to the damage of the screw or module.</li> </ul>                                                  |
| <ul> <li>Turn off all phases of the external supply power used in the system when cleaning the module or retightening the terminal block mounting screws, terminal screws, or module mounting screws. Not doing so could result in electric shock.</li> <li>Tighten a terminal block mounting screw, terminal screw, and module mounting screw within the specified torque range.</li> <li>If the terminal block mounting screw or terminal screw is too loose, it may cause a short circuit, fire, or malfunctions.</li> <li>If too tight, it may damage the screw and/or the module, resulting in a drop of the screw or module, a short circuit or malfunctions.</li> <li>If the module mounting screw is too loose, it may cause a drop of the screw or module.</li> <li>Over tightening the screw may cause a drop due to the damage of the screw or module.</li> </ul>                                                                                                    |
| <ul> <li>Turn off all phases of the external supply power used in the system when cleaning the module or retightening the terminal block mounting screws, terminal screws, or module mounting screws. Not doing so could result in electric shock.</li> <li>Tighten a terminal block mounting screw, terminal screw, and module mounting screw within the specified torque range.</li> <li>If the terminal block mounting screw or terminal screw is too loose, it may cause a short circuit, fire, or malfunctions.</li> <li>If too tight, it may damage the screw and/or the module, resulting in a drop of the screw or module, a short circuit or malfunctions.</li> <li>If the module mounting screw is too loose, it may cause a drop of the screw or module.</li> <li>Over tightening the screw may cause a drop due to the damage of the screw or module.</li> </ul>                                                                                                    |
| retightening the terminal block mounting screws, terminal screws, or module mounting screws.<br>Not doing so could result in electric shock.<br>Tighten a terminal block mounting screw, terminal screw, and module mounting screw within the<br>specified torque range.<br>If the terminal block mounting screw or terminal screw is too loose, it may cause a short circuit, fire,<br>or malfunctions.<br>If too tight, it may damage the screw and/or the module, resulting in a drop of the screw or module, a<br>short circuit or malfunctions.<br>If the module mounting screw is too loose, it may cause a drop of the screw or module.<br>Over tightening the screw may cause a drop due to the damage of the screw or module.                                                                                                    |
| Not doing so could result in electric shock.<br>Tighten a terminal block mounting screw, terminal screw, and module mounting screw within the specified torque range.<br>If the terminal block mounting screw or terminal screw is too loose, it may cause a short circuit, fire, or malfunctions.<br>If too tight, it may damage the screw and/or the module, resulting in a drop of the screw or module, a short circuit or malfunctions.<br>If the module mounting screw is too loose, it may cause a drop of the screw or module.<br>Over tightening the screw may cause a drop due to the damage of the screw or module.                                                                                                    |
| If the terminal block mounting screw, terminal screw, and module mounting screw within the specified torque range.<br>If the terminal block mounting screw or terminal screw is too loose, it may cause a short circuit, fire, or malfunctions.<br>If too tight, it may damage the screw and/or the module, resulting in a drop of the screw or module, a short circuit or malfunctions.<br>If the module mounting screw is too loose, it may cause a drop of the screw or module.<br>Over tightening the screw may cause a drop due to the damage of the screw or module.                                                                                                    |
| If the terminal block mounting screw or terminal screw is too loose, it may cause a short circuit, fire, or malfunctions.<br>If too tight, it may damage the screw and/or the module, resulting in a drop of the screw or module, a short circuit or malfunctions.<br>If the module mounting screw is too loose, it may cause a drop of the screw or module.<br>Over tightening the screw may cause a drop due to the damage of the screw or module.                                                                                                    |
| or malfunctions.<br>If too tight, it may damage the screw and/or the module, resulting in a drop of the screw or module, a short circuit or malfunctions.<br>If the module mounting screw is too loose, it may cause a drop of the screw or module.<br>Over tightening the screw may cause a drop due to the damage of the screw or module.                                                                                                    |
| If too tight, it may damage the screw and/or the module, resulting in a drop of the screw or module, a short circuit or malfunctions.<br>If the module mounting screw is too loose, it may cause a drop of the screw or module.<br>Over tightening the screw may cause a drop due to the damage of the screw or module.                                                                                                    |
| short circuit or malfunctions.<br>If the module mounting screw is too loose, it may cause a drop of the screw or module.<br>Over tightening the screw may cause a drop due to the damage of the screw or module.<br><b>CAUTION</b>                                                                                                    |
| If the module mounting screw is too loose, it may cause a drop of the screw or module.<br>Over tightening the screw may cause a drop due to the damage of the screw or module.                                                                                                    |
| Over tightening the screw may cause a drop due to the damage of the screw or module.                                                                                                    |
| CAUTION                                                                                                    |
| CAUTION                                                                                                    |
| • Do not disassemble or modify the modules                                                                                                    |
|                                                                                                    |
| Doing so could cause a failure, malfunctions, injury, or fire.                                                                                                    |
| If the product is repaired or remodeled by other than the specified FA centers or us, the warranty is                                                                                                    |
| not covered.                                                                                                    |
| • Destrict the mean time/remarked of a medule have write and terminal black on to 50 times                                                                                                    |
| (IEC61131.2 compliant) after the first use of the product                                                                                                    |
| Failure to do so may cause the module to malfunction due to poor contact of connector                                                                                                    |
|                                                                                                    |
| • Since the module case is made of resin, do not drop or apply any strong impact to the module.                                                                                                    |
| Doing so may damage the module.                                                                                                    |
|                                                                                                    |
| Completely turn off the externally supplied power used in the system before mounting or removing                                                                                                    |
| the module to/from the panel.                                                                                                    |
| Not doing so may result in a failure or malfunctions of the module.                                                                                                    |

## [Disposal Precautions]

## 

• When disposing of this product, treat it as industrial waste.

## REVISIONS

The manual number is given on the bottom left of the back cover.

| Print Date | Manual Number      | Revision      |
|------------|--------------------|---------------|
| Sep., 2006 | SH(NA)-080612ENG-A | First edition |
|            |                    |               |
|            |                    |               |
|            |                    |               |
|            |                    |               |
|            |                    |               |
|            |                    |               |
|            |                    |               |
|            |                    |               |
|            |                    |               |
|            |                    |               |
|            |                    |               |
|            |                    |               |
|            |                    |               |
|            |                    |               |
|            |                    |               |
|            |                    |               |
|            |                    |               |
|            |                    |               |
|            |                    |               |
|            |                    |               |
|            |                    |               |
|            |                    |               |
|            |                    |               |
|            |                    |               |
|            |                    |               |
|            |                    |               |
|            |                    |               |
|            |                    |               |
|            |                    |               |
|            |                    |               |
|            |                    |               |
|            |                    |               |
|            |                    |               |
|            |                    |               |
|            |                    |               |
|            |                    |               |
|            |                    |               |
|            |                    |               |
|            |                    |               |
|            |                    |               |
|            |                    |               |

Japanese Manual Version SH-080609-A

This manual confers no industrial property rights or any rights of any other kind, nor does it confer any patent licenses. Mitsubishi Electric Corporation cannot be held responsible for any problems involving industrial property rights which may occur as a result of using the contents noted in this manual.

© 2006 MITSUBISHI ELECTRIC CORPORATION

#### INTRODUCTION

Thank you for purchasing the Mitsubishi safety programmable logic controller MELSEC-QS series. Before using the equipment, please read this manual carefully to develop full familiarity with the functions and performance of the QS series PLC you have purchased, so as to ensure correct use.

#### CONTENTS

| SAFETY PRECAUTIONS •••••••                        | A - 1  |
|---------------------------------------------------|--------|
| REVISIONS                                         | A - 6  |
| NTRODUCTION ·····                                 | A - 7  |
| CONTENTS                                          | A - 7  |
| ABOUT MANUALS ••••••                              | ۹ - 10 |
| Conformance to the EMC and Low Voltage Directives | - 11   |
| GENERIC TERMS AND ABBREVIATIONS ••••••            | ۹ - 12 |
| Packing list••••••                                | ۹ - 13 |

#### **CHAPTER1 OVERVIEW**

| 11 | Features •••••• | 1 - | 1 |
|----|-----------------|-----|---|
|    |                 |     |   |

#### CHAPTER2 SYSTEM CONFIGURATION 2 - 1 to 2 - 3

| 2.1 | Overall Configuration ••••••2 - 1         |
|-----|-------------------------------------------|
| 2.2 | Cautions on the System Configuration2 - 2 |
| 2.3 | Confirming Production Information2 - 3    |

#### CHAPTER3 SPECIFICATIONS

| 3.1 | General Specifications •••••••3 - 1                      |
|-----|----------------------------------------------------------|
| 3.2 | Performance Specifications                               |
| 3.3 | I/O Signals                                              |
| 3.4 | Cable Specifications•••••••••••••••••••••••••••••••••••• |

#### CHAPTER4 FUNCTIONS

| 4.1 | Function List ••••••••••••••••••••••••••••••••••••          |  |  |
|-----|-------------------------------------------------------------|--|--|
| 4.2 | Input Function ••••••••••••••••••••••••••••••••••••         |  |  |
| 4.3 | Output Function ••••••••••••••••••••••••••••••••••••        |  |  |
| 4.4 | Protection Function ••••••••••••••••••••••••••••••••••••    |  |  |
| 4.5 | Error History Function •••••••••••••••••••••••••••••••••••• |  |  |

# CHAPTER5 PARAMETER SETTING 5 - 1 to 5 - 18 5.1 Parameter list 5.2 Parameter Details

5.2.1 Input parameter •••••• 5 - 10

1 - 1 to 1 - 2

3 - 1 to 3 - 7

4 - 1 to 4 - 8

## 5.2.2 Output parameter------5 - 15

#### CHAPTER6 PROCEDURES AND SETTINGS BEFORE SYSTEM OPERATION

#### 6 - 1 to 6 - 19

| 6.1 | Procedures and Settings before System Operation •••••                 | - 1               |
|-----|-----------------------------------------------------------------------|-------------------|
| 6.1 | 1 Procedure from module installation to system oper                   | ation ••••••6 - 1 |
| 6.1 | 2 Replacement procedure of the module ••••••                          | - 3               |
| 6.2 | Mounting and Installation ••••••                                      | 6 - 5             |
| 6.2 | 1 Handling Precautions                                                | 6 - 5             |
| 6.2 | 2 Installation Environment ••••••                                     | - 7               |
| 6.3 | Part Names and Settings ••••••                                        | 6 - 8             |
| 6.4 | Check of Module Status (Self-Loopback Test) •••••••                   |                   |
| 6.5 | Wiring ••••••                                                         | ••••••• 6 - 13    |
| 6.5 | <ol> <li>Precautions for Handling CC-Link Cables •••••••••</li> </ol> |                   |
| 6.5 | 2 Connecting CC-Link Cables •••••••                                   |                   |
| 6.5 | 3 Precautions for Wiring Module Power Supply ••••••                   | 6 - 13            |
| 6.5 | 4 Precautions for Wiring Safety Devices ••••••                        |                   |
| 6.5 | 5 Safety devices and wiring example ••••••                            |                   |
| 6.6 | Switch setting ••••••                                                 |                   |

#### CHAPTER7 PROGRAMMING

| CHAP | FER8 MAINTENANCE AND INSPECTION | 8 - 1 to 8 - 4 |
|------|---------------------------------|----------------|
| 8.1  | Daily Inspection •••••          | •••••8 - 2     |
| 8.2  | Periodic Inspection ••••••      | •••••8 - 4     |

#### CHAPTER9 TROUBLESHOOTING

| 9.1 Tr | oubleshooting Basics ••••••                                  | •••••9 - 1    |
|--------|--------------------------------------------------------------|---------------|
| 9.1.1  | Precautions for Troubleshooting •••••                        | •••••9 - 2    |
| 9.2 Tr | oubleshooting with LEDs ••••••                               |               |
| 9.2.1  | Flowchart for when the "POWER" LED is not turned on •••••••• | •••••9 - 4    |
| 9.2.2  | Flowchart for when the "RUN" LED is not turned on •••••••    | •••••9 - 5    |
| 9.2.3  | Flowchart for when the "ERR." LED is flashing •••••••        | •••••9 - 6    |
| 9.2.4  | Flowchart for when the "SAFETY" LED is not turned on ••••••• | •••••9 - 7    |
| 9.2.5  | Flowchart for when the "ERR." LED is turned on ••••••••      | •••••9 - 9    |
| 9.2.6  | When the "L RUN" LED is not turned on •••••••                | •••••• 9 - 10 |
| 9.2.7  | Flowchart for when the "L ERR." LED is flashing ••••••       | •••••• 9 - 11 |
| 9.2.8  | When the "L ERR." LED is turned on                           | •••••• 9 - 12 |
| 9.2.9  | When the "SD"/"RD" LED is not dimly turned on •••••••        | ••••• 9 - 12  |
| 9.3 Ve | erifying Errors from LED Status ••••••                       | ••••• 9 - 13  |
| 9.4 Tr | oubleshooting with GX Developer ••••••                       | ••••• 9 - 15  |
| 9.5 Er | ror Code List •••••                                          | ••••• 9 - 17  |

9 - 1 to 9 - 22

App-1 to App - 2

Appendix 1 External Dimensions ------ App- 1

Index-1 to Index-2

#### ABOUT MANUALS

Introduction manual

Before constructing or designing the safety system, be sure to read the following manual.

| Manual Name                                                                                     | Manual Number<br>(Model Code) |
|-------------------------------------------------------------------------------------------------|-------------------------------|
| Safety Application Guide                                                                        |                               |
| Explains the overview and construction method of the safety system, laying and wiring examples, | SH-080613ENG                  |
| application programs and others.                                                                | (13JR90)                      |
| (Sold separately)                                                                               |                               |

Related manuals

The following manuals are related to this product.

If necessary, order them by quoting the details in the tables below.

| Manual Name                                                                                        | Manual Number<br>(Model Code) |
|----------------------------------------------------------------------------------------------------|-------------------------------|
| CC-Link Safety System Master Module User's Manual QS0J61BT12                                       |                               |
| Explains the specifications, prcedurs and settings up to operation, parameter settings and trouble | SH-080600ENG                  |
| shootings of the QS0J61BT12 type CC-Link Safety system master module.                              | (13JR88)                      |
| (Sold separately)                                                                                  |                               |
| QSCPU User's Manual (Hardware Design, Maintenance and Inspection)                                  |                               |
| Explains the specifications of the QSCPU, safety power supply module, safety base unit and others. | SH-080626ENG                  |
|                                                                                                    | (13JR92)                      |
| (Sold separately)                                                                                  |                               |
| QSCPU User's Manual (Function Explanation, Program Fundamentals)                                   |                               |
| Explains the functions, programming methods, devices and others. that are necessary to create      | SH-080627ENG                  |
| programs with the QSCPU.                                                                           | (13JR93)                      |
| (Sold separately)                                                                                  |                               |
| QSCPU Programming Manual (Common Instructions)                                                     |                               |
| Explains how to use the sequence instructions and application instructions.                        | SH-080628ENG                  |
|                                                                                                    | (13JW01)                      |
| (Sold separately)                                                                                  |                               |
| GX Developer Version 8 Operating Manual                                                            |                               |
| Explains the online functions of the GX Developer, such as the programming, printout, monitoring,  | SH-080373E                    |
| and debugging methods.                                                                             | (13JU41)                      |
| (Sold separately)                                                                                  |                               |
| GX Developer Version 8 Operating Manual (Safety PLC)                                               |                               |
| Explains the added and updated GX Developer functions to support the safety PLC.                   | SH-080576ENG                  |
|                                                                                                    | (13JU53)                      |
| (Sold separately)                                                                                  |                               |

#### REMARK

If you would like to obtain a manual individually, printed matters are available separately. Order the manual by quoting the manual number on the table above (model code).

#### CONFORMANCE TO THE EMC AND LOW VOLTAGE DIRECTIVES

When incorporating the Mitsubishi PLC compliant with the EMC and Low Voltage Directives into other industrial machinery and ensuring compliance with the directives, refer to Chapter 3 "EMC and Low Voltage Directives" of the QSCPU User's Manual (Hardware).

The CE logo is printed on the rating plate of the module, indicating compliance with the directives.

To conform this product to the EMC and Low Voltage Directives, refer to the QSCPU User's Manual (Hardware), "CC-Link module" in Chapter 3 "EMC and Low Voltage Directives".

#### **GENERIC TERMS AND ABBREVIATIONS**

Unless otherwise specified, this manual uses the following generic terms and abbreviations to explain the CC-Link Safety remote I/O module QS0J65BTB2-12DT.

| Generic Term/Abbreviation  | Description                                                                                       |  |  |
|----------------------------|---------------------------------------------------------------------------------------------------|--|--|
| PLC                        | Abbreviation for Programmable Logic Controller.                                                   |  |  |
| Safety remote I/O module   | Other name for QS0J65BTB2-12DT.                                                                   |  |  |
| Safety master station      | Station which controls the CC-Link Safety system.                                                 |  |  |
|                            | One station is required per system.                                                               |  |  |
| Safety remote I/O station  | Remote station which handles only the informaion in bit unit.                                     |  |  |
| Salety remote 1/O Station  | Compatible with the safety-related system.                                                        |  |  |
| Safety remote station      | Other name for Safety remote I/O station.                                                         |  |  |
| Safety master module       | Other name for QS0J61BT12 type CC-Link Safety system master module.                               |  |  |
| Standard remote I/O module | General name for AJ65BTB1-16D, AJ65SBTB1-16D, AJ65BT-64AD, AJ65BT-64DAV,                          |  |  |
|                            | AJ65BT-64DAI, and A852GOT.                                                                        |  |  |
|                            | Link special relay (For CC-Link Safety system)                                                    |  |  |
| SB                         | Information of the bit unit that indicates the module operation status and data link status of    |  |  |
| 00                         | the safety master station.                                                                        |  |  |
|                            | Represented by SB expediently.                                                                    |  |  |
|                            | Link special register (For CC-Link Safety system)                                                 |  |  |
| SW                         | Information of the 16-bit unit that indicates the module operation status and data link status of |  |  |
| 500                        | the safety master station.                                                                        |  |  |
|                            | Represented by SW expediently.                                                                    |  |  |
|                            | Remote input (For CC-Link Safety system)                                                          |  |  |
| RX                         | Information which is input in bit unit from the safety remote station to the safety master        |  |  |
|                            | station. Represented by RX expediently.                                                           |  |  |
|                            | Remote output (For CC-Link Safety system)                                                         |  |  |
| RY                         | Information which is output in bit unit from the safety master station to the safety remote       |  |  |
|                            | station. Represented by RY expediently.                                                           |  |  |
| Safety CPU module          | Abbreviation for QS001CPU type safety CPU module.                                                 |  |  |
| Safaty DLC                 | General name for safety CPU module, safety power supply module, safety main base unit,            |  |  |
| Salety PLC                 | CC-Link safety master module and CC-Link safety remote I/O module.                                |  |  |
| Standard PLC               | General name of each module for MELSEC-Q series, MELSEC-QnA series, MELSEC-A                      |  |  |
|                            | series and MELSEC-FX series. (Used for distinction from safety PLC.)                              |  |  |
| OV Developer               | General product name for the models, SW8D5C-GPPW, SW8D5C-GPPW-A,                                  |  |  |
|                            | SW8D5C-GPPW-V and SW8D5C-GPPW-VA.                                                                 |  |  |
| Dark test                  | Outputs a pulse to turn OFF the input/output when it is ON, and performs the failure              |  |  |
| Darkiesi                   | diagnostics to contacts including external equipment.                                             |  |  |

#### PACKING LIST

The following indicates the packing list of this product.

| Item                                                                            | Quantity |
|---------------------------------------------------------------------------------|----------|
| QS0J65BTB2-12DT                                                                 | 1        |
| Holding fixtures for screw installation                                         | 2        |
| CC-Link Safety System Remote I/O Module User's Manual (Hardware)QS0J65BTB2-12DT | 1        |

## CHAPTER1 OVERVIEW

This User's Manual describes the specifications, handling and wiring methods of the safety remote I/O module of the CC-Link Safety system.

#### 1.1 Features

The following describes the features of the safety remote I/O module.

- Highest level of safety approval acquired The safety remote I/O module is the one which has acquired the highest level of the certification for PLC (IEC61508 SIL3, EN954-1/ISO13849-1 Category 4). The safety-related system with high security can be configured.
- (2) Compatible with the safety category 3 and 4 The system corresponding to category 3 or category 4 of EN954-1 can be configured according to the combination of wiring and parameters.
- (3) Space-saving system design Compared to the system with the safety relay, this system can be configured with a smaller space.
- (4) Improvement of wiring work efficiency
   Adopting a 2-piece terminal block allows shortened wiring work hours so that incorrect wiring can be avoided at module replacement.
   In addition, multiple COM terminals avoid the necessity to add a relay terminal block.
- (5) Fail-safe function

When a failure occurs inside the module, the self-diagnostics function detects the failure and turns OFF the output.

- (6) Enhanced failure diagnostics
   Conducting a dark test (contact fixing diagnosis) allows an error diagnostics on the external safety devices included.
   The self-diagnostics such as memory diagnostics or circuit block diagnostics is conducted.
- (7) Simple settings in parameters Using the parameter setting screen of the programming tool allows the easier settings for the safety remote I/O module.
- (8) Improved maintenanceability at trouble occurrence Classifying error information into major/moderate/minor allows the easier judgment of failures/errors.

(9) Reset available for single module

When an error occurs in the module, resetting a single module is possible without turning the power from OFF to ON.

#### (10)The module can be installed in six orientations

The safety remote I/O module can be installed in six different orientations. The module can also be installed using the DIN rail.

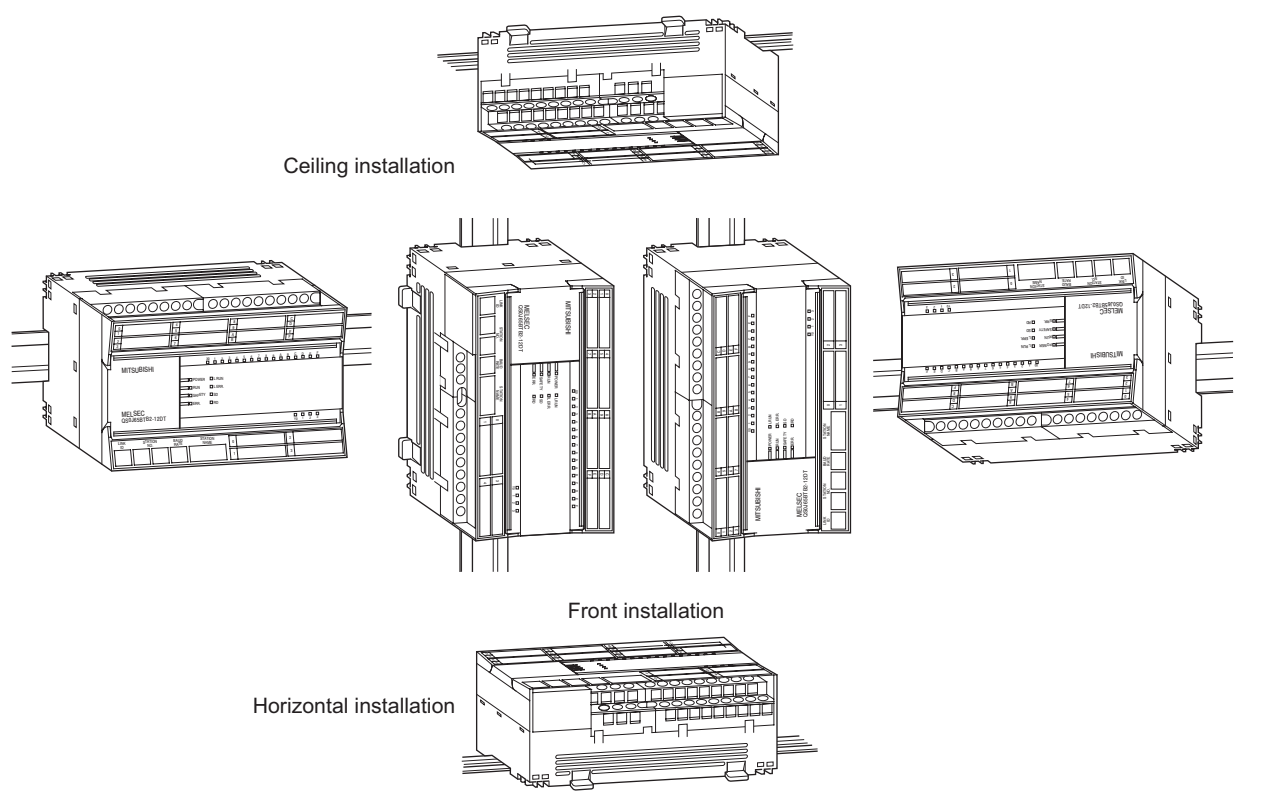

Table1.1 Module installation orientation

**D** OVERVIEW

## CHAPTER2 SYSTEM CONFIGURATION

This chapter describes the system configuration, cautions for use and system equipment of the safety remote I/O module.

## 2.1 Overall Configuration

The following describes the system configuration of the safety remote I/O module. The safety remote I/O module is connected to various safety devices such as an emergency stop or a light curtain, and the safety-related system is configured by combining the safety remote I/O module with a safety CPU module or safety master module.

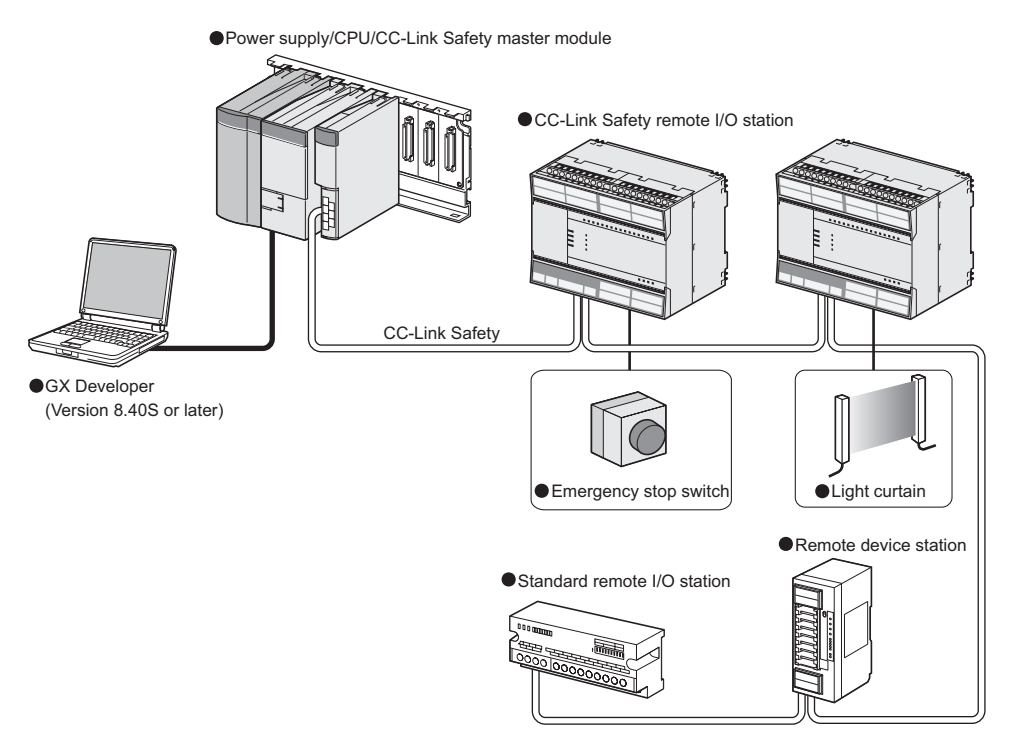

Figure 2.1 Overall Configuration

## 2.2 Cautions on the System Configuration

This section describes the equipment which can be configured and the available software package to use the safety remote I/O module.

- Applicable master module
   The safety remote I/O module can connect to only the safety master module.
- (2) Applicable software package

The following shows the software package compatible with the safety remote I/O module.

| Product name | Model                  | Remark                |
|--------------|------------------------|-----------------------|
|              | SW8D5C-GPPW            | Necessary. MELSEC PLC |
| GX Developei | Version 8.40S or later | programming software  |

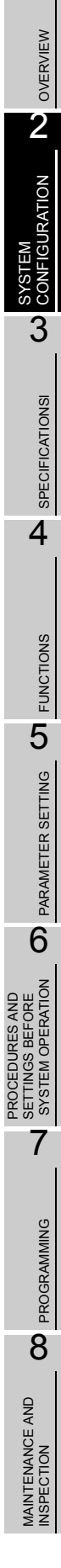

1

## 2.3 Confirming Production Information

The production information of the QS0J65BTB2-12DT can be confirmed on the rating plate on the side face of the module.

| CC-Link Safety                    |                                                                       |
|-----------------------------------|-----------------------------------------------------------------------|
|                                   |                                                                       |
| MODELQS0J65BTB2-12DT              | — Model name                                                          |
| TECH.VER.A                        | Module technical version                                              |
|                                   | <ul> <li>Standard symbol for<br/>conformance is described.</li> </ul> |
| MITSUBISHI ELECTRIC MADE IN JAPAN |                                                                       |

Figure 2.2 Production information confirmation

## CHAPTER3 SPECIFICATIONS

This chapter describes the specifications of QS0J65BTB2-12DT.

#### 3.1 General Specifications

The general specifications of QS0J65BTB2-12DT are shown in Table3.1.

| Item                          | Specification                                                                                                    |                                    |                 |                       |                      |                              |  |
|-------------------------------|----------------------------------------------------------------------------------------------------|------------------------------------|-----------------|-----------------------|----------------------|------------------------------|--|
| Operating ambient temperature | 0 to 55°C                                                                                                    |                                    |                 |                       |                      |                              |  |
| Storage ambient temperature   |                                                                                                    |                                    | -40 to          | 75°C                  |                      |                              |  |
| Operating ambient humidity    |                                                                                                    |                                    | 5 to 95%RH, n   | on-condensing         |                      |                              |  |
| Storage ambient humidity      |                                                                                                    |                                    | 5 to 95%RH, n   | on-condensing         |                      |                              |  |
|                               |                                                                                                    |                                    | Frequency range | Constant acceleration | Half<br>amplitude    | Sweep count                  |  |
|                               | Conforming<br>to<br>JIS B 3502,<br>IEC 61131-2                                                                                                    | Under<br>intermittent<br>vibration | 5 to 9Hz        |                       | 3.5mm<br>(0.14inch)  | 10 timos                     |  |
| Vibration resistance          |                                                                                                    |                                    | 9 to 150Hz      | 9.8m/s <sup>2</sup>   |                      | each in X, Y,                |  |
|                               |                                                                                                    | Under<br>continuous<br>vibration   | 5 to 9Hz        |                       | 1.75mm<br>(0.07inch) | Z directions<br>respectively |  |
|                               |                                                                                                    |                                    | 9 to 150Hz      | 4.9m/s <sup>2</sup>   |                      |                              |  |
| Shock resistance              | Conforming to JIS B 3502, IEC 61131-2 (147 m/s <sup>2</sup> , duration of action 11ms, three times in X, Y, Z directions respectively by sine half-wave pulse) |                                    |                 |                       |                      |                              |  |
| Operating ambiance            | No corrosive gas                                                                                                    |                                    |                 |                       |                      |                              |  |
| Operating altitude *3         | 2000 m (6562 ft.) or less                                                                                                    |                                    |                 |                       |                      |                              |  |
| Installation area             | Within a control panel                                                                                                    |                                    |                 |                       |                      |                              |  |
| Overvoltage category *1       | II or lower                                                                                                    |                                    |                 |                       |                      |                              |  |
| Equipment category            | Class III                                                                                                    |                                    |                 |                       |                      |                              |  |

\*1: This indicates the section of the power supply to which the equipment is assumed to be connected between the public electrical power distribution network and the machinery within premises. Category II applies to equipment for which electrical power is supplied from fixed facilities. The surge voltage withstand level for up to the rated voltage of 300 V is 2500 V.

\*2: This index indicates the degree to which conductive material can be generated in terms of the environment where the equipment is used. In the environment corresponding to "Pollution level 2", basically only non-conductive pollution occurs, however temporary conductivity may occur due to occasional condensation.

\*3: Do not operate or store the PLC in the environment where the pressure applied is equal to or greater than the atmospheric pressure at the altitude of 0m. Doing so may cause a malfunction. Please consult our branch office for more information.

**Table3.1 General specifications** 

8

MAINTENANCE AND INSPECTION

1

## 3.2 Performance Specifications

#### The performance specifications of QS0J65BTB2-12DT are shown in Table3.2.

| DC-input transistor-output combined module |                                                      |                                                                                                    |                                          | ined module                               |                                                                        |  |
|--------------------------------------------|------------------------------------------------------|----------------------------------------------------------------------------------------------------|------------------------------------------|-------------------------------------------|------------------------------------------------------------------------|--|
| Item                                       |                                                      |                                                                                                    | QS0J                                     | 65BTB2-12DT                               |                                                                        |  |
| Input specifi                              |                                                      | cifications                                                                                                    | 0                                        |                                           | utput specifications                                                   |  |
| No. of input poi                           | nts                                                  | 8 points (Input terminals: 16 points <sup>*2</sup> )                                                                                                    | nts <sup>*2</sup> ) No. of output points |                                           | 4 points<br>(source + sink type)<br>2 points<br>(source + source type) |  |
| Isolation metho                            | d                                                    | Photocoupler                                                                                                    | Isolation metho                          | d                                         | Photocoupler                                                           |  |
| Rated input vol                            | tage                                                 | 24V DC                                                                                                    | Rated load volt                          | age                                       | 24V DC                                                                 |  |
| Rated input cur                            | rent                                                 | Approx. 4.6mA                                                                                                    | Operating load                           | voltage range                             | 19.2V to 28.8V DC (Ripple ratio: 5% or less)                           |  |
| Operating volta                            | ge range                                             | 19.2V to 28.8V DC<br>(Ripple ratio: 5% or less)                                                                                                    | Max. load curre                          | ent                                       | 0.5A/point                                                             |  |
| Max. simultane                             | ous input points                                     | 100% <sup>*1</sup>                                                                                                    | Max. inrush cui                          | rrent                                     | 1.0A, 10ms or less                                                     |  |
| ON voltage/ON                              | current                                              | 15V DC/2mA or more                                                                                                    | Leakage currer                           | nt at OFF                                 | 0.5mA or less                                                          |  |
| OFF voltage/OF                             | FF current                                           | 5V DC/0.5mA or less                                                                                                    | Max. voltage di                          | rop at ON                                 | 1.0V DC or less                                                        |  |
| Input resistance                           | 2                                                    | Approx.5.6k Ω                                                                                                    | Protection func                          | tion                                      | Output overload protection function                                    |  |
| Input type                                 |                                                      | Negative common                                                                                                    | Output type                              |                                           | Source + sink type<br>Source + source type                             |  |
| Response                                   | OFF→ON                                               | 0.4ms or less<br>(at 24V DC)                                                                                                    | Response                                 | OFF  ightarrow ON                         | 0.4ms or less<br>(at 24V DC)                                           |  |
| time                                       | $ON\!\rightarrow\!OFF$                               | 0.4ms or less<br>(at 24V DC)                                                                                                    | time                                     | $ON \rightarrow OFF$                      | 0.4ms or less<br>(at 24V DC)                                           |  |
| Safety remote s<br>time                    | station input response                               | 32ms or less + filter-out time (1ms,<br>5ms, 10ms, 20ms, 50ms)                                                                                                    | Safety remote a response time            | station output                            | 32ms or less                                                           |  |
|                                            |                                                      | Surge suppressor Zener diode                                                                                                    |                                          |                                           |                                                                        |  |
|                                            | Voltage                                              | 1                                                                                                    | 9.2V to 28.8V D                          | C (Ripple ratio:                          | 5% or less)                                                            |  |
| External                                   | Current                                              | 60mA (24VD0                                                                                                    | C, with all points                       | ON, excepting f                           | or external load current)                                              |  |
| power supply                               | Protection function                                  | External por                                                                                                    | wer supply overv                         | oltage/overcurr                           | ent protection function                                                |  |
|                                            | Fuse                                                 |                                                                                                    | 8A (Not replaceable)                     |                                           |                                                                        |  |
| Wiring method                              | for common                                           | 16 input points/common, 4 output points/common<br>(Terminal block 2-wire type)                                                                                     |                                          |                                           | oints/common<br>pe)                                                    |  |
| Common current                             |                                                      |                                                                                                    | Max. 4A (Tota                            | I of inputs and                           | putputs)                                                               |  |
| No. of stations occupied                   |                                                      |                                                                                                    |                                          | 1 station                                 |                                                                        |  |
| No. of access to inside module             | o nonvolatile memory                                 | nory 10 <sup>12</sup> times                                                                                                    |                                          |                                           |                                                                        |  |
| Safety refresh response processing time    |                                                      |                                                                                                    |                                          | 38ms                                      |                                                                        |  |
|                                            | Voltage                                              | 1                                                                                                    | 9.2V to 28.8V D                          | C (Ripple ratio:                          | 5% or less)                                                            |  |
|                                            | Current                                              |                                                                                                    | 140mA or less (2                         | 4V DC, with all                           | points ON)                                                             |  |
| Module                                     | Protection function                                  | Module                                                                                                    | power overvoltag                         | ge/overcurrent                            | protection function                                                    |  |
| power '                                    | Fuse                                                 |                                                                                                    | 1) A8.0                                  | Not replaceable                           | )                                                                      |  |
|                                            | Momentary power<br>failure period                    |                                                                                                    | 10                                       | )ms or less                               |                                                                        |  |
| Noise immunity                             |                                                      | Tested by a DC-type noise simulator with noise voltage of 500Vp-p,<br>noise width of 1 μs and frequency of 25 to 60Hz.                                             |                                          |                                           |                                                                        |  |
| Dielectric withst                          | tand voltage                                         | 500V AC betw                                                                                                    | ween all external                        | DC terminals a                            | nd ground, for 1 minute                                                |  |
| Insulation resist                          | tance                                                | 10M Ω or more between all external DC terminals and ground,<br>by a 500VDC insulation resistance tester                                                            |                                          |                                           |                                                                        |  |
| Level of protect                           | ion                                                  | IP2X                                                                                                    |                                          |                                           |                                                                        |  |
| Weight                                     |                                                      | 0.67kg                                                                                                    |                                          |                                           |                                                                        |  |
| External connection                        | Communication<br>section,<br>module power<br>section | 7-point detachable terminal block<br>[Transmission circuits, module power, FG]<br>M3 x 5.2 Tightening torque: 0.425 to 0.575N•m,<br>2 solderless terminals or less |                                          |                                           |                                                                        |  |
| system                                     | External power<br>supply section, I/O<br>section     | 18-point detachable terminal block x 3 [External power supply, I/O signals]<br>M3 x 5.2 Tightening torque: 0.425 to 0.575N•m,<br>2 solderless terminals or less    |                                          |                                           | power supply, I/O signals]<br>to 0.575N•m,<br>ess                      |  |
| Module fixing se                           | crew                                                 | M4 screw with polished and round flat washer<br>(Tightening torque: 0.824 to 1.11N•m)<br>Mountable with a DIN rail, and in 6 orientations.                         |                                          | I flat washer<br>.11N•m)<br>orientations. |                                                                        |  |

#### Table3.2 Performance specifications

## 3 SPECIFICATIONS

## MELSEG **QS** series

| Itom                           | DC-input transistor-output combined module                                                                                                    |  |  |
|--------------------------------|----------------------------------------------------------------------------------------------------|--|--|
| Item                           | QS0J65BTB2-12DT                                                                                                    |  |  |
| Applicable DIN rail            | TH35-7.5Fe, TH35-7.5AI (Compliant with JIS C 2812)                                                                                                    |  |  |
| Applicable cable size          | 0.3 to 2.0mm                                                                                                    |  |  |
| Applicable solderless terminal | <ul> <li>RAV1.25-3 (Compliant with JIS C 2805)<br/>[Applicable wire size: 0.3 to 1.25mm<sup>2</sup>]</li> <li>V2-MS3 (JST Mfg. Co., Ltd.), RAP2-3SL (Nippon Tanshi Co., Ltd.),<br/>TGV2-3N (Nichifu) [Applicable wire size: 1.25 to 2mm<sup>2</sup>]</li> </ul> |  |  |

\*1: The power supply connected to the QS0J65BTB2-12DT must satisfy the following conditions:

(1) Reinforced insulation

SELV (Safety Extra Low Voltage): Hazardous potential part (48V or more)

(2) Compliance with the LVD (Low Voltage Directive)

(3) Output voltage within 19.2V to 28.8V DC(Ripple ratio: 5% or less.)

\*2: Two inputs terminals are assigned for each input since dual wiring is supported.

## 3.3 I/O Signals

The safety remote I/O module is operated as a safety remote I/O station of 1 occupied station.

Number of I/O points per station is 32 points. However, in the safety remote I/O module, only 16 input points and 4 output points of them are available.

(1) Assignment of I/O signal

Assignment of I/O signal is shown in Table3.3 and 3.4.

| Remote input (RX) | Description                                          |
|-------------------|------------------------------------------------------|
| RX0               | External input signal X0 of safety remote I/O module |
| to                | to                                                   |
| RXF               | External input signal XF of safety remote I/O module |
| RX(n+1)0          |                                                      |
| to                | Use prohibited                                       |
| RX(n+1)F          |                                                      |

#### Table3.3 Assignment of input signal

#### Table3.4 Assignment of output signal

| Remote output (RY) | Description                                           |  |  |
|--------------------|-------------------------------------------------------|--|--|
| RY0                | External output signal Y0 of safety remote I/O module |  |  |
| to                 | to                                                    |  |  |
| RY3                | External output signal Y3 of safety remote I/O module |  |  |
| RY4                |                                                       |  |  |
| to                 |                                                       |  |  |
| RYF                | Lise prohibited                                       |  |  |
| RY(n+1)0           | Ose prohibited                                        |  |  |
| to                 |                                                       |  |  |
| RY(n+1)F           |                                                       |  |  |

#### 

The devices of use prohibited shown in Table3.3 and 3.4 cannot be used by a user.

When used (ON/OFF) by a user, normal operation is not guaranteed.

- (2) How to use I/O signalThe method of using I/O signals is described below.
  - (a) Relationships between I/O signals
     Relationships between I/O signals are shown in Table3.5 and 3.6.

Table3.5 RX assignment

| Input |     | Remote input |      | Remark                                                        |  |
|-------|-----|--------------|------|---------------------------------------------------------------|--|
| X00   | X01 | RXn0         | RXn1 | i i i i i i i i i i i i i i i i i i i                         |  |
| OFF   | OFF | OFF          | OFF  | 4 - inn - 1 fan 0 inn - ta <sup>*</sup> 1                     |  |
| OFF   | ON  | OFF          | OFF  | • I signal for 2 inputs.                                      |  |
| ON    | OFF | OFF          | OFF  | • When 2 inputs are mismatched, both RXNU and RXN1 are turned |  |
| ON    | ON  | ON           | ON   | OFF.                                                          |  |

\*1: For the program, both RXn0 and RXn1 can be used.

| Remote output |      | Output |     |     | Setting of "Method of wiring      | Demorik                                     |  |
|---------------|------|--------|-----|-----|-----------------------------------|---------------------------------------------|--|
| RYn0          | RYn1 | Y0+    | Y0- | Y1+ | of output" parameter              | Remark                                      |  |
| OFF           | —    | OFF    | OFF | _   | Reserved                          | Output (Y0+) and (Y0-) remain               |  |
| ON            | —    | OFF    | OFF | —   | Reserved                          | OFF even if RYn0 is turned ON.              |  |
| OFF           |      | OEE    | OFF | _   |                                   | <ul> <li>2 outpus for 1 signal.</li> </ul>  |  |
| OFF           | _    | OFF    | OFF |     |                                   | Both source side output (Y0+)               |  |
|               | _    |        |     | _   | Doubling wiring (Source+Sink)     | and sink side output (Y0-)                  |  |
| ON            |      | ON     | ON  |     |                                   | turn ON when RYn0 is turned                 |  |
|               |      |        |     |     |                                   | ON.                                         |  |
| OFF           | OFF  | OFF    | OFF | OFF |                                   | • 2 outpus for 2 signals.                   |  |
| OFF           | ON   | OFF    | OFF | OFF |                                   | <ul> <li>Source output (Y0+) and</li> </ul> |  |
|               | OFF  | OFF    | OFF | OFF | Doubling wiring (Source   Source) | source output (Y1+)                         |  |
| ON            | ON   |        |     |     | Doubling winng (Source+Source)    | simultaneously turn ON when                 |  |
|               |      | ON     | OFF | ON  |                                   | both RYn0 and RYn1 are                      |  |
|               |      |        |     |     |                                   | turned ON.                                  |  |

#### Table3.6 RY assignment

7

**B** PROGRAMMING

MAINTENANCE AND INSPECTION

1

2 OVERVIEW

SYSTEM CONFIGURATION

3

**SPECIFICATIONS** 

(b) Combination of signals that can be dual

When wiring is dual, the combinations of signals are fixed as shown in Table3.7 and 3.8.

| Signal            |      | Combination of inputs |      |      |      |      |      |      |
|-------------------|------|-----------------------|------|------|------|------|------|------|
| Input signal (X)  | X0   | X2                    | X4   | X6   | X8   | XA   | XC   | XE   |
|                   | X1   | X3                    | X5   | X7   | X9   | XB   | XD   | XF   |
| Pomoto input (DV) | RXn0 | RXn2                  | RXn4 | RXn6 | RXn8 | RXnA | RXnC | RXnE |
| Remote input (RA) | RXn1 | RXn3                  | RXn5 | RXn7 | RXn9 | RXnB | RXnD | RXnF |

#### Table3.7 Combination of inputs that can be dual

#### Table3.8 Combination of outputs that can be dual

| Signal             | Combination of outputs |        |        |        |               |      |  |
|--------------------|------------------------|--------|--------|--------|---------------|------|--|
| Signal             |                        | Source | e+Sink |        | Source+Source |      |  |
| Remote output (RV) | RYn0                   | RYn1   | RYn2   | RVn3   | RYn0          | RYn2 |  |
|                    |                        |        |        | IXTII5 | RYn1          | RYn3 |  |
| Output signal (X)  | Y0+                    | Y1+    | Y2+    | Y3+    | Y0+           | Y2+  |  |
|                    | Y0-                    | Y1-    | Y2-    | Y3-    | Y1+           | Y3+  |  |

## 3.4 Cable Specifications

Use dedicated CC-Link cables for the CC-Link Safety System.

The performance of the CC-Link Safety System cannot be guaranteed when any other cables are used.

For the specifications or any other inquiries, visit the following website:

CC-Link Partner Association: http://www.cc-link.org/

#### REMARK

For details, refer to the CC-Link Cable Wiring Manual issued by the CC-Link Partner Association.

1

## CHAPTER4 FUNCTIONS

This chapter describes the functions of QS0J65BTB2-12DT.

## 4.1 Function List

The function list of QS0J65BTB2-12DT is shown in Table4.1.

| Classification         | Function                     |                                         | Description                                                                                                    | Reference<br>Section |
|------------------------|------------------------------|-----------------------------------------|----------------------------------------------------------------------------------------------------|----------------------|
| Input/Output           | Input function               |                                         | Function used to double the input wiring                                                                                                    | Section 4.2          |
| function               |                              |                                         | Punction used to set the line time for reducing                                                                                                    |                      |
| Tunction               | Output function              |                                         | Function used to double the output wiring.                                                                                                    | Section 4.3          |
|                        | I/O diagnostics function     |                                         | Function used to confirm whether I/O signal is normal.                                                                                                    | _                    |
|                        | Self-diagnostics<br>function | Hardware<br>diagnostics<br>function     | Function used to confirm whether the safety remote I/O module operates normally.                                                                                                    | _                    |
| Safety functions       |                              | Power supply<br>diagnostics<br>function | Function used to confirm whether an overvoltage or<br>undervoltage occurs to the power supply which is<br>input.                                                                                                    | _                    |
|                        |                              | CC-Link<br>diagnostics<br>function      | Function used to confirm whether the CC-Link Safety system operates normally.                                                                                                    | _                    |
|                        | Protection function          |                                         | Function used to avoid the effects of overvoltage and overcurrent to other modules of the safety-related system.                                                                                                    | Section 4.4          |
| Error history function | Error history function       |                                         | Function used to save the error description saved<br>inside the safety remote I/O module to the inside<br>nonvolatile memory as an error history.<br>Function used to send the saved error history to the<br>safety CPU module. | Section 4.5          |
| Parameter              | Input setting func           | tion                                    | Function used to set the input parameter.                                                                                                    | Section<br>5.2.1     |
| function               | Output setting fur           | nction                                  | Function used to set the output parameter.                                                                                                    | Section<br>5.2.2     |

#### Table4.1 Function list of QS0J65BTB2-12DT

1

## 4.2 Input Function

The input function has input dual wiring function and noise removal filter function.

(1) Input dual wiring function

This function is used to double the input wiring.

An input error can be detected immediately after verifying input signals by doubling the wiring.

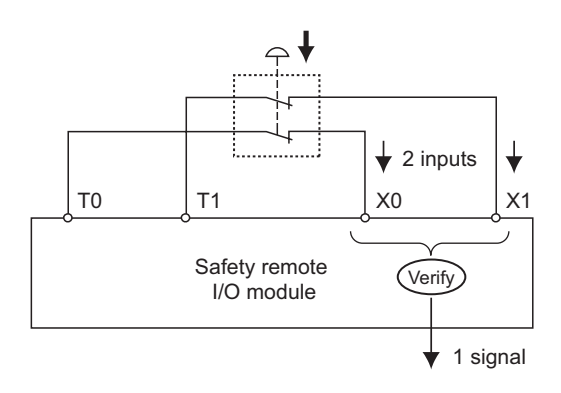

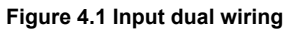

#### (2) Noise removal filter

This function is used to set the filter time for reducing noise of the input signal. The noise removal filter can be set to the following five stages.

- 1ms
- 5ms
- 10ms
- 20ms
- 50ms

Set the noise removal filter in the "Time of noise removal filter" parameter. For the setting of the "Time of noise removal filter", refer to section 5.2.1(1)

The longer the noise removal filter is, the higher the durability to chattering or noise becomes. However, the response to the input signal will become slow. On the other hand, the shorter the noise removal filter is, the faster the response to the input signal becomes. However, the durability to chattering or noise will become low.

Example) When setting "1ms" to "Time of noise removal filter."

If there is no effect of noise, the time set for "Time of noise removal filter" and the time taken from when the external input turns ON/OFF until when X input signal inside the module turns ON/OFF will be equal.

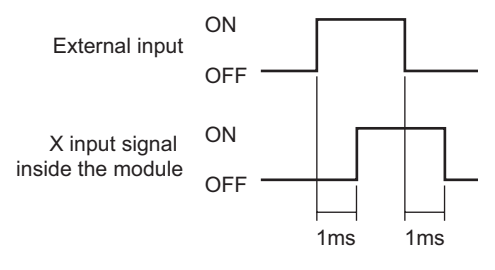

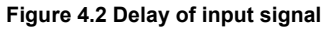

2 OVERVIEW

SYSTEM CONFIGURATION

3

SPECIFICATIONS

4

## 4.3 Output Function

The output function has output dual wiring function.

(1) Output dual wiring function

This function is used to double the output wiring.

An output error can be detected immediately after verifying output signals by doubling the wiring.

The following two methods are available for doubling the wiring of the safety remote I/O module output. Select either of them depending on the method for wiring with external safety devices to be connected.

· Dual wiring method for combining a source output and a sink output

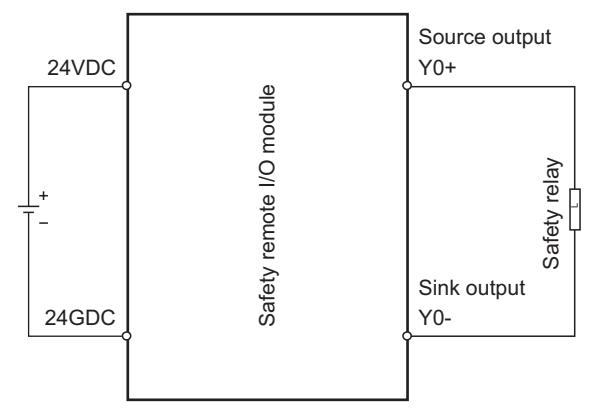

Figure 4.3 Dual wiring method for combining a source output and a sink output

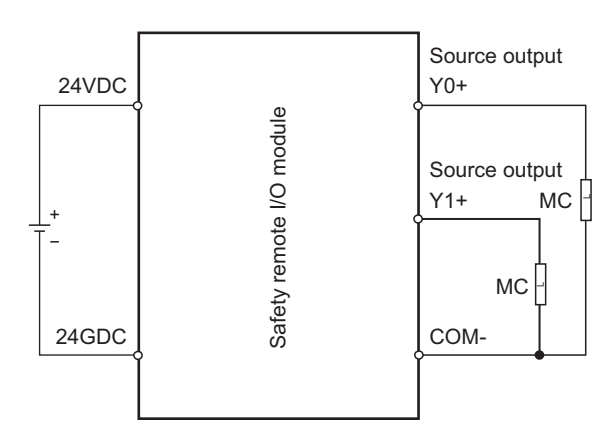

Dual wiring method for combining a source output and a source output

Figure 4.4 Dual wiring method for combining a source output and a source output

Set the method of output wiring in the "Method of wiring of output" parameter. For the setting of the "Method of wiring of output", refer to Section 5.2.2(1).

4 - 4

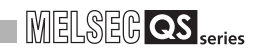

#### **POINT**-

- (1) On the safety remote I/O module, the dual wiring method for combining a sink output and a sink output cannot be used.
- (2) In case of dual wiring combining a source output and a sink output, up to 0.2ms time lag may occur between the ON/OFF timing of Y0+ and the ON/ OFF timing of Y0- as shown below due to the internal processing of the safety remote I/O module.

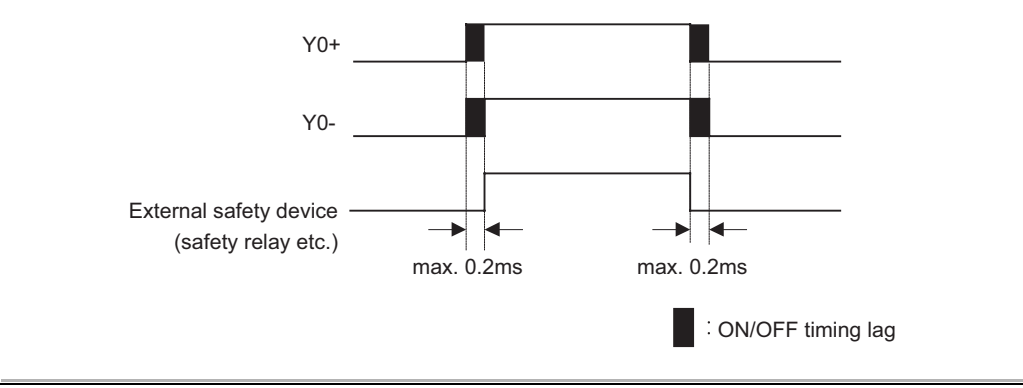

## 4.4 Protection Function

The protection function has five types of functions shown in Table4.2.

| Table4.2 | Protection | function | list" |
|----------|------------|----------|-------|
|----------|------------|----------|-------|

| Name                                                           | Purpose                                                                                                    | Description                                                                                                    |
|----------------------------------------------------------------|----------------------------------------------------------------------------------------------------|----------------------------------------------------------------------------------------------------|
| Module power<br>supply overvoltage<br>protection function      | Prevents fire or burning from the safety remote I/O module due to the primary side overvoltage.                                                           | Operates when the module internal power supply goes into the primary side overvoltage status.                                                                    |
| Module power<br>supply overcurrent<br>protection function      | Prevents fire or burning from the safety remote I/O module due to the primary side overcurrent.                                                           | Operates when the module internal power supply goes into the primary side overcurrent status.                                                                    |
| I/O control power<br>supply overvoltage<br>protection function | Prevents fire or burning from the safety remote I/O module and load circuit due to the overvoltage.                                                       | Operates when the I/O control power supply circuit goes into the primary side overvoltage status.                                                                |
| I/O control power<br>supply overcurrent<br>protection function | Prevents fire or burning from the safety remote I/O module and load circuit due to the overcurrent.                                                       | Operates when the I/O control power supply circuit goes into the primary side overcurrent status.                                                                |
| Output overload protection function                            | Prevents fire or burning from the safety<br>remote I/O module due to the overcurrent<br>or overheat caused by the short-circuit of<br>the output circuit. | Operates when 5A/1 point or more current flows.<br>Recovers when the safety remote I/O module is reset in<br>the condition that the load becomes the rated load. |

#### 4.5 Error History Function

The error history function has saving and reading of the error history.

(1) Saving of the error history

When an error occurs in the remote I/O module, the error description is saved to the nonvolatile memory inside the module as an error history.

(2) Reading of the error history

The description of error saved in the nonvolatile memory inside the safety remote I/O module can be read from the safety CPU module by the previous link ID switch setting and confirmed by GX Developer.

The safety CPU module reads all the error histories inside the safety remote I/O module.

By confirming the error history, the cause of the error can be identified. For confirming errors, refer to Section 9.4. For classification of erros, refer to Section 9.5.

The reading procedure of error history is shown in Figure 4.5.

| Start                                                                                 |                                                                                                    |
|---------------------------------------------------------------------------------------|----------------------------------------------------------------------------------------------------|
| ↓                                                                                     |                                                                                                    |
| Terminal block removal                                                                |                                                                                                    |
| Turn OFF the power supply of the safety remote I/O module and remove the terminal     |                                                                                                    |
| block part.                                                                           |                                                                                                    |
| $\checkmark$                                                                          |                                                                                                    |
| Switch setting                                                                        | LINK ID STATION NO. B RATE                                                                                                    |
| Set the link ID switch of the safety remote I/O module to "EL".                       | $ \begin{array}{c} LBT_{\neg 0} \\ EL_{\neg 0} \\ \end{array} \begin{array}{c} 0 \\ 1 \\ 2 \end{array} \begin{array}{c} 0 \\ 1 \\ 2 \end{array} \begin{array}{c} 0 \\ 1 \\ 2 \end{array} \begin{array}{c} 0 \\ 1 \\ 2 \end{array} \begin{array}{c} 0 \\ 1 \\ 2 \end{array} \begin{array}{c} 0 \\ 1 \\ 2 \end{array} \begin{array}{c} 0 \\ 1 \\ 2 \end{array} \begin{array}{c} 0 \\ 1 \\ 2 \end{array} \begin{array}{c} 0 \\ 1 \\ 2 \end{array} \begin{array}{c} 0 \\ 1 \\ 2 \end{array} $                                                                                                    |
| ↓                                                                                     | $\left \begin{array}{c} 7 \bigotimes_{6 5 4} 3 \\ 6 \\ 5 \\ 4 \end{array}\right  \cdot \bigotimes_{6 5 4} 3 \\ 6 \\ 5 \\ 4 \\ 6 \\ 5 \\ 4 \\ 4 \\ 6 \\ 5 \\ 4 \\ 4 \\ 6 \\ 5 \\ 4 \\ 4 \\ 6 \\ 5 \\ 4 \\ 4 \\ 6 \\ 5 \\ 4 \\ 6 \\ 5 \\ 6 \\ 5 \\ 4 \\ 6 \\ 5 \\ 4 \\ 6 \\ 5 \\ 4 \\ 6 \\ 5 \\ 6 \\ 5 \\ 4 \\ 6 \\ 5 \\ 6 \\ 5 \\ 6 \\ 5 \\ 6 \\ 5 \\ 6 \\ 5 \\ 6 \\ 5 \\ 6 \\ 5 \\ 6 \\ 5 \\ 6 \\ 5 \\ 6 \\ 5 \\ 6 \\ 5 \\ 6 \\ 5 \\ 6 \\ 5 \\ 6 \\ 5 \\ 6 \\ 5 \\ 6 \\ 5 \\ 6 \\ 5 \\ 6 \\ 6$ |
| Safety confirmation                                                                   | X10 X1                                                                                                    |
| Confirm that the power supply of connected device is OFF.                             |                                                                                                    |
| $\checkmark$                                                                          | Link ID setting switch                                                                                                    |
| Start of reading the error history                                                    |                                                                                                    |
| Turn ON the power supply of the safety remote I/O module.                             |                                                                                                    |
| The safety CPU module automatically reads the error history from the safety remote I/ |                                                                                                    |
| O module.                                                                             |                                                                                                    |
| $\downarrow$                                                                          |                                                                                                    |

(To next page)

(From previous page)

|            | $\checkmark$                                                                                                    |                       |                                           |                                     |
|------------|----------------------------------------------------------------------------------------------------|-----------------------|-------------------------------------------|-------------------------------------|
| Completion | of reading the error history                                                                                                    |                       |                                           |                                     |
| [Normal]   | When "RUN" LED flashes, the reading of error history is completed normally.<br>Turn OFF the power supply of the safety remote I/O module.                                           | [Normal]<br>Flashes → | □ POWER<br>〒RUN<br>□ SAFETY<br>□ ERR.     | □ L RUN<br>□ L ERR.<br>□ SD<br>□ RD |
| [Error]    | When "ERR." LED flashes, the reading of error history is completed<br>abnormally.<br>Turn OFF the power supply of the safety remote I/O module and read the<br>error history again. | [Error]<br>Flashes →  | □ POWER<br>□ RUN<br>□ SAFETY<br>· i= ERR. | □ L RUN<br>□ L ERR.<br>□ SD<br>□ RD |

Figure 4.5 Procedure for reading error history

## 

- The reading of error history can be used only when the safety remote I/O module can be connected with CC-Link Safety at power-on.
   When reading of error history is impossible, deal with it in accordance with
  - troubleshooting. (
- 2) Perform the reading of error history for one safety remote I/O module per read. When the reading of error history is simultaneously performed in the multiple safety remote I/O modules, the error histories in the multiple modules are displayed together on the PLC diagnostics display.

1

PARAMETER SETTING

6

## CHAPTER5 PARAMETER SETTING

This chapter describes the parameter setting of QS0J65BTB2-12DT.

The following must be considered for the safety remote I/O module before setting the parameter .

- Determine the level of the safety category to obtain a certification for the thirdparty accreditation organization.
- Determine the connecting devices selection, wiring method and diagnostics function according to the safety category to be certificated.

The parameters of the safety remote I/O module are written via the safety master module at the following operation.

- Reset operation or power-off to -on of the safety CPU module at the safety master station
- Reset operation or power-off to -on of the safety remote I/O module
1

OVERVIEW

2

ÉSYSTEM CONFIGURATION

3

SPECIFICATIONSI

4

FUNCTIONS

(1) Parameter setting method

The parameter setting of the safety remote I/O module is made on the network parameter setting screen of GX Developer.

For the operation method of GX Developer, refer to GX Developer Version 8 Operating Manual.

The parameter setting method by GX Developer is shown below.

(a) Display of station information setting screen

Select [Parameter]  $\rightarrow$  [Network parameter]  $\rightarrow$  **CC-Link** button  $\rightarrow$ 

#### **Station information** button to display the station information setting screen.

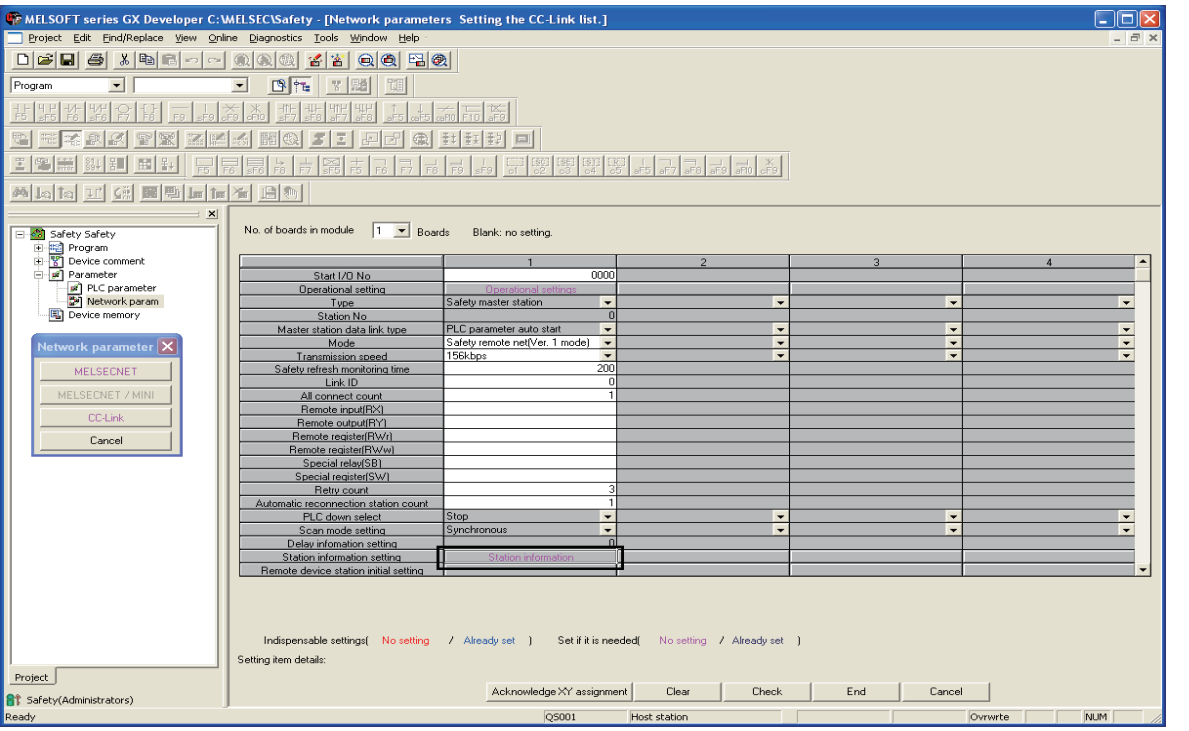

Figure 5.1 CC-Link setting screen

| CC-Link station information. Module 1 |                                |                |                |                                 | X                |
|---------------------------------------|--------------------------------|----------------|----------------|---------------------------------|------------------|
|                                       |                                |                |                |                                 |                  |
|                                       | Expanded Exclusive station     | Remote station | Reserve        | Intelligent buffer select(word) | Safety remote 🔺  |
| Station No. Station type              | cyclic setting count           | points         | station select | Send Receive Automatic          | station settings |
| 1/1 Safety remote I/O station 💌       | single 🔹 Exclusive station 1 💌 | 32 points 🔹    | No setting 📃 💌 |                                 | Setting 🔻        |
| Default                               | Check E                        | nd Cancel      | _              |                                 |                  |

Figure 5.2 Station information setting screen

(b) Display of safety remote station setting screen

Click the **Setting** button on the station information setting screen to display the safety remote station setting screen.

| CC-Link st | ation information                      | Module 1 |          |                                |                |   |            |   |               |               |           |                             | × |
|------------|----------------------------------------|----------|----------|--------------------------------|----------------|---|------------|---|---------------|---------------|-----------|-----------------------------|---|
|            |                                        |          |          |                                |                |   |            |   |               |               |           |                             |   |
| 0. C. N.   | 0                                      |          | Expanded | Exclusive station              | Remote station |   | Reserve    |   | Intelligent t | ouffer select | (word)    | Safety remote               |   |
| 1/1        | Station typ<br>Safety remote I/O stati | on 🗸     | single   | count<br>Exclusive station 1 👻 | 32 points      | Ŧ | No setting | Ŧ | Sena          | Heceive       | Automatic | station settings<br>Setting | • |
|            |                                        |          |          |                                |                |   |            |   |               |               |           |                             |   |
|            |                                        |          |          |                                |                |   |            |   |               |               |           |                             |   |
|            |                                        |          |          |                                |                |   |            |   |               |               |           |                             |   |
|            |                                        |          |          |                                |                |   |            |   |               |               |           |                             |   |
|            |                                        |          |          |                                |                |   | _          |   |               |               |           |                             |   |
|            | _                                      | Default  |          | neck E                         | .nd Cance      |   |            |   |               |               |           |                             |   |

Figure 5.3 Station information setting screen

| Safe | ty remote     | station settings       |             |   |                   |        |           |   |      | × |
|------|---------------|------------------------|-------------|---|-------------------|--------|-----------|---|------|---|
| St   | tation        | 1                      |             |   |                   |        |           |   |      |   |
| м    | odule         | Safety remote I/O sta  | ition       |   |                   |        |           |   |      |   |
| м    | odel name     |                        | •           | M | odule technical v | versio | n         | - |      |   |
| Г    | Specify pro   | duction information to | find module |   |                   |        |           |   |      |   |
| Pr   | oduction info | mation                 |             |   |                   |        |           |   |      |   |
|      |               |                        |             | _ |                   |        |           |   |      | _ |
|      |               | Parameter              | item        |   |                   | Sett   | ing value |   | Unit | 1 |
|      |               |                        |             |   |                   |        |           |   |      |   |
| 2    |               |                        |             |   |                   |        |           |   |      |   |
| 3    |               |                        |             |   |                   |        |           |   |      |   |
| - 4  |               |                        |             |   |                   |        |           |   |      |   |
| 6    |               |                        |             |   |                   |        |           |   |      |   |
| 7    |               |                        |             |   |                   |        |           |   |      | 1 |
| 8    |               |                        |             |   |                   |        |           |   |      |   |
| 9    |               |                        |             |   |                   |        |           |   |      |   |
| 10   |               |                        |             |   |                   |        |           |   |      | Ľ |
|      |               |                        |             |   |                   |        |           |   | •    |   |
|      |               |                        |             |   |                   |        |           |   |      |   |
| Det  | ail:          |                        |             |   |                   |        |           |   |      |   |
|      |               |                        |             |   |                   |        |           |   |      |   |
|      |               |                        |             |   |                   |        |           |   |      |   |
|      |               | Default                | Check       |   | End               |        | Cancel    |   |      |   |

Figure 5.4 Safety remote station setting screen

1

2 OVERVIEW

ÉSYSTEM CONFIGURATION

#### (c) Model and module technical version settings

Set the model and module technical version of the safety remote I/O module. For checking the module technical version, refer to Section 2.3.

| Safety rer | note station settings                     |                          |   |        | × |
|------------|-------------------------------------------|--------------------------|---|--------|---|
| Station    | 1                                         |                          |   |        |   |
| Module     | Safety remote I/O station                 |                          | 1 |        |   |
| Model na   | me QSQJ65BTB2-12DT                        | Module technical version |   |        |   |
| Spec       | fy production information to find module  |                          |   |        |   |
| Productio  | n information                             |                          |   |        |   |
|            | Parameter item                            | Setting value            |   | Unit   |   |
| 1 Time o   | i noise removal filter X0,1               | 1ms                      | - |        |   |
| 2 Time o   | i noise removal filter X2,3               | 1ms                      | - |        |   |
| 3 Time o   | f noise removal filter X4,5               | 1ms                      | - |        |   |
| 4 Time o   | f noise removal filter X6,7               | 1ms                      | - |        |   |
| 5 Time o   | f noise removal filter X8,9               | 1ms                      | - |        |   |
| 6 Time o   | i noise removal filter XA,B               | 1ms                      | - |        |   |
| 7 Time o   | f noise removal filter XC,D               | 1ms                      | - |        |   |
| 8 Time o   | i noise removal filter XE,F               | 1ms                      | - |        |   |
| 9 Doubli   | ng input disagreement detection time X0,1 | 1                        |   | * 20ms |   |
| 10 Doubli  | ng input disagreement detection time X2,3 | 1                        |   | * 20ms |   |
| •          |                                           |                          |   |        |   |
| Detail:    |                                           |                          |   |        |   |
|            | Default Check                             | End Cancel               |   |        |   |

Figure 5.5 Model and module technical version settings

#### 

The "Module technical version" shows the function of the safety remote I/O module.

(d) Production information setting

To manage a system by the production information, put a check in "specify production information to find module".

When a check is put, whether the safety remote I/O module connected to the safety master station is correct can be judged.

For details of the production information management, refer to CC-Link Safety System Master Module User's Manual.

For checking the production information, refer to Section 2.3.

| Safety remote    | station settings                                                                                                    |               |   |        | × |
|------------------|----------------------------------------------------------------------------------------------------|---------------|---|--------|---|
| Station          | 1                                                                                                    |               |   |        |   |
| Module           | Safety remote I/O station                                                                                                    |               |   |        |   |
| Madalinama       |                                                                                                    |               |   |        |   |
| Modername        |                                                                                                    |               |   |        |   |
| 🔽 Specify pr     | oduction information to find module                                                                                                    |               |   |        |   |
| Dearburstien inf | 000000000000000000000000000000000000000                                                                                                    |               |   |        |   |
| Floduction in    | officiation deceeded and a second second sec |               |   |        |   |
|                  | Parameter item                                                                                                    | Setting value |   | Unit   |   |
| 1 Time of noi:   | se removal filter X0,1                                                                                                    | 1ms           | - |        |   |
| 2 Time of noi    | se removal filter X2,3                                                                                                    | 1ms           | - |        |   |
| 3 Time of noi:   | se removal filter X4,5                                                                                                    | 1ms           | - |        |   |
| 4 Time of noi    | se removal filter X6,7                                                                                                    | 1ms           | - |        |   |
| 5 Time of noi    | se removal filter X8,9                                                                                                    | 1ms           | - |        |   |
| 6 Time of noi    | se removal filter XA,B                                                                                                    | 1ms           | - |        |   |
| 7 Time of noi    | se removal filter XC,D                                                                                                    | 1ms           | - |        |   |
| 8 Time of noi    | se removal filter XE,F                                                                                                    | 1ms           | - |        |   |
| 9 Doubling in    | put disagreement detection time X0,1                                                                                                    | 1             | 2 | ' 20ms |   |
| 10 Doubling in   | put disagreement detection time X2,3                                                                                                    | 1             | , | ' 20ms |   |
| 4                |                                                                                                    |               |   | •      | • |
| Detail:          |                                                                                                    |               |   |        |   |
|                  | Default Check                                                                                                    | End Cancel    |   |        |   |

Figure 5.6 Production information setting

#### 

The "Production information" shows the management number inherent to the safety remote I/O module.

As for production information, enter the upper 15 digits out of 17 digits described in SERIAL column of the rated plate.

#### (e) Parameter setting

The parameter setting is made for each parameter.

For details on the parameter, refer to Section 5.2.1 and Section 5.2.2.

| Safety remote s     | tation settings                                 |                              |   |      | × |
|---------------------|-------------------------------------------------|------------------------------|---|------|---|
| Station 1           | 1                                               |                              |   |      |   |
| Module 9            | Safety remote I/O station                       |                              |   |      |   |
| Model name          | QSQI65BTB2-12DT                                 | Module technical version 🛛 🖌 |   |      |   |
| Specify produ       | uction information to find module               |                              |   |      |   |
| Production inform   | nation 0000000000000000                         |                              |   |      |   |
|                     | Parameter item                                  | Setting value                |   | Unit |   |
| 1 Time of noise     | removal filter X0,1                             | 1ms                          | - |      |   |
| 2 Time of noise     | removal filter X2,3                             | 1ms                          | - |      |   |
| 3 Time of noise     | removal filter X4,5                             | 1ms                          | - |      |   |
| 4 Time of noise     | removal filter X6,7                             | 1ms                          | - |      |   |
| 5 Time of noise     | removal filter X8,9                             | 1ms                          | - |      |   |
| 6 Time of noise     | removal filter XA,B                             | 1ms                          | - |      |   |
| 7 Time of noise     | removal filter XC,D                             | 1ms                          | - |      |   |
| 8 Time of noise     | removal filter XE,F                             | 1ms                          | - |      |   |
| 9 Doubling input    | t disagreement detection time X0,1              | 1                            | 2 | 20ms |   |
| 10 Doubling input   | t disagreement detection time X2,3              | 1                            | 1 | 20ms |   |
| •                   |                                                 |                              |   |      | • |
| Detail: Default:'1m | ns' set Sensitivity that reacts to input signal | Cred Count 1                 |   |      |   |
|                     | DefaultCheck                                    | End Cancel                   |   |      |   |

Figure 5.7 Parameter setting

(f) Settings check

Click the **check** button to confirm if the parameter setting is correct. When the setting is incorrect, an error occurs.

For the error code, refer to Section 9.5.

| Safe | ty remote        | station settings                                |                            |   |        | × |
|------|------------------|-------------------------------------------------|----------------------------|---|--------|---|
| S    | tation           | 1                                               |                            |   |        |   |
| м    | lodule           | Safety remote I/D station                       |                            |   |        |   |
|      |                  |                                                 |                            |   |        |   |
| м    | lodel name       | QSW65BTB2-12DT                                  | Module technical version A |   |        |   |
|      | Specify pro      | duction information to find module              |                            |   |        |   |
|      |                  |                                                 |                            |   |        |   |
| F    | roduction inro   | mation                                          |                            |   |        |   |
|      |                  | Parameter item                                  | Setting value              |   | Unit   |   |
| 1    | Time of nois     | e removal filter X0,1                           | 1ms                        | • |        |   |
| 2    | Time of nois     | e removal filter X2,3                           | 1ms                        | • |        |   |
| 3    | Time of nois     | e removal filter X4,5                           | 1ms                        | • |        |   |
| 4    | Time of nois     | e removal filter X6,7                           | 1ms                        | - |        |   |
| 5    | Time of nois     | e removal filter X8,9                           | 1ms                        | - |        |   |
| 6    | Time of nois     | e removal filter XA,B                           | 1ms                        | • |        |   |
| 7    | Time of nois     | e removal filter XC,D                           | 1ms                        | • |        |   |
| 8    | Time of nois     | e removal filter XE,F                           | 1ms                        | - |        |   |
| 9    | Doubling inp     | ut disagreement detection time X0,1             | 1                          |   | * 20ms |   |
| 10   | Doubling inp     | ut disagreement detection time X2,3             | 1                          |   | * 20ms | Ŀ |
| •    |                  |                                                 |                            |   |        |   |
| Del  | tail: Default:'1 | ms' set Sensitivity that reacts to input signal |                            |   |        |   |
|      |                  | Default Check                                   | End Cancel                 |   |        |   |

Figure 5.8 Settings check

(g) Parameter setting completion

Click the **End** button to complete each parameter setting.

| Safety remote     | station settings                                 |                             |   |        | × |
|-------------------|--------------------------------------------------|-----------------------------|---|--------|---|
| Station           | 1                                                |                             |   |        |   |
| Module            | Safety remote I/O station                        |                             |   |        |   |
| Model name        | QSQI65BTB2-12DT 💌 M                              | odule technical version 🛛 🗖 |   |        |   |
| 🔽 Specify pro     | oduction information to find module              |                             |   |        |   |
| Production info   | ormation 000000000000000                         |                             |   |        |   |
|                   | Parameter item                                   | Setting value               |   | Unit   |   |
| 1 Time of nois    | e removal filter X0,1                            | 1ms                         | ٠ |        |   |
| 2 Time of nois    | e removal filter X2,3                            | 1ms                         | - |        |   |
| 3 Time of nois    | e removal filter X4,5                            | 1ms                         | - |        |   |
| 4 Time of nois    | e removal filter ×6,7                            | 1ms                         | 4 |        |   |
| 5 Time of nois    | e removal filter X8,9                            | 1ms                         | - |        |   |
| 6 Time of nois    | e removal filter XA,B                            | 1ms                         | - |        |   |
| 7 Time of nois    | e removal filter XC,D                            | 1ms                         | - |        |   |
| 8 Time of nois    | e removal filter XE,F                            | 1ms                         | - |        |   |
| 9 Doubling inp    | out disagreement detection time X0,1             | 1                           |   | * 20ms |   |
| 10 Doubling inp   | out disagreement detection time X2,3             | 1                           |   | * 20ms | - |
| •                 |                                                  |                             |   |        | • |
| Detail: Default:" | Ims' set Sensitivity that reacts to input signal | End Consol                  |   |        |   |
|                   | Derault Lheck                                    | End Lancel                  |   |        |   |

Figure 5.9 Setting completion

(2) Safety CSP file registration

The safety CSP file defines the information for setting the parameters of the safety remote station.

The parameters of the safety remote station cannot be set without safety CSP file corresponding to the technical version of the safety remote I/O module. Obtaining/registering the safety CSP file corresponding to the technical version of the safety remote I/O module is described below.

(a) Safety CSP file download Download the latest safety CSP file from the CC-Link Partner Association website.

For details, refer to the CC-Link Partner Association website: http://www.cc-link.org/.

(b) Safety CSP file registration

Store the downloaded safety CSP file into the "CSP" folder in the installation folder of GX Developer.

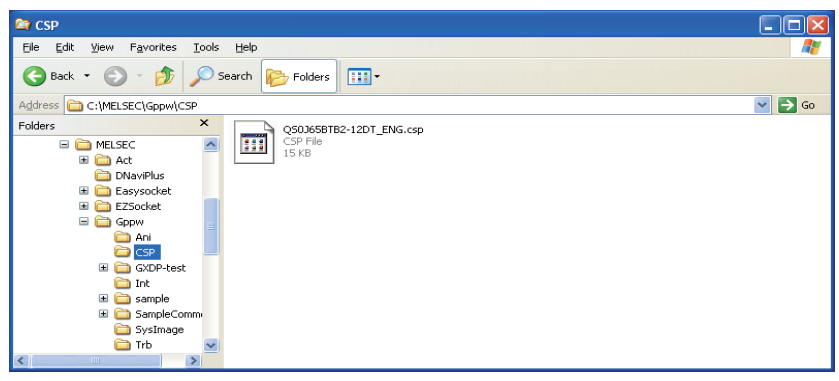

Figure 5.10 Safety CSP file storage destination

### 

The safety CSP file of the safety remote I/O module is automatically registered when GX Developer is installed.

Therefore, when the installation of GX Developer is performed after the safety CSP file is registered, the registered CSP file may be updated with the old safety CSP file.

If updated with the old safety CSP file, register the latest safety CSP file again.

1

MAINTENANCE AND INSPECTION

### 5.1 Parameter list

| Table5.1 Parameter list                         |        |                                                                                                    |                                                                                                    |                   |  |  |
|-------------------------------------------------|--------|----------------------------------------------------------------------------------------------------|----------------------------------------------------------------------------------------------------|-------------------|--|--|
| Parameter<br>name                               | Туре   | Parameter item                                                                                                    | Description                                                                                                    | Reference section |  |  |
| Time of noise<br>removal filter                 | Input  | <ol> <li>Time of noise removal filter X0,1<br/>to</li> <li>Time of noise removal filter XE,F</li> </ol>                                   | Sets the filter time for reducing noise of the<br>input signal.<br>The filter time must be longer than the Input<br>dark test pulse OFF time.<br>Default : 1ms<br>Setting range: 1ms, 5ms, 10ms, 20ms, 50ms                      | 5.2.1(1)          |  |  |
| Doubling input<br>discrepancy<br>detection time | Input  | <ol> <li>Doubling input discrepancy<br/>detection time X0,1<br/>to</li> <li>Doubling input discrepancy<br/>detection time XE,F</li> </ol> | Sets the ON/OFF transient state time in 20ms<br>unit at redurdaut wiring.<br>If the ON/OFF disagreement state continues<br>for more than setting time, an error occurs.<br>Default : 1 (×20ms)<br>Setting range: 1 to 25 (×20ms) | 5.2.1(2)          |  |  |
| Input dark test selection                       | Input  | <ol> <li>Input dark test selection X0,1<br/>to</li> <li>Input dark test selection XE,F</li> </ol>                                         | Sets whether the "Input dark test function" of<br>the safety remote I/O module diagnostics<br>function is executed or not.<br>Default : Execute<br>Setting range : Execute<br>: Not execute                                      | 5.2.1(3)          |  |  |
| Input dark test<br>pulse OFF time               | Input  | 25. Input dark test pulse OFF time                                                                                                    | Sets the OFF pulse width that T0 and T1<br>terminals output.<br>Default : 400 µs<br>Setting range : 400 µs, 1ms, 2ms                                                                                                    | 5.2.1(4)          |  |  |
| Method of wiring<br>of output                   | Output | <ul> <li>26. Method of wiring of output Y0 to</li> <li>29. Method of wiring of output Y3</li> </ul>                                       | Sets the "Output wiring method".<br>Default : No Use<br>Setting range : No Use:<br>: Dual wiring (Source+Sink)<br>: Dual wiring<br>(Source+Source)                                                                               | 5.2.2(1)          |  |  |
| Output dark test selection                      | Output | <ul> <li>30. Output dark test selection Y0 to</li> <li>33. Output dark test selection Y3</li> </ul>                                       | Sets whether the "Output dark test function"<br>of the safety remote I/O module diagnostics<br>function is executed or not.<br>Default : Execute<br>Setting range : Execute<br>: Not execute                                     | 5.2.2(2)          |  |  |
| Output dark test<br>pulse OFF time              | Output | <ul> <li>34. Output dark test pulse OFF time</li> <li>Y0</li> <li>to</li> <li>37. Output dark test pulse OFF time</li> <li>Y3</li> </ul>  | Sets the OFF pulse width used in the output<br>dark test.<br>Default : 400 µ s<br>Setting range : 400 µ s, 1ms, 2ms                                                                                                    | 5.2.2(3)          |  |  |

The parameters of the safety remote I/O module are listed in Table5.1.

#### MELSEG QS series

OVERVIEW

2

ÉSYSTEM CONFIGURATION

3

**SPECIFICATIONSI** 

4

FUNCTIONS

5

#### 5.2 Parameter Details

This section describes the settings of each parameter.

#### 5.2.1 Input parameter

The combination of the input parameters for obtaining a certification of the target safety category is shown in Figure 5.11.

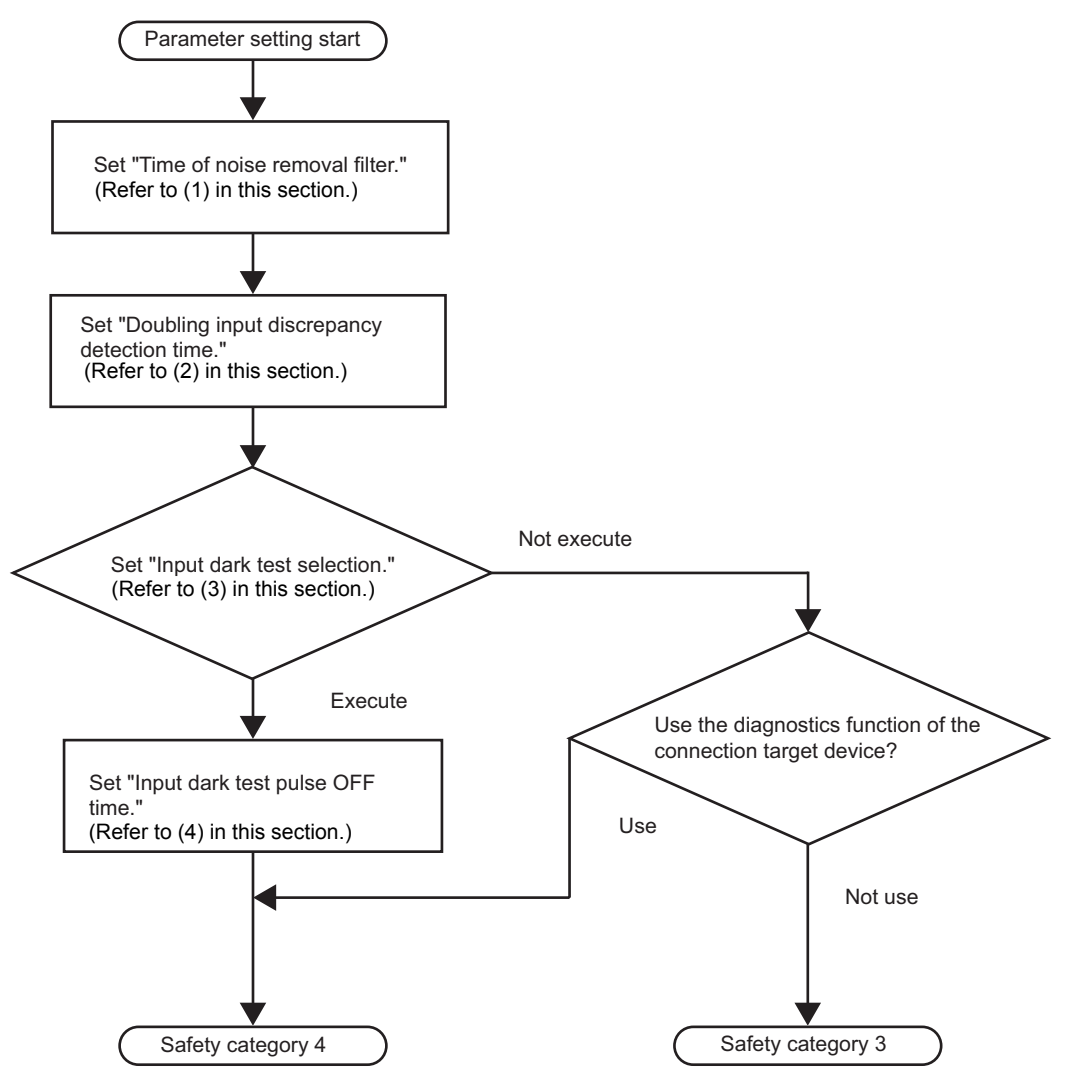

Figure 5.11 Input parameter setting flowchart

#### 

Only setting the safety remote I/O module parameters does not allow obtaining the safety category certification.

For the wiring and setting of the entire system to obtain the safety category certification as a safety-related system, refer to Safety Application Guide.

(1) Time of noise removal filter

This parameter is used to set the filter time for reducing noise of the input signal in 2 input points unit.

The settings are shown in Table5.2.

|--|

| Parameter item                         | Setting<br>range | Default |
|----------------------------------------|------------------|---------|
| 1. Time of noise removal filter X0, X1 |                  |         |
| 2. Time of noise removal filter X2, X3 | 1ms              |         |
| 3. Time of noise removal filter X4, X5 | 5me              |         |
| 4. Time of noise removal filter X6, X7 | 10me             | 1me     |
| 5. Time of noise removal filter X8, X9 | 20mc             | 11115   |
| 6. Time of noise removal filter XA, XB | 20115<br>50mg    |         |
| 7. Time of noise removal filter XC, XD | 50115            |         |
| 8. Time of noise removal filter XE, XF |                  |         |

The following error occurs depending on the setting value.

• Out of the setting range of "Time of noise removal filter"

For details of the error, refer to Section 9.5.

#### ⊠POINT -

Set the "Time of noise removal filter" longer than the "Input dark test pulse OFF time". When the input dark test is not executed, the relationships between the "Time of noise removal filter" and the "Input dark test pulse OFF time" need not be considered.

For the setting of the "Input dark test pulse OFF time", refer to (4) in this section.

#### (2) Doubling input discrepancy detection time

This parameter is used to set the 2 inputs state disagreement tolerance time at dual wiring in 2 input points unit.

The settings are shown in Table5.3.

Table 5.3 Settings of "Doubling input discrepancy detection time"

| Parameter item                                | Setting range        | Default      |
|-----------------------------------------------|----------------------|--------------|
| 9. Doubling input discrepancy detection time  |                      |              |
| X0,1                                          |                      |              |
| 10. Doubling input discrepancy detection time |                      |              |
| X2,3                                          |                      |              |
| 11. Doubling input discrepancy detection time |                      |              |
| X4,5                                          |                      |              |
| 12. Doubling input discrepancy detection time |                      |              |
| X6,7                                          | 1  to  25 (x 20  ms) | 1 (y 20mc)   |
| 13. Doubling input discrepancy detection time | 1 10 25 ( X 20115)   | 1 ( x 20115) |
| X8,9                                          |                      |              |
| 14. Doubling input discrepancy detection time |                      |              |
| XA,B                                          |                      |              |
| 15. Doubling input discrepancy detection time |                      |              |
| XC,D                                          |                      |              |
| 16. Doubling input discrepancy detection time |                      |              |
| XE,F                                          |                      |              |

If a value out of the setting range is set, an error out of the setting range of "Doubling input discrepancy detection time" occurs.

For details of the error, refer to Section 9.5.

1

**B** PROGRAMMING

MAINTENANCE AND INSPECTION

#### (3) Input dark test selection

This parameter is used to set in 2 input points unit if the "Input dark test function" of the safety remote I/O module diagnostics function is executed or not. The settings are shown in Table5.4.

| Table5.4 | Settings | of "Input | dark test | selection" |
|----------|----------|-----------|-----------|------------|
|          |          |           |           |            |

| Parameter item                       | Setting range | Default |
|--------------------------------------|---------------|---------|
| 17. Input dark test selection X0, X1 |               |         |
| 18. Input dark test selection X2, X3 |               |         |
| 19. Input dark test selection X4, X5 |               |         |
| 20. Input dark test selection X6, X7 | Execute       | Execute |
| 21. Input dark test selection X8, X9 | Not execute   | Execute |
| 22. Input dark test selection XA, XB |               |         |
| 23. Input dark test selection XC, XD |               |         |
| 24. Input dark test selection XE, XF | 1             |         |

An error out of the setting range of "Input dark test selection" occurs depending on the setting value.

For details of the error, refer to Section 9.5.

(4) Input dark test pulse OFF time

This parameter is used to set the OFF pulse width that T0 and T1 terminals output in the module unit.

The settings are shown in Table5.5.

Table5.5 Settings of "Input dark test pulse OFF time"

| Parameter item                     | Setting range  | Default        |
|------------------------------------|----------------|----------------|
|                                    | 400 <i>µ</i> s |                |
| 25. Input dark test pulse OFF time | 1ms            | 400 <i>µ</i> s |
|                                    | 2ms            |                |

When a value out of the setting range is set, an error out of the setting range of "Input dark test pulse OFF time" occurs.

For details of the error, refer to Section 9.5.

#### 5.2.2 Output parameter

The combination of the output parameters for obtaining a certification of the target safety category is shown in Figure 5.12.

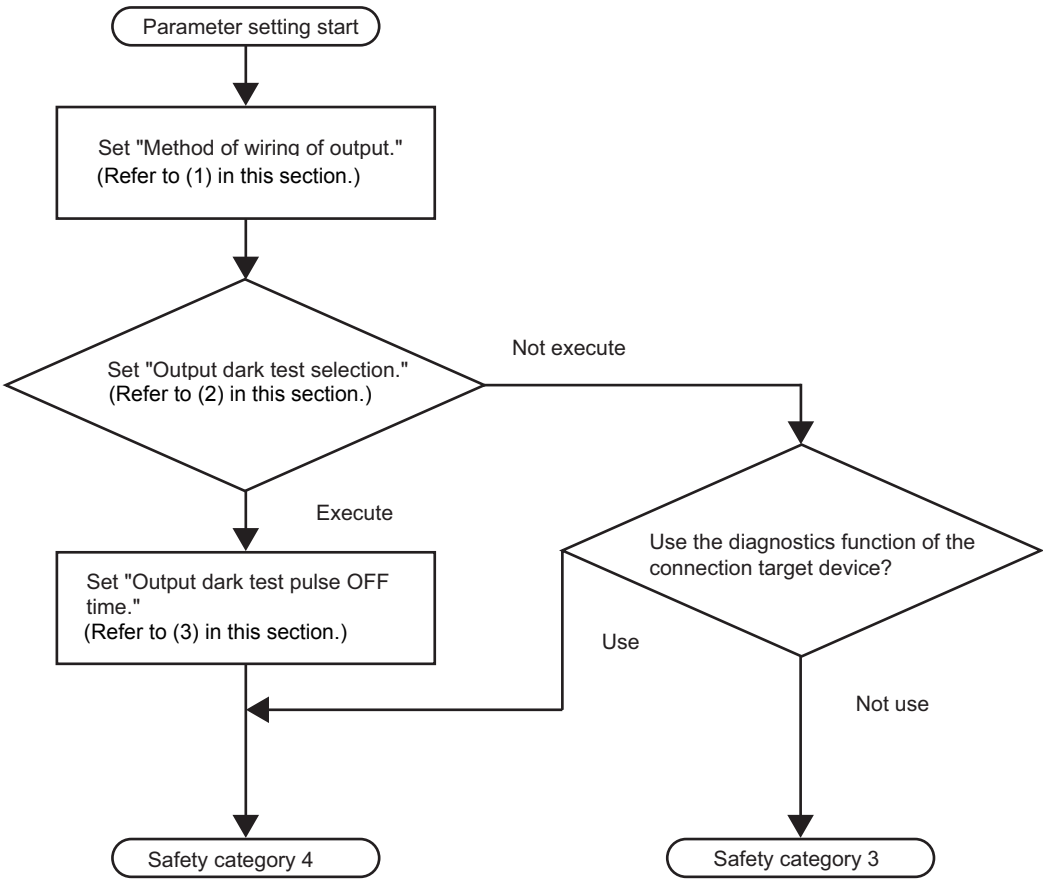

Figure 5.12 Output parameter setting flowchart

#### ⊠POINT

Only setting the safety remote I/O module parameters does not allow obtaining the safety category certification.

For the wiring and setting of the entire system to obtain the safety category certification as a safety-related system, refer to Safety Application Guide.

1

#### (1) Method of wiring of output

This module is used to set the "Method of wiring of output" in the output point unit. The settings are shown in Table5.6.

#### Table5.6 Settings of "Method of wiring of output"

| Parameter item                    | Setting range             | Default |
|-----------------------------------|---------------------------|---------|
| 26. Method of wiring of output Y0 |                           |         |
| 27. Method of wiring of output Y1 | No Use                    | Nolise  |
| 28. Method of wiring of output Y2 | Dual wiring (Source+Sink) | NO USE  |
| 29. Method of wiring of output Y3 |                           |         |

When a value out of the setting range is set, the following errors occur.

- · Out of the setting range of "Method of wiring of output"
- Output wiring method combination error

For details of the errors, refer to Section 9.5.

#### (2) Output dark test selection

This parameter is used to set in the output point unit whether the "Output dark test function" of the safety remote I/O module diagnostics function is executed or not. The settings are shown in Table5.7.

| Parameter item                    | Setting range | Default |
|-----------------------------------|---------------|---------|
| 30. Output dark test selection Y0 |               |         |
| 31. Output dark test selection Y1 | Execute       | Execute |
| 32. Output dark test selection Y2 | Not execute   | Execute |
| 33. Output dark test selection Y3 |               |         |

When a value out of the setting range is set, the following errors occur.

- Out of the setting range of "Output dark test selection"
- Output dark test selection combination error

For details of the errors, refer to Section 9.5.

1

(3) Output dark test pulse OFF time

This parameter is used to set the OFF pulse width used in the output dark test in the output point unit.

The settings are shown in Table5.8.

#### Table5.8 Settings of "Output dark test pulse OFF time"

| Parameter item                         | Setting<br>range | Default |
|----------------------------------------|------------------|---------|
| 34. Output dark test pulse OFF time Y0 | 400//s           |         |
| 35. Output dark test pulse OFF time Y1 | 1mo              | 100.00  |
| 36. Output dark test pulse OFF time Y2 | 11115<br>Omo     | 400 # 5 |
| 37. Output dark test pulse OFF time Y3 | 2015             |         |

When a value out of the setting range is set, an error out of the setting range of "Output dark test pulse OFF" occurs.

For details of the error, refer to Section 9.5.

## CHAPTER6 PROCEDURES AND SETTINGS BEFORE SYSTEM OPERATION

This chapter describes the procedures and settings before the operation of the safety remote I/O module.

#### 6.1 Procedures and Settings before System Operation

This section describes the procedures before the operation of the safety remote I/O module and the replacement of the module.

#### 6.1.1 Procedure from module installation to system operation

The procedure from the installation of the safety remote I/O module to the CC-Link Safety system operation is shown in Figure 6.1.

In addition, parameters are considered to be separately created.

For the parameter setting, refer to CHAPTER 5.

For the connection between the safety CPU module and GX Developer, refer to GX Developer Version 8 Operating Manual (Safety PLC).

| Start                                                                             |                                                 |
|-----------------------------------------------------------------------------------|-------------------------------------------------|
| $\checkmark$                                                                      | _                                               |
| Module installation                                                               | For the installation and setting of the         |
| Install the remote I/O module to a control panel and a machine.                   | safety remote I/O module, refer to Section 6.2. |
| $\checkmark$                                                                      | _                                               |
| Power supply wiring                                                               | 7                                               |
| Wire the power supply to the safety remote I/O module.                            | -                                               |
| $\checkmark$                                                                      | _                                               |
| Self-loopback test execution                                                      | For the procedure of the self-                  |
| Execute the self-loopback test of the safety remote I/O module.                   | loopback test, refer to Section 6.4.            |
| $\checkmark$                                                                      | _                                               |
| Switch setting                                                                    | For the switch setting, refer to                |
| Save the settings for the link ID, station number and transmission speed setting  | Section 6.6                                     |
| switch of the safety remote I/O module to the nonvolatile memory inside the modul | e.                                              |
| $\checkmark$                                                                      | _                                               |
| Module wiring*1                                                                   | For the wiring of the safety remote             |
| Turn OFF the power supply of the safety remote I/O module and wire to the         | I/O module, refer to Safety                     |
| followings.                                                                       | Application Guide                               |
| <ul> <li>Various types of safety devices</li> </ul>                               |                                                 |
| Safety master module                                                              |                                                 |
| $\checkmark$                                                                      | _                                               |
| (To next page)                                                                    |                                                 |

For error details, refer to Section 9.5.

# 6 PROCEDURES AND SETTINGS BEFORE SYSTEM OPERATION

MELSEG QS series

1

2 OVERVIEW

SYSTEM CONFIGURATION

3

SPECIFICATIONS

4

FUNCTIONS

5

PARAMETER SETTING

6

SYSTE

7

**B** PROGRAMMING

MAINTENANCE AND INSPECTION

**3EFORE** 

| (From previous page)                                                              |                                    |
|-----------------------------------------------------------------------------------|------------------------------------|
| $\checkmark$                                                                      |                                    |
| Parameter writing                                                                 | For writing parameters to the      |
| Write the parameters set on GX Developer to the safety CPU module.                | safety CPU module, refer to GX     |
| (The parameters are written to the safety remote I/O module via the safety master | Developer Version 8 Operating      |
| module.)                                                                          | Manual.                            |
| ↓                                                                                 | _                                  |
| Connection to CC-Link Safety system                                               | 7                                  |
| Connect to the CC-Link Safety system with the setting saved to the nonvolatile    | 7                                  |
| memory inside the module by resetting or powering the safety remote I/O module    |                                    |
| from OFF to ON.                                                                   |                                    |
| ↓                                                                                 |                                    |
| Confirmation of system operation                                                  | For starting the safety CPU        |
| Start the safety CPU module in TEST MODE and confirm the system operation.        | module in TEST MODE. refer to      |
|                                                                                   | OSCPU User's Manual (Function      |
|                                                                                   | Explanation, Program               |
|                                                                                   |                                    |
| ↓                                                                                 |                                    |
| Start of system operation                                                         | For changing to SAFETY MODE        |
| Change the safety CPU operation mode to SAFETY MODE using GX Developer.           | of the safety CPU module, refer to |
|                                                                                   | QSCPU User's Manual (Function      |
|                                                                                   | Explanation, Program               |
|                                                                                   | Fundamentals).                     |
| $\checkmark$                                                                      | ,                                  |
| Completed                                                                         | 7                                  |

Figure 6.1 Procedure from module installation to system operation

#### 6.1.2 Replacement procedure of the module

The replacement procedure of the safety remote I/O module is shown in Figure 6.2.  $\Box \equiv \Box$  in Figure 6.2 indicates the operation for managing the production information.

For the function differences between managing and not managing the production information, refer to CHAPTER 5(1).

For the connection between the safety CPU module and GX Developer, refer to GX Developer Version 8 Operating Manual (Safety PLC).

| Replacemen                                                                        |                        |
|-----------------------------------------------------------------------------------|------------------------|
| $\downarrow$                                                                      |                        |
| Confirmation of new module operation                                              |                        |
| Execute the self-loopback test of new safety remote I/O module.                   |                        |
| For the self-loopback test, refer to Section 6.4.                                 |                        |
| $\checkmark$                                                                      |                        |
| Switch setting of new module                                                      |                        |
| Save the settings for the link ID, station number and transmission speed setting  |                        |
| switch of the new safety remote I/O module to the nonvolatile memory inside the   |                        |
| module.                                                                           |                        |
| For the switch setting, refer to Section 6.6.                                     |                        |
|                                                                                   |                        |
| Change to TEST MODE                                                               |                        |
| Change the safety CPU operation mode to TEST MODE using GX Developer.             |                        |
| For changing to TEST MODE of the safety CPU module, refer to QSCPU User's         |                        |
| Manual (Function Explanation, Program Fundamentals).                              |                        |
| · · · · · · · · · · · · · · · · · · ·                                             |                        |
| *                                                                                 |                        |
| Production information change                                                     |                        |
| 1) Change the production information of the safety remote I/O module to that of   | This operation is not  |
| the new safety remote I/O module using GX Developer.                              | required when the      |
| 2) Write the parameters changed by GX Developer to the safety CPU module.         | production information |
| (The parameters are written to the safety remote I/O module via the safety        | is not managed.        |
| master module at data link .)                                                     | 0                      |
| For writing parameters to the safety CPU module, refer to GX Developer Version 8  |                        |
| Cperating Manual.                                                                 |                        |
| $\checkmark$                                                                      |                        |
| Setting reflection                                                                |                        |
| Make the set production information valid by resetting or powering the safety CPU |                        |
| module from OFF to ON.                                                            |                        |
| · · · · · · · · · · · · · · · · · · ·                                             |                        |
| ↓<br>Dewer off                                                                    |                        |
|                                                                                   |                        |
| I UTI OFF the power supply of the safety remote I/O module.                       |                        |
|                                                                                   |                        |
| (To next page)                                                                    |                        |

## 6 PROCEDURES AND SETTINGS BEFORE SYSTEM OPERATION

(From previous page)  $\mathbf{1}$ Terminal block removal Remove the 2-piece terminal block of the safety remote I/O module with keeping the wiring.  $\downarrow$ Module replacement 1) Remove the safety remote I/O module. 2) Install the new remote I/O module to a control panel and a machine. For the installation and setting of the safety remote I/O module, refer to Section 6.2.  $\downarrow$ Terminal block installation Install the 2-piece terminal block, which was removed with wiring, to the replaced safety remote I/O module.  $\downarrow$ Power-on Connect to the CC-Link Safety system with the setting saved to the nonvolatile memory inside the module by turning ON the power supply of the safety remote I/O module J This operation is not required Change to SAFETY MODE when the production information Change the safety CPU operation mode to SAFETY MODE using GX Developer. is not managed. For changing to TEST MODE of the safety CPU module, refer to QSCPU User's Manual (Function Explanation, Program Fundamentals). Replacement completed

Figure 6.2 Replacement procedure of safety remote I/O module

# POINT 1) When managing the production information, change the production information to the number of the new safety remote I/O module. If not doing so, production information mismatch error occurs. For product information mismatch error, refer to CC-Link Safety System Master Module User's Manual. 2) When changing the production information, change the safety CPU operation mode to TEST MODE.

In SAFETY MODE, the production information cannot be changed.

MELSEG QS series

OVERVIEW

2

SYSTEM CONFIGURATION

3

SPECIFICATIONS

4

FUNCTIONS

5

PARAMETER SETTING

6

### 6.2 Mounting and Installation

In order to increase the reliability of the system and exploit the maximum performance of its functions, this section describes the methods and precautions for the mounting and installation of the system.

#### 6.2.1 Handling Precautions

This section provides handling precautions for use of the safety remote I/O module.

|         | Do not touch the terminals while power is on.<br>Doing so could cause shock or erroneous operation.                                                                                                    |
|---------|----------------------------------------------------------------------------------------------------|
| CAUTION | <ul> <li>Be sure there are no foreign substances such as sawdust or wiring debris inside the module.</li> <li>Such debris could cause fires, damage, or erroneous operation.</li> <li>Do not disassemble or modify the modules.</li> <li>Doing so could cause trouble, erroneous operation, injury, or fire. If the product is repaired or remodeled by other than the specified FA centers or us, the warranty is not covered.</li> <li>Do not directly touch the module's conductive parts or electronic components. Touching the conductive parts could cause an operation failure or give damage to the module.</li> <li>Since the module case is made of resin, do not drop or apply any strong impact to the module.</li> <li>Doing so may damage the module.</li> <li>Tighten a terminal block mounting screw, terminal screw, and module mounting screw within the specified torque range. If the terminal block mounting screw and/or the module, resulting in a drop of the screw or module, a short circuit or malfunctions. If too tight, it may damage the screw and/or the module, resulting in a drop of the screw may cause a drop due to the damage of the screw or module.</li> <li>When disposing of this product, treat it as industrial waste.</li> <li>Make sure to fix a CC-Link Safety remote I/O module with a DIN rail or mounting screws and tighten the screws with the specified torque.</li> <li>If the screws are too loose, it may cause a drop of the screw or module.</li> <li>Over tightening may cause a drop due to the damage of the screw or module.</li> <li>Over tightening may cause a drop due to the damage of the screw or module.</li> <li>Over tightening may cause a drop due to the damage of the screw or module.</li> <li>Over tightening may cause a drop due to the damage of the screw or module.</li> <li>Over tightening may cause a drop due to the damage of the screw or module.</li> <li>Over tightening may cause a drop due to the damage of the screw or module.</li> <li>Over tightening may cause a drop due to the damage of the screw or module.</li> <li>O</li></ul> |

1

OVERVIEW

2

SYSTEM CONFIGURATION

3

SPECIFICATIONS

4

FUNCTIONS

5

PARAMETER SETTING

6

PROGRAMMING

8

MAINTENANCE AND INSPECTION

- Do not drop the safety remote I/O module or apply any strong impact to it.
- Do not remove the printed circuit board (PCB) of the safety remote I/O module from the case.
- Doing so may cause failure.
- Carefully prevent any dust or wiring chips from entering the safety remote I/O module.
  - Failure to do so may cause a fire, failure, or malfunction.
- When installing the safety remote I/O module to a control panel, provide clearance of at least 60mm between the module's top/bottom and any other structure or component to ensure proper airflow and to make module replacement easy.
- Install the safety remote I/O module to a flat surface.
- If it is not flat, an excess force may be applied to the PCB, causing failure.
- Tighten the module fixing screws and terminal block screws within the following torque range.

Overtightening may result in damage to the screws or the module case.

#### Table6.1 Specified torque range

| Screw                                                 | Specified torque range |
|-------------------------------------------------------|------------------------|
| Module fixing screw (M4 screw with polished and round | 0 824 to 1 11N•m       |
| flat washer)                                          | 0.024101.1114111       |
| Terminal block screw (M3 screw)                       | 0.425 to 0.525N•m      |
| 2-piece terminal block screw (M3.5 screw)             | 0.680 to 0.920N•m      |

#### • Attach four holding fixtures as shown in Figure 6.3.

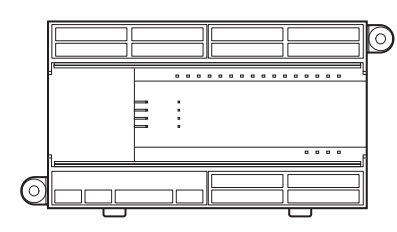

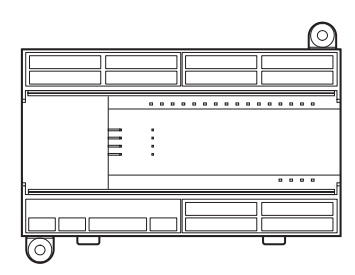

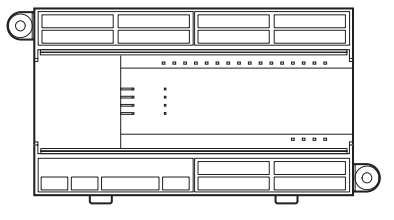

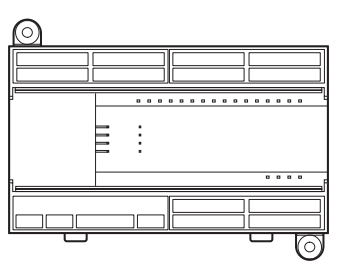

Note: Do not attach them in any positions other than the above.

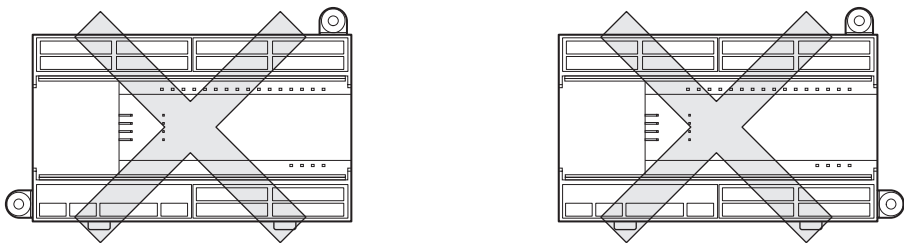

Figure 6.3 Attachment of holding fixtures

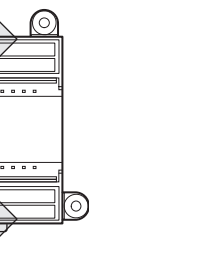

• To remove the safety remote I/O module mounted with module fixing screws, remove the screws first and then the holding fixtures from the module. Attempting to remove the module from the holding fixtures with the screws still attached may damage the module and/or holding fixtures.

MELSEG QS series

- When using a DIN rail, pay attention to the following:
  - 1) Applicable DIN rail model (conforming to JIS C 2812) TH35-7.5Fe TH35-7.5Al
  - Installation screw intervals
     Tighten the screws at pitches of 20mm or less.
- When installing the safety remote I/O module to the DIN rail, press the center part of the hook located on the bottom of the module until a click is heard.

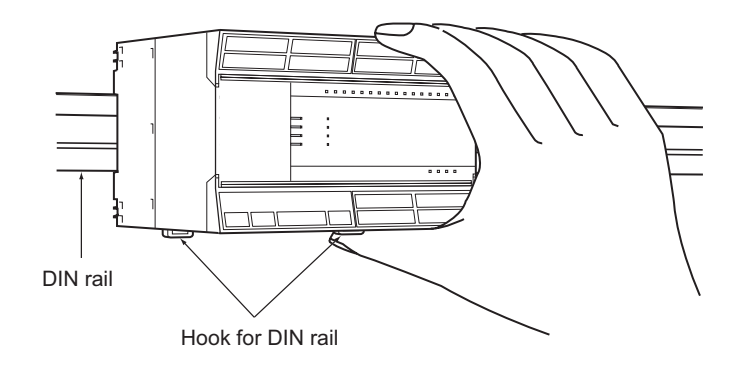

Note: Do not press the front face as shown below. Doing so may cause failure.

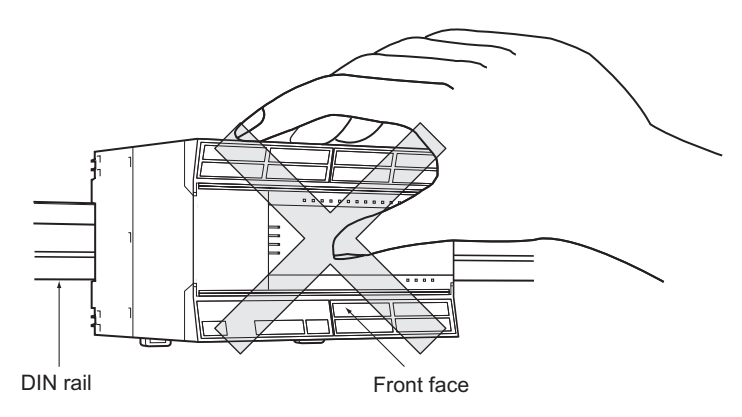

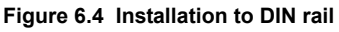

 If the mechanical power supply switch is used for the safety remote I/O module, in rare cases it does not operate, when the excessive chattering is generated at power-on, and safety diagnostics function operates due to the unstable status of the input power supply voltage.

In this case, turn on power supply again.

#### 6.2.2 Installation Environment

For installation environment, refer to "3.1 General Specifications".

MELSEG QS series

1

2 OVERVIEW

SYSTEM CONFIGURATION

3

SPECIFICATIONS

### 6.3 Part Names and Settings

This chapter describes the part names and settings of the safety remote I/O module.

[Terminal numbers and signal names]

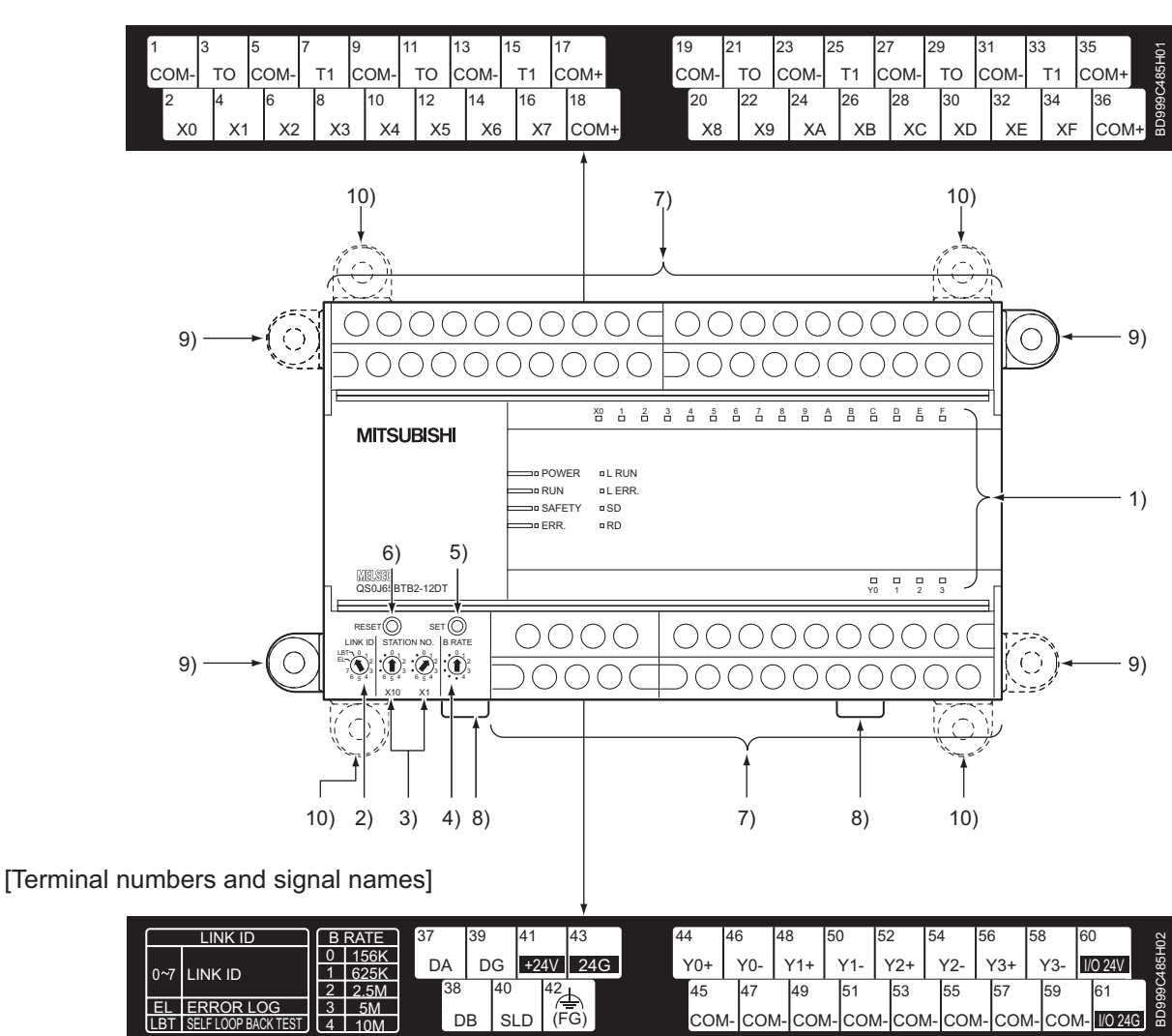

Figure 6.5 Part names and settings

6 - 8

MELSEG QS series

| No. | Name              |                        | Description                                                                       |                                                            |                                                        |  |
|-----|-------------------|------------------------|-----------------------------------------------------------------------------------|------------------------------------------------------------|--------------------------------------------------------|--|
|     |                   | LED name               | Indication                                                                        |                                                            |                                                        |  |
|     |                   |                        | Indicates the power status of the safety remote I/O module.                       |                                                            |                                                        |  |
|     |                   | "POWER"                | ON (green)                                                                        | : Norma                                                    | Ily powered                                            |  |
|     |                   |                        | OFF                                                                               | : Power                                                    | ed off or error occurred (blown fuse)                  |  |
|     |                   |                        | Indicates the operating status of the safety remote I/O module.                   |                                                            |                                                        |  |
|     |                   | "RUN" <sup>*1</sup>    | ON (green)                                                                        | : Norma                                                    | ally operating, or moderate error occurred             |  |
|     |                   |                        | Flash (green)                                                                     | : Saving                                                   | g switch setting                                       |  |
|     |                   |                        | OFF                                                                               | : Seriou                                                   | is error occurred                                      |  |
|     |                   |                        | Indicates the CC-Link Safety System connection status of the safety remote I/O    |                                                            |                                                        |  |
|     |                   | "SAFETY" <sup>*1</sup> | module.                                                                           |                                                            |                                                        |  |
|     |                   |                        | ON (green)                                                                        | : Conne                                                    | ected to CC-Link Safety System*2, or self-loopback     |  |
|     |                   |                        |                                                                                   | test completed normally                                    |                                                        |  |
|     |                   |                        | Flash (green)                                                                     | : Self-lo                                                  | oopback test in execution                              |  |
|     |                   |                        | OFF                                                                               | : Not connected to CC-Link Safety System, or self-loopback |                                                        |  |
|     |                   |                        |                                                                                   | test co                                                    | ompleted in error                                      |  |
|     |                   |                        | Indicates failure or error status of the safety remote I/O module.                |                                                            |                                                        |  |
| 1)  | Indicator<br>LEDs | "ERR." <sup>*1</sup>   | ON (red)                                                                          | : Seriou                                                   | is error occurred, or self-loopback test completed in  |  |
|     |                   |                        |                                                                                   | error                                                      |                                                        |  |
|     |                   |                        |                                                                                   | "RUN'                                                      | ' LED OFF: Serious error occurred                      |  |
|     |                   |                        | Flash (red)                                                                       | Flash (red) : Moderate error occurred                      |                                                        |  |
|     |                   |                        | OFF : Normally operating                                                          |                                                            |                                                        |  |
|     |                   | "L RUN"                | Indicates the communication status of the safety remote I/O module in the CC-Link |                                                            |                                                        |  |
|     |                   |                        | Safety System.                                                                    |                                                            |                                                        |  |
|     |                   |                        | ON (green) : Normally communicating in the CC-Link Safety System                  |                                                            |                                                        |  |
|     |                   |                        | OFF : Communication failure in the CC-Link Safety System                          |                                                            |                                                        |  |
|     |                   |                        |                                                                                   | (Time                                                      | out error)                                             |  |
|     |                   | "L ERR."               | Indicates the communication error status of the safety remote I/O module in the   |                                                            |                                                        |  |
|     |                   |                        | CC-Link Safety System.                                                            |                                                            |                                                        |  |
|     |                   |                        | ON (red)                                                                          |                                                            | : Value set by Link ID, Station number, or             |  |
|     |                   |                        |                                                                                   |                                                            | Transmission setting switch is out of range            |  |
|     |                   |                        | Flash regularly (                                                                 | (red)                                                      | : Setting of Link ID, Station number, and/or           |  |
|     |                   |                        |                                                                                   |                                                            | I ransmission setting switch is different from that of |  |
|     |                   |                        | Floop irrogularly (red)                                                           |                                                            | Ine Internal nonvolatile memory                        |  |
|     |                   |                        |                                                                                   | (ieu)                                                      | · Normally operating                                   |  |
|     |                   |                        |                                                                                   |                                                            | . Normany operating                                    |  |

## PROCEDURES AND SETTINGS BEFORE SYSTEM OPERATION

MELSEG QS series

1

| No.   |                                                                                                    | Name         |                                                                                         |                 |                                                       | Description                                        |                    |
|-------|----------------------------------------------------------------------------------------------------|--------------|-----------------------------------------------------------------------------------------|-----------------|-------------------------------------------------------|----------------------------------------------------|--------------------|
| 1101  |                                                                                                    |              | Indicates the sending status of the safety remote I/O module in the CC-Link Safety      |                 |                                                       |                                                    |                    |
|       |                                                                                                    | "SD"         | Svstem.                                                                                 |                 |                                                       |                                                    |                    |
|       |                                                                                                    |              | ON (green) : Data being sent                                                            |                 |                                                       |                                                    |                    |
|       |                                                                                                    |              | Indica                                                                                  | tes the receivi | ng status of                                          | the safety remote I/O module in the CC-Link Safety | - ð                |
| 1)    | Indicator                                                                                                    | "RD"         | System                                                                                  |                 |                                                       |                                                    |                    |
|       | LEDs                                                                                                    |              | ON (green) Data being received                                                          |                 |                                                       |                                                    |                    |
|       |                                                                                                    |              | Indicates the I/O status of the safety remote I/O module                                |                 |                                                       |                                                    | - <u>v</u>         |
|       |                                                                                                    | "X0" to "XF" |                                                                                         |                 |                                                       |                                                    | JRAT               |
|       |                                                                                                    | "Y0" to "Y3" |                                                                                         |                 |                                                       |                                                    | STEM               |
|       |                                                                                                    |              |                                                                                         |                 |                                                       |                                                    | SX6                |
|       |                                                                                                    |              |                                                                                         | 0 - #:          |                                                       | Description                                        | 3                  |
|       |                                                                                                    |              | Setting Description                                                                     |                 | Description                                           |                                                    |                    |
|       |                                                                                                    |              |                                                                                         | 0 10 7          | LINK ID se                                            |                                                    | S                  |
|       |                                                                                                    |              | EL (5                                                                                   |                 | reading error logs                                    | VIION                                              |                    |
| 2)    | Link ID setti                                                                                                    | ng switch    |                                                                                         |                 | (For error                                            | logs, refer to Section 4.5.)                       | - EICA             |
|       |                                                                                                    |              |                                                                                         |                 | Setting for                                           | self-loopback test                                 | SPEC               |
|       |                                                                                                    |              |                                                                                         | LBT             | (For Setting for self-loopback test, refer to Section |                                                    | Δ                  |
|       |                                                                                                    |              | 0.4.)                                                                                   |                 |                                                       | -                                                  |                    |
|       |                                                                                                    |              | To update the changed switch setting, reset of power OFF and ON the safety remote       |                 |                                                       |                                                    |                    |
|       |                                                                                                    |              |                                                                                         |                 |                                                       |                                                    |                    |
|       | Station No. setting switch                                                                                                    |              | Set station No. of the safety remote I/O module within a range from 0 to 64.            |                 |                                                       |                                                    |                    |
| 3)    |                                                                                                    |              | • Tens place of station No. is set by ${}^{\textcircled{0}}$ X10.                       |                 |                                                       |                                                    |                    |
|       |                                                                                                    |              | • Units place of station No. is set by <sup>①</sup> X1                                  |                 |                                                       |                                                    |                    |
|       |                                                                                                    |              |                                                                                         |                 |                                                       |                                                    | - 5                |
|       | Transmission speed setting switch                                                                                               |              | ſ                                                                                       | Setti           | ng                                                    | Transmission speed                                 | U<br>N<br>N        |
|       |                                                                                                    |              |                                                                                         | 0               | 5                                                     | 156kbps                                            | SETT               |
|       |                                                                                                    |              |                                                                                         | 1               |                                                       | 625kbps                                            | TER                |
| 4)    |                                                                                                    |              |                                                                                         | 2               |                                                       | 2.5Mbps                                            | AME.               |
|       |                                                                                                    |              |                                                                                         | 3               |                                                       | 5Mbps                                              | PAR                |
|       |                                                                                                    |              |                                                                                         | 4               |                                                       | 10Mbps                                             | 6                  |
|       |                                                                                                    |              | Always set this switch within a range of 0 to 4.                                        |                 |                                                       |                                                    | Ωщ                 |
| -     | Setting saving switch                                                                                                    |              | Saves the values set by switches 2) to 4) into the nonvolatile memory inside the safety |                 |                                                       |                                                    | S AN<br>FOR        |
| 5)    |                                                                                                    |              | remote I/O module.                                                                      |                 |                                                       |                                                    |                    |
| 6)    | Reset switc                                                                                                    | h            | Resets the hardware of the safety remote I/O module.                                    |                 |                                                       |                                                    |                    |
| 7)    | 2-piece terminal block                                                                                                    |              | Two-piece terminal block for connection of I/O module power, transmissions, and I/O     |                 |                                                       |                                                    | ROC<br>ETT<br>SYS1 |
| 7)    |                                                                                                    |              | signals.                                                                                |                 |                                                       |                                                    |                    |
| 8)    | Hook for DIN rail                                                                                                    |              | Hook used for installing the module to a DIN rail.                                      |                 |                                                       |                                                    |                    |
|       |                                                                                                    |              | Press the center part of the hook until a click is heard.                               |                 |                                                       |                                                    |                    |
| 0)10) | Holding fixtures for screw installation (Accessories)                                                                           |              | Attached to the module when installing the module to a panel.                           |                 |                                                       |                                                    | _<br>              |
| 9)10) |                                                                                                    |              | (Available in two ways, 9) and 10).)                                                    |                 |                                                       |                                                    |                    |
| *1:   | *1: Although the "RUN", "SAFETY" and "ERR." LEDs momentarily light up immediately after power-up or reset, it does not mean any |              |                                                                                         |                 |                                                       |                                                    |                    |
| t     | fault.                                                                                                    |              |                                                                                         |                 |                                                       |                                                    |                    |
| *2:   | 2: The "SAFETY" LED is off when no safety remote I/O station parameters have been received during connection to the 8           |              |                                                                                         |                 |                                                       |                                                    |                    |

\*2: The "SAFETY" LED is off when no safety remote I/O station parameters have been received during connection to the CC-Link Safety System.

\*3: Duplicate station number setting is not allowed. MAINTENANCE AND INSPECTION

## 6.4 Check of Module Status (Self-Loopback Test)

The self-loopback test checks whether the safety remote I/O module operates correctly in stand-alone.

MELSEG QS series

Be sure to execute the self-loopback test before connecting the system. The self-loopback test cannot be performed properly in the condition that the communication cables and I/O wires are connected.

Execute the self-loopback test in the following procedure.

| ↓                                                                                       | <u>p00000</u>                                           | 000000000                                                                                                    | 000000        |
|-----------------------------------------------------------------------------------------|---------------------------------------------------------|----------------------------------------------------------------------------------------------------|---------------|
|                                                                                         |                                                         |                                                                                                    | L             |
| Power supply wiring                                                                     |                                                         |                                                                                                    |               |
| Wire the power supply to the safety remote I/O module.                                  | L                                                       |                                                                                                    |               |
| $\downarrow$                                                                            |                                                         |                                                                                                    | <u>00000C</u> |
| Link ID switch change                                                                   |                                                         | + 24                                                                                                    | VDC           |
| Set the link ID switch of the safety remote I/O module to "LBT".                        |                                                         |                                                                                                    |               |
| $\checkmark$                                                                            |                                                         | $\bigcirc$                                                                                                    |               |
| Power-on                                                                                | RESET                                                   |                                                                                                    |               |
| Turn ON the power supply of the safety remote I/O module.                               |                                                         | $\bullet^{0}_{1}$ $\bullet^{0}_{1}$                                                                                                    |               |
| $\downarrow$                                                                            | $\begin{bmatrix} 2 \\ 7 \\ 6 \\ 5 \\ 4 \end{bmatrix}^2$ | $\left  \left( \begin{array}{c} 1\\ 0\\ 5 \\ 4 \end{array} \right)_{4}^{2} \left  \left( \begin{array}{c} 2\\ 0\\ 5 \\ 4 \end{array} \right)_{6}^{2} \right _{5}^{2} \left  \left( \begin{array}{c} 2\\ 3\\ 3 \\ 4 \end{array} \right)_{6}^{2} \right _{4}^{2} \right _{5}^{2} \left  \left( \begin{array}{c} 2\\ 3\\ 3 \\ 4 \end{array} \right)_{6}^{2} \right _{5}^{2} \left  \left( \begin{array}{c} 2\\ 3\\ 3 \\ 4 \end{array} \right)_{6}^{2} \right _{5}^{2} \left  \left( \begin{array}{c} 2\\ 3\\ 3 \\ 4 \end{array} \right)_{6}^{2} \right _{5}^{2} \left  \left( \begin{array}{c} 2\\ 3\\ 3 \\ 4 \end{array} \right)_{6}^{2} \right _{5}^{2} \left  \left( \begin{array}{c} 2\\ 3\\ 3 \\ 4 \end{array} \right)_{6}^{2} \right _{5}^{2} \left  \left( \begin{array}{c} 2\\ 3\\ 3 \\ 4 \end{array} \right)_{6}^{2} \right _{5}^{2} \left  \left( \begin{array}{c} 2\\ 3\\ 3 \\ 4 \end{array} \right)_{6}^{2} \right _{5}^{2} \left  \left( \begin{array}{c} 2\\ 3\\ 3 \\ 4 \end{array} \right)_{6}^{2} \right _{5}^{2} \left  \left( \begin{array}{c} 2\\ 3\\ 3 \\ 4 \end{array} \right)_{6}^{2} \left  \left( \begin{array}{c} 2\\ 3\\ 3 \\ 4 \end{array} \right)_{6}^{2} \left  \left( \begin{array}{c} 2\\ 3\\ 3 \\ 4 \\ 4 \end{array} \right)_{6}^{2} \left  \left( \begin{array}{c} 2\\ 3\\ 3 \\ 4 \\ 4 \\ 4 \\ 4 \\ 4 \\ 4 \\ 4 \\ 4 \\$ |               |
| Start of self-loopback test                                                             |                                                         | X10 X1                                                                                                    |               |
| Press the setting saving switch of the safety remote I/O module once to start the self- |                                                         |                                                                                                    |               |
| loopback test.                                                                          | l ink ID se                                             | tting switch                                                                                                    |               |
| "SAFETY" LED flashes during the self-loopback test, and the test completes in           | LINK ID 30                                              |                                                                                                    |               |
| approximately five seconds.                                                             |                                                         |                                                                                                    |               |
| ↓                                                                                       | Flashes -                                               | ► ∰SAFETY                                                                                                    |               |
| Completion of self-loopback test                                                        | [Normal]                                                |                                                                                                    |               |
| [Normal]                                                                                | [Normal]                                                | □ POWER                                                                                                    | LRUN          |
| When "SAFETY" LED turns ON and "ERR." LED turns OFF, the reading of                     |                                                         | □RUN                                                                                                    | □LERR.        |
| error history is completed normally.                                                    | Turns ON-                                               | → ■ SAFETY                                                                                                    | ′⊐SD          |
| [Error]                                                                                 | Turns OFF                                               | → □ ERR.                                                                                                    | □RD           |
| When "SAFETY" LED turns OFF and "ERR." LED turns ON, the reading of                     | [Error]                                                 |                                                                                                    |               |
| error history is completed abnormally.                                                  |                                                         | □ POWER                                                                                                    | □ L RUN       |
| Replace the module for a hardware error of the safety remote I/O module.                |                                                         | □ RUN                                                                                                    | □LERR.        |
|                                                                                         | Turns OFF-<br>Turns ON-                                 | → □ SAFETY<br>→ ■ ERR.                                                                                                    | □ SD<br>□ RD  |

Figure 6.6 Execution procedure of self-loopback test

#### 

When the self-loopback test is not started, reexecute the procedure shown in Figure 6.6 with attention to the following points.

- Is the power supply of the safety remote I/O module turned ON? (Is "POWER" LED ON?)
- 2) Is the power supply turned ON after the link ID setting switch of the safety remote I/O module is set to "LBT" (setting at self-loopback test) in the poweroff status?
- 3) Is the setting saving switch pressed after 2)?

When the self-loopback test is not started again, replace the module.

1

8

MAINTENANCE AND INSPECTION

#### 6.5 Wiring

This section describes the wiring precautions and wiring examples of the safety remote I/O module.

#### 6.5.1 Precautions for Handling CC-Link Cables

This section explains how to handle dedicated CC-Link cables. Do not perform any of the following, as each of them will damage CC-Link cables:

- · Compressing the cable with a sharp object
- Twisting the cable excessively
- Pulling the cable too hard (exceeding the allowable tension)
- · Stepping on the cable
- Placing an object on the cable
- Scratching the cable sheath

#### 6.5.2 Connecting CC-Link Cables

The following figure shows how safety remote I/O modules are connected with dedicated CC-Link cables.

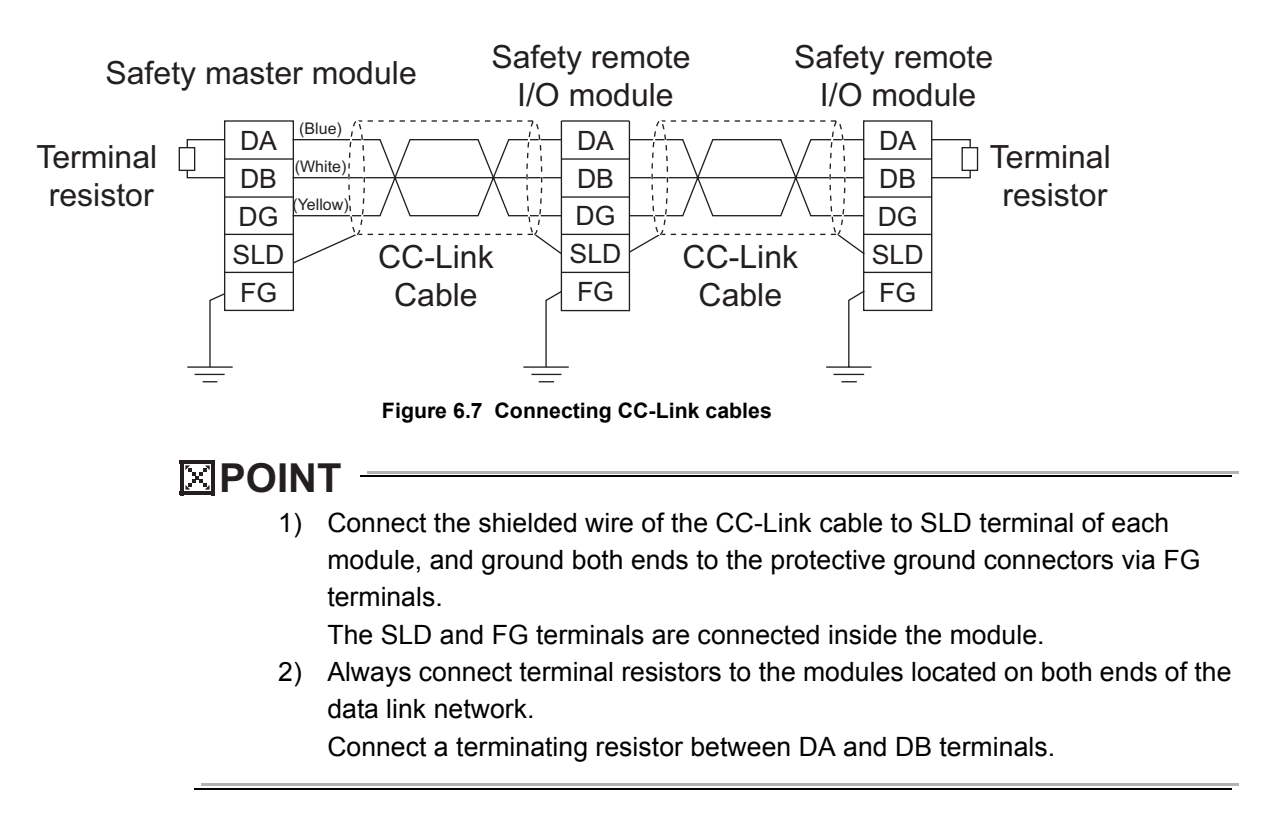

#### 6.5.3 Precautions for Wiring Module Power Supply

When wiring the module power supply of the safety remote I/O module, note the following. • Cable length of the module power supply must be within10m

MELSEC QS series

1

OVERVIEW

2

SYSTEM CONFIGURATION

3

SPECIFICATIONS

4

FUNCTIONS

5

PARAMETER SETTING

6

PROGRAMMING

8

#### 6.5.4 Precautions for Wiring Safety Devices

This section describes precautions for wiring to each safety device.

- (1) Wiring of the input terminal section
  - (a) Combinations of input terminals

Input terminals can be used in the following combinations only. Using them in any other combination will result in a medium failure.

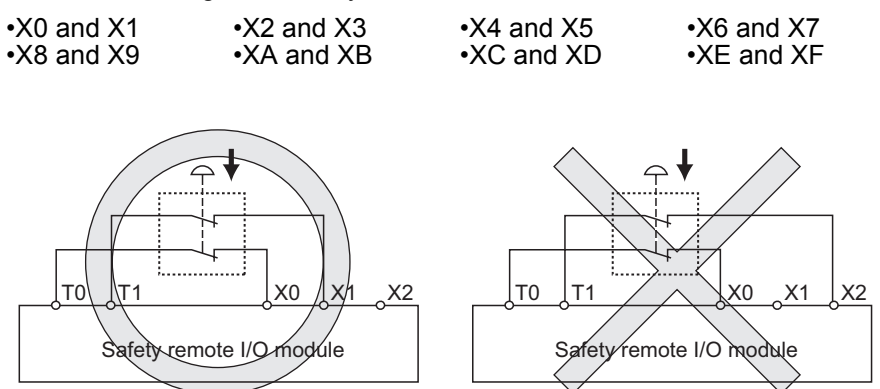

Figure 6.8 Combination example of input terminals

(b) Combinations of the test pulse output terminals Using the same test pulse for one device is not allowed. If the same test pulse is used in combinations such as X0 + T0 and X1 + T0, a medium failure will occur.

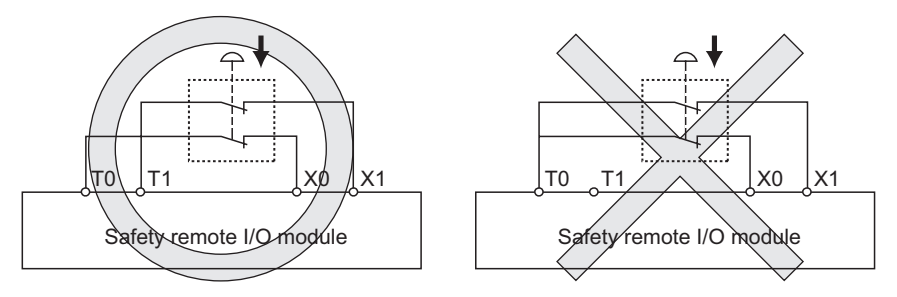

Figure 6.9 Combination example of test pulse terminals

MELSEG QS series

(2) Wiring of the output terminal section

Use sink outputs in combination with source outputs.

Combinations of two sink outputs or single use of sink output is not allowed.

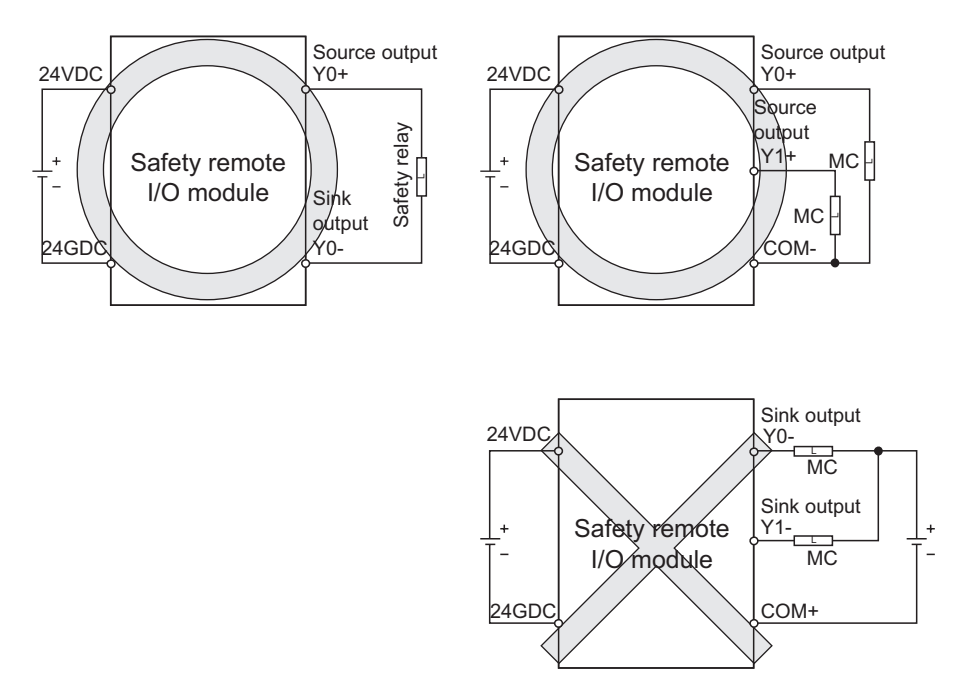

Figure 6.10 Combination example of output terminals

MELSEG QS series

1

#### 6.5.5 Safety devices and wiring example

This section describes the wiring between the safety remote I/O module and safety devices.

To make the wiring specified in category 4, the following two points must be executed in the safety remote I/O module.

- Redundant input / output wiring
- Execution of the self-diagnostics function (dark test)

For the wiring example between the safety remote I/O module and safety devices which meets the above points, refer to Safety Application Guide .

#### 6.6 Switch setting

This section describes the procedure before starting the data link with the settings of the link ID setting switch, station No. setting switch and transmission speed setting switch of the safety remote I/O module.

(1) Switch setting procedure

Switch setting must be made in the power-off status of the safety remote I/O module. If the switch setting is made in the power-on status, it may result in an accident due to incorrect output or malfunction.

In the power-on status, make the switch setting after fully confirming the safety.

To return to the CC-Link Safety system with the changed switch setting, performing reset operation or power OFF to ON of the safety remote I/O module is required. After making or canceling the switch setting, be sure to perform reset operation or power OFF to ON of the safety remote I/O module.

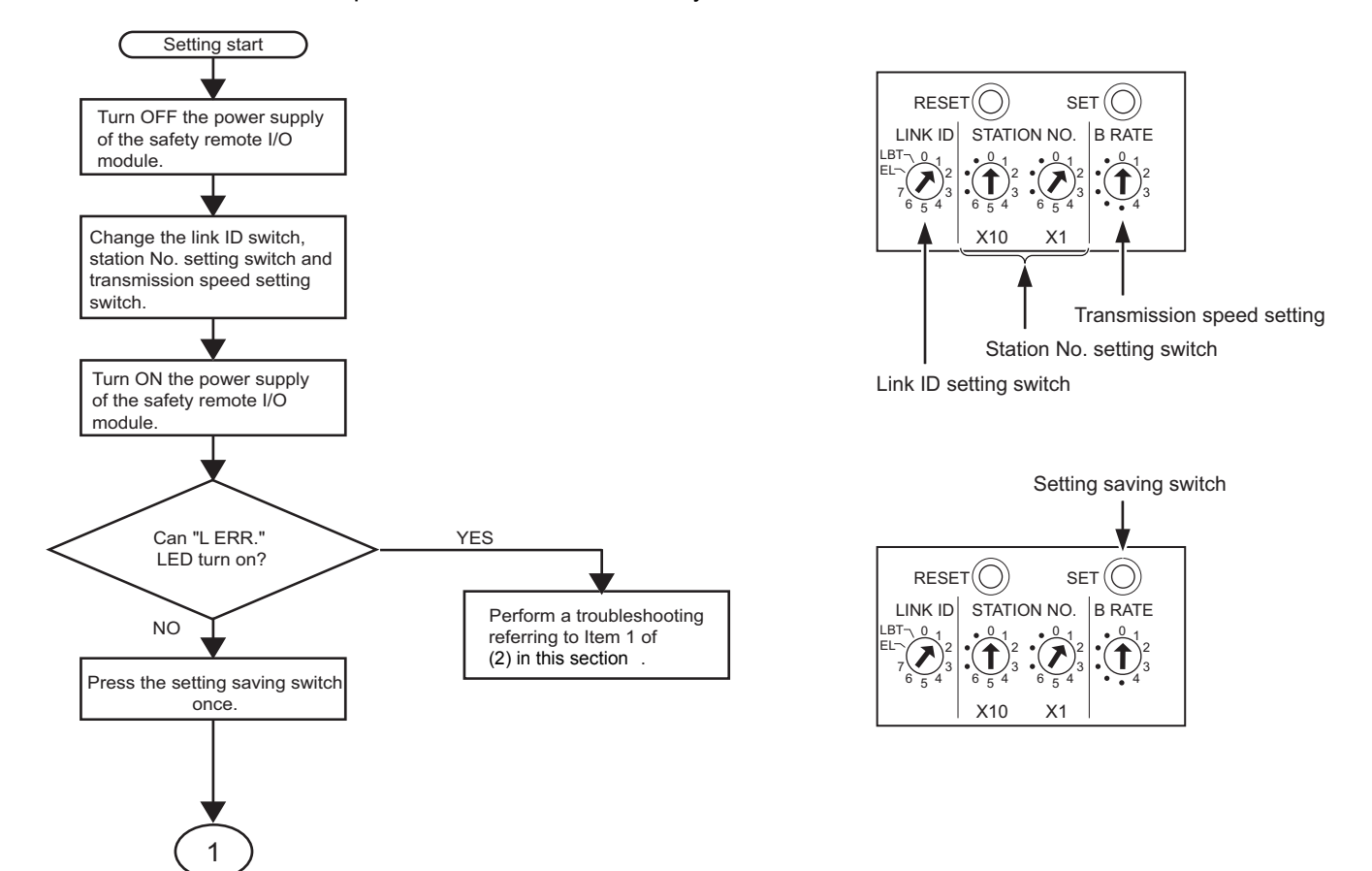

## 6 PROCEDURES AND SETTINGS BEFORE SYSTEM OPERATION

NO Does "RUN" LED flash? YES YES Does "L ERR. " LED flash? YES Are the change canceled? NO NO Set the link ID setting switch, station No. setting switch and transmission speed setting switch to the original Perform a troubleshooting referring to Item 2 of settings. Press the setting saving switch (2) in this section. once after one second passed. Perform a troubleshooting "RUN" LED turns ON, and referring to Item 2 of "L ERR." LED turn OFF. (2) in this section. Perform reset operation or power OFF to ON of the safety remote I/O module Setting cancellation completed Did the flash NO interval of "RUN" LED change? YES Perform a troubleshooting referring to Item 3 of Perform reset operation or power OFF to ON of the safety (2) in this section. remote I/O module Setting completed

Figure 6.11 Switch setting

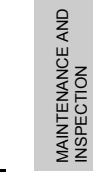

MELSEG QS series

1

OVERVIEW

2

SYSTEM CONFIGURATION

3

SPECIFICATIONS

4

FUNCTIONS

5

PARAMETER SETTING

6

BEFORE

PROGRAMMING

8

#### (2) Troubleshooting for switch setting

Corrective actions for the invalid LED operation at switch setting are shown in Table6.3.

| Item | LED status                                                                                                  | Check description                                                                                                    | Corrective action                                                                                                    |
|------|----------------------------------------------------------------------------------------------------|----------------------------------------------------------------------------------------------------|----------------------------------------------------------------------------------------------------|
| 1    | After power-on or during<br>switch setting, "L ERR."<br>LED turns ON.                                       | Check if the link ID setting<br>switch, station No. setting<br>switch and transmission speed<br>setting switch are pointing<br>positions outside the setting<br>range or not.      | <ul> <li>Set the positions of the link ID setting switch, station No. setting switch and transmission speed setting switch within the setting range.</li> <li>If the position each setting switch is set is within the setting range, replace the safety remote I/O module.</li> </ul>     |
| 2    | After the first setting saving<br>switch is pressed, "RUN"<br>LED does not flash.                           | Check if the link ID setting<br>switch, station No. setting<br>switch and transmission speed<br>setting switch is changed or<br>not after the setting saving<br>switch is pressed. | <ul> <li>Make the switch setting again from the beginning of the procedure.</li> <li>If each setting switch is not changed after the setting saving switch is pressed, replace the safety remote I/O module.</li> </ul>                                                                    |
| 3    | After the second setting<br>saving switch is pressed,<br>the flash interval of "RUN"<br>LED is not changed. | Check if the second setting<br>saving switch is pressed or not<br>within one second after the<br>first one was pressed.                                                            | <ul> <li>Press the setting saving switch after one or<br/>more seconds passed.</li> <li>If the flash interval of "RUN" LED does not<br/>change when the second setting saving switch<br/>is pressed after one or more seconds passed,<br/>replace the safety remote I/O module.</li> </ul> |
# CHAPTER7 PROGRAMMING

For precautions on creating a program and program examples, refer to Safety Application Guide.

1

| 7 | PROGRAMMING |
|---|-------------|
|   |             |

MELSEG **QS** series

# Memo

MELSEG **QS** series

1

2 OVERVIEW

SYSTEM CONFIGURATION

3

SPECIFICATIONS

4

5 FUNCTIONS

9 PARAMETER SETTING

PROCEDURES AND SETTINGS BEFORE SYSTEM OPERATION

7

PROGRAMMING

8

# CHAPTER8 MAINTENANCE AND INSPECTION

| DANGER  | <ul> <li>Do not touch the terminals while power is on.<br/>Doing so could cause shock or erroneous operation.</li> <li>Turn off all phases of the external supply power used in the system when cleaning the module or retightening the terminal block mounting screws, terminal screws, or module mounting screws. Not doing so could result in electric shock.</li> <li>Tighten a terminal block mounting screw, terminal screw, and module mounting screw within the specified torque range.<br/>If the terminal block mounting screw or terminal screw is too loose, it may cause a short circuit, fire, or malfunctions.</li> <li>If too tight, it may damage the screw and/or the module, resulting in a drop of the screw or module, a short circuit or malfunctions.</li> <li>If the module mounting screw is too loose, it may cause a drop of the screw or module.</li> </ul>               |
|---------|----------------------------------------------------------------------------------------------------|
| CAUTION | <ul> <li>Do not disassemble or modify the modules.<br/>Doing so could cause trouble, erroneous operation, injury, or fire.<br/>If the product is repaired or remodeled by other than the specified<br/>FA centers or us, the warranty is not covered.</li> <li>Restrict the mounting/removal of a module, base unit, and terminal<br/>block up to 50 times (IEC61131-2-compliant), after the first use of<br/>the product.<br/>Failure to do so may cause the module to malfunction due to poor<br/>contact of connector.</li> <li>Since the module case is made of resin, do not drop or apply any<br/>strong impact to the module.<br/>Doing so may damage the module.</li> <li>Completely turn off the externally supplied power used in the<br/>system before mounting or removing the module to/from the panel.<br/>Not doing so may result in a fault or malfunctions of the module.</li> </ul> |

In order that you can use the safety PLC in normal and optimal condition at all times, this section describes those items that must be maintained or inspected daily or at regular intervals.

## 8.1 Daily Inspection

|      | Table8.1 Daily inspection |                                                                              |                                                          |                                                                    |                                                               |  |  |  |  |
|------|---------------------------|------------------------------------------------------------------------------|----------------------------------------------------------|--------------------------------------------------------------------|---------------------------------------------------------------|--|--|--|--|
| Item |                           | Inspection item                                                              | Inspection                                               | Judgment                                                           | Remedy                                                        |  |  |  |  |
|      |                           | Installation to DIN rail                                                     | Check that the safety remote I/O module is stable.       | The safety remote I/O module must be stable.                       | Reinstall the safety<br>remote I/O module to<br>the DIN rail. |  |  |  |  |
| 1    | lation                    | Looseness and<br>instability of module<br>fixing screws                      | Try to further tighten<br>screws with a screw<br>driver. | Screws must not be loose.                                          | Retighten the module fixing screws.                           |  |  |  |  |
|      | Instal                    | Looseness and<br>instability of 2-piece<br>terminal block<br>mounting screws | Try to further tighten<br>screws with a screw<br>driver. | Screws must not be loose.                                          | Retighten the 2-piece<br>terminal block<br>mounting screws.   |  |  |  |  |
|      |                           | Adhesion of dirt or<br>foreign matter                                        | Check visually.                                          | Dirt and foreign matter must not be present.                       | Remove and clean.                                             |  |  |  |  |
| 2    | ection                    | Looseness of terminal screws                                                 | Try to further tighten<br>screws with a screw<br>driver. | Screws must not be loose.                                          | Retighten the terminal screws.                                |  |  |  |  |
| 2    | nne                       | Proximity of                                                                 |                                                          | Solderless terminals must                                          |                                                               |  |  |  |  |
|      | ပိ                        | solderless terminals to each other                                           | Check visually.                                          | be positioned at proper intervals.                                 | Correct.                                                      |  |  |  |  |
|      | on/reset                  | "POWER" LED                                                                  | Check that the LED is ON.                                | The LED must be ON<br>(green).<br>(Abnormal if the LED is<br>OFF.) | Section 9.2.                                                  |  |  |  |  |
| 3    | ED at power-o             | "RUN" LED                                                                    | Check that the LED is momentarily ON.                    | The LED must be ON<br>(green).<br>(Abnormal if the LED is<br>OFF.) |                                                               |  |  |  |  |
|      | ule indication L          | "SAFETY" LED                                                                 | Check that the LED is momentarily ON.                    | The LED must be ON<br>(green).<br>(Abnormal if the LED is<br>OFF.) | Replace the module.                                           |  |  |  |  |
|      | Modu                      | "ERR." LED                                                                   | Check that the LED is momentarily ON.                    | The LED must be ON (red).<br>(Abnormal if the LED is<br>OFF.)      | 1                                                             |  |  |  |  |

The items that must be inspected daily are listed in Table8.1.

| Item         Inspection         Judgment         Remedy           ************************************                                                                                                    |      |             |                 | , , , , , , , , , , , , , , , , , , , , | , , ,                         |                     |  |
|----------------------------------------------------------------------------------------------------|------|-------------|-----------------|-----------------------------------------|-------------------------------|---------------------|--|
| 4     "POWER" LED     Check that the LED is<br>ON.     The LED must be ON (green).<br>(Abnormal if the LED is OFF.)<br>(Abnormal if the LED is OFF.)       "RUN" LED     Check that the LED is<br>ON.     The LED must be ON (green).<br>(Abnormal if the LED is OFF.)<br>(Abnormal if the LED is OFF.)       "SAFETY" LED     Check that the LED is<br>OFF.     The LED must be OFF.<br>(Abnormal if the LED is OFF.)       "ERR." LED     Check that the LED is<br>OFF.     The LED must be OFF.<br>(Abnormal if the LED is OFF.)       "L RR." LED     Check that the LED is<br>OFF.     The LED must be OFF.<br>(Abnormal if the LED is OFF.)       "L ERR." LED     Check that the LED is<br>OFF.     The LED must be OFF.<br>(Abnormal if the LED is OFF.)       "L ERR." LED     Check that the LED is<br>OFF.     The LED must be OFF.<br>(Abnormal if the LED is OFF.)       "BD" LED     Check that the LED is<br>dimly ON.     The LED must be dimly ON<br>(green).<br>(Abnormal if the LED is OFF.)       "RD" LED     Check that the LED is<br>dimly ON.     The LED must be dimly ON<br>(green).<br>(Abnormal if the LED is OFF.)       Input LED     Check that the LED<br>turns ON and OFF.     The LED must be ON (red)<br>when the input power is<br>turned ON.       The LED must be on vired)     The LED must be onver is<br>turned ON.     Replace the module.       Output LED     Check that the LED<br>turns ON and OFF.     The LED must be onver is<br>turned ON.       Output LED     Check that the LED<br>turns ON and OFF.     The LED must be onver is<br>turned ON.                                                                                                    | Item |             | Inspection item | Inspection                              | Judgment                      | Remedy              |  |
| 4     ON.     (Abnormal if the LED is OFF.)<br>(Abnormal if the LED is OFF.)<br>(Abnormal if the LED is OFF.)<br>(Banormal if the LED is OFF.)<br>(Check that the LED is<br>ON.     The LED must be ON (green).<br>(Abnormal if the LED is OFF.)<br>(Abnormal if the LED is OFF.)<br>(Abnormal if the LED is OFF.)       "ERR." LED     Check that the LED is<br>OFF.     The LED must be ON (green).<br>(Abnormal if the LED is OFF.)       "LRUN" LED     Check that the LED is<br>OFF.     The LED must be ON (green).<br>(Abnormal if the LED is OFF.)       "LRUN" LED     Check that the LED is<br>OFF.     The LED must be OFF.<br>(Abnormal if the LED is OFF.)       "LERR." LED     Check that the LED is<br>OFF.     The LED must be OFF.<br>(Abnormal if the LED is OFF.)       "S0" LED     Check that the LED is<br>dimly ON.     The LED must be dimly ON<br>(green).<br>(Abnormal if the LED is OFF.)       "RD" LED     Check that the LED is<br>dimly ON.     The LED must be dimly ON<br>(green).<br>(Abnormal if the LED is OFF.)       Input LED     Check that the LED is<br>dimly ON.     The LED must be on (red)<br>when the input power is<br>turned ON.       Input LED     Check that the LED<br>turns ON and OFF.     The LED must be on (red)<br>when the output power is<br>turned ON.       Output LED     Check that the LED<br>turns ON and OFF.     The LED must be ontot<br>turned ON.       Output LED     Check that the LED<br>turns ON and OFF.     The LED must be ontot<br>turned ON.       Output LED     Check that the LED<br>turns ON and OFF.     The LED must be ontot<br>turned ON.                                                                                                    |      |             |                 | Check that the LED is                   | The LED must be ON (green).   |                     |  |
| 4       "RUN" LED       Check that the LED is<br>ON.       The LED must be ON (green).<br>(Abnormal if the LED is OFF.)         "SAFETY" LED       Check that the LED is<br>ON.       The LED must be ON (green).<br>(Abnormal if the LED is OFF.)         "ERR." LED       Check that the LED is<br>OFF.       The LED must be ON (green).<br>(Abnormal if the LED is OFF.)         "L RUN" LED       Check that the LED is<br>OFF.       The LED must be ON (green).<br>(Abnormal if the LED is OFF.)         "L RUN" LED       Check that the LED is<br>OFF.       The LED must be ON (green).<br>(Abnormal if the LED is OFF.)         "L ERR." LED       Check that the LED is<br>OFF.       The LED must be OFF.<br>(Abnormal if the LED is OFF.)         "B0" LED       Check that the LED is<br>dimly ON.       The LED must be OFF.<br>(Abnormal if the LED is OFF.)         "R0" LED       Check that the LED is<br>dimly ON.       The LED must be dimly ON<br>(green).<br>(Abnormal if the LED is OFF.)         "R0" LED       Check that the LED is<br>dimly ON.       The LED must be ON (red)<br>when the input power is<br>turmed ON.         Input LED       Check that the LED<br>turns ON and OFF.       The LED must be ON (red)<br>when the output power is<br>turmed ON.         Output LED       Check that the LED<br>turns ON and OFF.       The LED must be ON (red)<br>when the output power is<br>turmed ON.         Output LED       Check that the LED<br>turns ON and OFF.       The LED must be on the output<br>power is turned OFF.         Output LED       Check that the LED                                                                                                    |      |             |                 | ON.                                     | (Abnormal if the LED is OFF.) |                     |  |
| 4     ON.     (Abnormal if the LED is OFF.)<br>The LED must be ON (green),<br>(Abnormal if the LED is OFF.)       "SAFETY" LED     Check that the LED is<br>OFF.     The LED must be ON (green),<br>(Abnormal if the LED is OFF.)       "ERR." LED     Check that the LED is<br>OFF.     The LED must be ON (green),<br>(Abnormal if the LED is OFF.)       "L RUN" LED     Check that the LED is<br>OFF.     The LED must be ON (green),<br>(Abnormal if the LED is OFF.)       "L RUN" LED     Check that the LED is<br>OFF.     The LED must be ON (green),<br>(Abnormal if the LED is OFF.)       "L RR." LED     Check that the LED is<br>OFF.     The LED must be dimly ON<br>(green),<br>(Abnormal if the LED is OFF.)       "SD" LED     Check that the LED is<br>dimly ON.     The LED must be dimly ON<br>(green),<br>(Abnormal if the LED is OFF.)       "RD" LED     Check that the LED is<br>dimly ON.     The LED must be dimly ON<br>(green),<br>(Abnormal if the LED is OFF.)       "RD" LED     Check that the LED is<br>dimly ON.     The LED must be ON (red)<br>when the input power is<br>turned ON.       Input LED     Check that the LED<br>turns ON and OFF.     The LED must be<br>extinguished when the input<br>power is turned ON (red)<br>when the output power is<br>turned ON.       Output LED     Check that the LED<br>turns ON and OFF.     The LED must be<br>extinguished when the output<br>power is turned OFF.       Output LED     Check that the LED<br>turns ON and OFF.     The LED must be<br>extinguished when the output<br>power is turned OFF.                                                                                                    |      |             |                 | Check that the LED is                   | The LED must be ON (green).   |                     |  |
| 4       *SAFETY" LED       Check that the LED is<br>ON.       The LED must be ON (green).<br>(Abnormal if the LED is OFF.)         "ERR." LED       Check that the LED is<br>OFF.       The LED must be ON (green).<br>(Abnormal if the LED is ON or<br>flashing (red).)         "L RUN" LED       Check that the LED is<br>OFF.       The LED must be ON (green).<br>(Abnormal if the LED is ON or<br>flashing (red).)         "L RR." LED       Check that the LED is<br>OFF.       The LED must be OFF.<br>(Abnormal if the LED is ON or<br>flashing (red).)         "L ERR." LED       Check that the LED is<br>OFF.       The LED must be dimly ON<br>(green).<br>(Abnormal if the LED is OFF.)         "SD" LED       Check that the LED is<br>dimly ON.       The LED must be dimly ON<br>(green).<br>(Abnormal if the LED is OFF.)         "RD" LED       Check that the LED is<br>dimly ON.       The LED must be ON (red)<br>when the input power is<br>turned ON.         Input LED       Check that the LED<br>turns ON and OFF.       The LED must be ON (red)<br>when the input power is<br>turned ON.         Output LED       Check that the LED<br>turns ON and OFF.       The LED must be<br>extinguished when the input<br>power is turned ON.         Output LED       Check that the LED<br>turns ON and OFF.       The LED must be<br>extinguished when the output<br>power is turned ON.         The LED must be<br>extinguished when the output<br>power is turned ON.       The LED must be<br>extinguished when the output<br>power is turned ON.                                                                                                    |      |             |                 | ON.                                     | (Abnormal if the LED is OFF.) |                     |  |
| 4       ON.       (Abnormal if the LED is OFF.)<br>(Abnormal if the LED is OFF.)       The LED must be OFF.<br>(Abnormal if the LED is ON or<br>flashing (red.).)         "L RUN" LED       Check that the LED is<br>ON.       The LED must be ON (green).<br>(Abnormal if the LED is OFF.)         "L RR." LED       Check that the LED is<br>OFF.       The LED must be OFF.<br>(Abnormal if the LED is OFF.)         "L ERR." LED       Check that the LED is<br>OFF.       The LED must be ON (green).<br>(Abnormal if the LED is ON or<br>flashing (red).)         "SD" LED       Check that the LED is<br>dimly ON.       The LED must be dimly ON<br>(green).<br>(Abnormal if the LED is OFF.)         "RD" LED       Check that the LED is<br>dimly ON.       The LED must be dimly ON<br>(green).<br>(Abnormal if the LED is OFF.)         "RD" LED       Check that the LED is<br>dimly ON.       The LED must be dimly ON<br>(green).<br>(Abnormal if the LED is OFF.)         "Input LED       Check that the LED is<br>dimly ON.       The LED must be dimly ON<br>(green).<br>(Abnormal if the LED is OFF.)         Output LED       Check that the LED<br>turns ON and OFF.       The LED must be ON (red)<br>when the input power is<br>turned ON.         Output LED       Check that the LED<br>turns ON and OFF.       The LED must be extinguished when the output<br>power is turned OFF.         Output LED       Check that the LED<br>turns ON and OFF.       The LED must be<br>extinguished when the output<br>power is turned OFF.                                                                                                    |      |             |                 | Check that the LED is                   | The LED must be ON (green).   |                     |  |
| 4         Terrer." LED         Check that the LED is<br>OFF.         The LED must be OFF.<br>(Abnormal if the LED is ON or<br>flashing (red.))         The LED must be ON (green).<br>(Abnormal if the LED is OFF.)           "L RUN" LED         Check that the LED is<br>OFF.         The LED must be ON (green).<br>(Abnormal if the LED is ON or<br>flashing (red.))         The LED must be OFF.<br>(Abnormal if the LED is ON or<br>flashing (red.))           "L ERR." LED         Check that the LED is<br>OFF.         The LED must be dimly ON<br>(green).<br>(Abnormal if the LED is OFF.)         The LED must be dimly ON<br>(green).<br>(Abnormal if the LED is OFF.)           "RD" LED         Check that the LED is<br>dimly ON.         The LED must be dimly ON<br>(green).<br>(Abnormal if the LED is OFF.)         The LED must be dimly ON<br>(green).<br>(Abnormal if the LED is OFF.)           Input LED         Check that the LED<br>turns ON and OFF.         The LED must be ON (red)<br>when the input power is<br>turned ON.<br>The LED must be ON (red)<br>when the output power is<br>turned ON.         Replace the module.           Output LED         Check that the LED<br>turns ON and OFF.         The LED must be<br>extinguished when the input<br>power is turned OFF.         Replace the module.                                                                                                    |      |             | SAFETT LED      | ON.                                     | (Abnormal if the LED is OFF.) |                     |  |
| 4       "ERR." LED       Offen of the LED is of OFF.       (Abnormal if the LED is ON or flashing (red.).)         "L RUN" LED       Check that the LED is OFF.       (Abnormal if the LED is OFF.)         "L RR." LED       Check that the LED is OFF.       (Abnormal if the LED is OFF.)         "L RR." LED       Check that the LED is OFF.       (Abnormal if the LED is OFF.)         "L RR." LED       Check that the LED is OFF.       (Abnormal if the LED is OFF.)         "SD" LED       Check that the LED is dimly ON.       The LED must be dimly ON (green).         "RD" LED       Check that the LED is dimly ON.       The LED must be dimly ON (green).         "RD" LED       Check that the LED is dimly ON.       The LED must be dimly ON (green).         "RD" LED       Check that the LED is dimly ON.       The LED must be ON (red) when the input power is turned ON.         "Input LED       Check that the LED turns ON and OFF.       The LED must be ON (red) when the output power is turned OFF.         Output LED       Check that the LED turns ON and OFF.       The LED must be extinguished when the output power is turned ON.         The LED must be       Check that the LED turns ON and OFF.       The LED must be         Output LED       Check that the LED turns ON and OFF.       The LED must be         Output LED       Check that the LED turns ON and OFF.       The LED must be                                                                                                    |      |             |                 | Check that the LED is                   | The LED must be OFF.          |                     |  |
| 4     Image: Control of the content of the content of t |      |             | "ERR." LED      |                                         | (Abnormal if the LED is ON or |                     |  |
| 4       IL RUN" LED       Check that the LED is<br>ON.       The LED must be ON (green).<br>(Abnormal if the LED is OFF.)       For Check that the LED is<br>OFF.       The LED must be OFF.       The LED must be off.         "L ERR." LED       Check that the LED is<br>OFF.       The LED must be dimity ON<br>(green).<br>(Abnormal if the LED is OFF.)       The LED must be dimity ON<br>(green).<br>(Abnormal if the LED is OFF.)       The LED must be dimity ON<br>(green).<br>(Abnormal if the LED is OFF.)         "RD" LED       Check that the LED is<br>dimity ON.       The LED must be dimity ON<br>(green).<br>(Abnormal if the LED is OFF.)       The LED must be dimity ON<br>(green).<br>(Abnormal if the LED is OFF.)         "RD" LED       Check that the LED is<br>dimity ON.       The LED must be dimity ON<br>(green).<br>(Abnormal if the LED is OFF.)       The LED must be dimity ON<br>(green).<br>(Abnormal if the LED is OFF.)         Input LED       Check that the LED<br>turns ON and OFF.       The LED must be ON (red)<br>when the input power is<br>turned ON.       The LED must be<br>extinguished when the input<br>power is turned OFF.<br>(Abnormal if the LED does not<br>turned ON.       Replace the module.         Output LED       Check that the LED<br>turns ON and OFF.       The LED must be<br>extinguished when the output<br>power is turned OFF.<br>(Abnormal if the LED does not<br>turned ON.       Replace the module.                                                                                                    |      |             |                 |                                         | flashing (red).)              |                     |  |
| 4       LIKON LED       ON.       (Abnormal if the LED is OFF.)       Image: Construction of the left of the left of th                                          |      |             | "L RUN" LED     | Check that the LED is                   | The LED must be ON (green).   |                     |  |
| 4       "L ERR." LED       Check that the LED is<br>OFF.       The LED must be OFF.<br>(Abnormal if the LED is ON or<br>flashing (red).)         "SD" LED       Check that the LED is<br>dimly ON.       The LED must be dimly ON<br>(green).<br>(Abnormal if the LED is OFF.)         "RD" LED       Check that the LED is<br>dimly ON.       The LED must be dimly ON<br>(green).<br>(Abnormal if the LED is OFF.)         "RD" LED       Check that the LED is<br>dimly ON.       The LED must be dimly ON<br>(green).<br>(Abnormal if the LED is OFF.)         "RD" LED       Check that the LED<br>dimly ON.       The LED must be dimly ON<br>(green).<br>(Abnormal if the LED on the only the own is<br>turned ON.         Input LED       Check that the LED<br>turns ON and OFF.       The LED must be<br>extinguished when the input<br>power is turned ON.         Output LED       Check that the LED<br>turns ON and OFF.       The LED must be<br>extinguished when the output power is<br>turned ON.         The LED must be<br>extinguished when the output power is<br>turned ON.       The LED must be<br>extinguished when the output power is<br>turned ON.         The LED must be<br>extinguished when the output power is<br>turned ON.       The LED must be<br>extinguished when the output<br>power is turned ON.                                                                                                    |      |             |                 | ON.                                     | (Abnormal if the LED is OFF.) |                     |  |
| 4       "L ERR." LED       Check that the LED is<br>OFF.       (Abnormal if the LED is OFF.)         "SD" LED       Check that the LED is<br>dimly ON.       The LED must be dimly ON<br>(green).<br>(Abnormal if the LED is OFF.)         "RD" LED       Check that the LED is<br>dimly ON.       The LED must be dimly ON<br>(green).<br>(Abnormal if the LED is OFF.)         "RD" LED       Check that the LED is<br>dimly ON.       The LED must be dimly ON<br>(green).<br>(Abnormal if the LED is OFF.)         Input LED       Check that the LED<br>turns ON and OFF.       The LED must be<br>extinguished when the input<br>power is turned ON.<br>The LED must be<br>extinguished when the input<br>power is turned OFF.         Output LED       Check that the LED<br>turns ON and OFF.       The LED must be<br>extinguished when the output<br>power is turned ON.<br>The LED must be<br>extinguished when the output power is<br>turned ON.       Replace the module.                                                                                                    |      |             |                 | Chock that the LED is                   | The LED must be OFF.          |                     |  |
| 4     Image: Contract of the second second sec |      |             | "L ERR." LED    |                                         | (Abnormal if the LED is ON or |                     |  |
| 4       "SD" LED       Check that the LED is dimly ON.       The LED must be dimly ON (green). (Abnormal if the LED is OFF.)         "RD" LED       Check that the LED is dimly ON.       The LED must be dimly ON (green). (Abnormal if the LED is OFF.)         "RD" LED       Check that the LED is dimly ON.       The LED must be dimly ON (green). (Abnormal if the LED is OFF.)         Input LED       Check that the LED truns ON and OFF.       The LED must be ON (red) when the input power is turned ON. The LED must be extinguished when the input power is turned OFF. (Abnormal if the LED does not turn ON or turn OFF as indicated above.)         Output LED       Check that the LED turns ON and OFF.       The LED must be extinguished when the output power is turned ON. The LED must be ON (red) when the output power is turned OFF. (Abnormal if the LED does not turn ON or turn OFF as indicated above.)         Output LED       Check that the LED turns ON and OFF.       The LED must be extinguished when the output power is turned ON. The LED must be extinguished when the output power is turned ON.                                                                                                    |      | Ľ           |                 | OFF.                                    | flashing (red).)              |                     |  |
| 4       "SD" LED       Check that the LED is dimly ON.       (green). (Abnormal if the LED is OFF.)         ************************************                                                                                                    |      | atic        |                 | Check that the LED is                   | The LED must be dimly ON      |                     |  |
| 4       Image: Check that the LED is off.)       (Abnormal if the LED is OFF.)         "RD" LED       Check that the LED is dimly ON.       The LED must be dimly ON (green). (Abnormal if the LED is OFF.)         Input LED       Check that the LED turns ON and OFF.       The LED must be ON (red) when the input power is turned ON.         Input LED       Check that the LED turns ON and OFF.       The LED must be extinguished when the input power is turned ON.         The LED must be       Check that the LED turns ON and OFF.       The LED must be extinguished when the input power is turned ON.         The LED must be       Check that the LED turns ON and OFF.       The LED must be ON (red) when the output power is turned ON.         The LED must be ON (red)       Check that the LED turns ON and OFF.       The LED must be ON (red) when the output power is turned ON.         The LED must be ON (red)       When the output power is turned ON.       The LED must be extinguished when the output power is turned ON.         The LED must be       Check that the LED turns ON and OFF.       The LED must be         Output LED       Check that the LED turns ON and OFF.       The LED must be         Output LED       Check that the LED turns ON and OFF.       The LED must be         Output LED       Check that the LED turns ON and OFF.       The LED must be         Output LED       Check that the LED turns ON and OFF.       The LED must be <tr< td=""><td>per</td><td>"SD" LED</td><td></td><td>(green).</td><td rowspan="2"></td></tr<>                                                                                                    |      | per         | "SD" LED        |                                         | (green).                      |                     |  |
| 4       "RD" LED       Check that the LED is dimly ON.       The LED must be dimly ON (green). (Abnormal if the LED is OFF.)         Input LED       A provide the content of the content of the conte                                                                    |      | o ɓu        |                 |                                         | (Abnormal if the LED is OFF.) |                     |  |
| 4       "RD" LED       Check that the LED is dimly ON.       (green). (Abnormal if the LED is OFF.)         Input LED       Check that the LED turns ON and OFF.       The LED must be ON (red) when the input power is turned ON.         The LED must be       Check that the LED turns ON and OFF.       The LED must be         Output LED       Check that the LED turns ON and OFF.       The LED must be ON (red) when the input power is turned OFF. (Abnormal if the LED does not turn ON or turn OFF as indicated above.)       Replace the module.         Output LED       Check that the LED turns ON and OFF.       The LED must be ON (red) when the output power is turned ON.       Replace the module.                                                                                                    |      | ED durir    | "RD" LED        | Check that the LED is                   | The LED must be dimly ON      |                     |  |
| 4       Upgrave       Import LED       Import LED       Check that the LED turns ON and OFF.       The LED must be ON (red) when the input power is turned ON.<br>The LED must be extinguished when the input power is turned OFF.<br>(Abnormal if the LED does not turn ON or turn OFF as indicated above.)       Replace the module.         Output LED       Check that the LED turns ON and OFF.       The LED must be extinguished when the input power is turned ON.<br>The LED must be does not turn ON or turn OFF as indicated above.)       Replace the module.         0utput LED       Check that the LED turns ON and OFF.       The LED must be ON (red) when the output power is turned ON.<br>The LED must be ON (red) when the output power is turned ON.<br>The LED must be extinguished when the output power is turned ON.                                                                                                    |      |             |                 |                                         | (green).                      |                     |  |
| Opposition       Input LED       Check that the LED turns ON and OFF.       The LED must be ON (red) when the input power is turned ON.         Input LED       Check that the LED turns ON and OFF.       The LED must be extinguished when the input power is turned OFF.         (Abnormal if the LED does not turn ON or turn OFF as indicated above.)       Replace the module.         Output LED       Check that the LED turns ON and OFF.       The LED must be ON (red) when the output power is turned ON.         Output LED       Check that the LED turns ON and OFF.       The LED must be ON (red) when the output power is turned ON.         The LED must be       Check that the LED turns ON and OFF.       The LED must be ON (red) when the output power is turned ON.         The LED must be       Check that the LED turns ON and OFF.       The LED must be ont turned ON.         The LED must be       Check that the LED turns ON and OFF.       The LED must be ont turned ON.         The LED must be       Check that the LED turns ON and OFF.       The LED must be         Output LED       Check that the LED turns ON and OFF.       The LED must be                                                                                                    | 4    |             |                 |                                         | (Abnormal if the LED is OFF.) |                     |  |
| Input LED       Check that the LED turns ON and OFF.       when the input power is turned ON.       The LED must be extinguished when the input power is turned OFF.         (Abnormal if the LED does not turn ON or turn OFF as indicated above.)       The LED must be ON (red) when the output power is turned ON.         (Dutput LED)       Check that the LED turns ON and OFF.       The LED must be ON (red) when the output power is turned OFF.         (Abnormal if the LED must be ON (red)       When the output power is turned ON.         (Dutput LED)       Check that the LED turns ON and OFF.         (Check that the LED turns ON and OFF.       The LED must be ON (red) when the output power is turned ON.         (Abnormal if the LED does not turns ON and OFF.       The LED must be extinguished when the output power is turned OFF.         (Abnormal if the LED does not turns ON and OFF.       (Abnormal if the LED does not turned OFF.                                                                                                    |      | atior       |                 |                                         | The LED must be ON (red)      |                     |  |
| Input LED       Check that the LED turns ON and OFF.       turned ON.       The LED must be extinguished when the input power is turned OFF.       (Abnormal if the LED does not turn ON or turn OFF as indicated above.)       Replace the module.         Output LED       Check that the LED turns ON and OFF.       The LED must be ON (red) when the output power is turned ON.       Replace the module.                                                                                                    |      | dule indica |                 |                                         | when the input power is       |                     |  |
| Input LED       Check that the LED turns ON and OFF.       The LED must be extinguished when the input power is turned OFF.       (Abnormal if the LED does not turn ON or turn OFF as indicated above.)       Replace the module.         Imput LED       Check that the LED turns ON and OFF.       The LED must be ON (red) when the output power is turned ON.       Replace the module.         Imput LED       Check that the LED turns ON and OFF.       Check that the LED turns ON and OFF.       The LED must be ON (red) when the output power is turned ON.       Replace the module.                                                                                                    |      |             |                 |                                         | turned ON.                    |                     |  |
| Input LED       Check that the LED turns ON and OFF.       extinguished when the input power is turned OFF.       extinguished when the input power is turned OFF.         Imput LED       Imput LED       Imput LED       Imput LED       extinguished when the input power is turned OFF.         Imput LED       Imput LED       Imput LED       Imput LED       Imput LED       Imput LED         Imput LED       Imput LED       Imput LED       Imput LED       Imput LED       Imput LED         Imput LED       Imput LED                                                                                                    |      |             | Input LED       |                                         | The LED must be               |                     |  |
| Image: Check that the LED tool       Check that the LED tool       The LED must be ON (red) when the output power is turned OFF.       Replace the module.         Image: Output LED       Check that the LED turns ON and OFF.       The LED must be ON (red) when the output power is turned ON.       The LED must be extinguished when the output power is turned OFF.         Image: Output LED       Check that the LED turns ON and OFF.       The LED must be extinguished when the output power is turned OFF.         Image: Output LED       Check that the LED turns ON and OFF.       The LED must be extinguished when the output power is turned OFF.                                                                                                    |      | Mo          |                 | Check that the LED                      | extinguished when the input   |                     |  |
| Output LED       Check that the LED turns ON and OFF.       (Abnormal if the LED does not turn OFF as indicated above.)       Replace the module.         Provide the term of the term of the term of the term of the term of the term of the term of the term of the term of the term of the term of term of term                                                           |      |             |                 | turns ON and OFF.                       | power is turned OFF.          |                     |  |
| Output LED       Check that the LED turns ON and OFF.       The LED must be ON (red) when the output power is turned ON.       The LED must be extinguished when the output power is turned OFF.       The LED must be extinguished when the output power is turned OFF.                                                                                                    |      |             |                 |                                         | (Abnormal if the LED does not |                     |  |
| Image: Image:      |      |             |                 |                                         | turn ON or turn OFF as        |                     |  |
| Output LED       Check that the LED turns ON and OFF.       The LED must be ON (red) when the output power is turned ON.       Replace the module.         Output LED       Check that the LED turns ON and OFF.       The LED must be extinguished when the output power is turned OFF.       Check that the LED turns ON and OFF.                                                                                                    |      |             |                 |                                         | indicated above.)             |                     |  |
| Output LED       Check that the LED turns ON and OFF.       when the output power is turned ON.         The LED must be extinguished when the output power is turned OFF.       when the output power is turned OFF.                                                                                                    |      |             |                 |                                         | The LED must be ON (red)      | Replace the module. |  |
| Output LED       Check that the LED turns ON and OFF.       turned ON.         The LED must be extinguished when the output power is turned OFF.         (Abnormal if the LED does not the output power is turned of the text of the text of text of the text of text of tex                                                                             |      |             |                 |                                         | when the output power is      |                     |  |
| Output LED       Check that the LED turns ON and OFF.       The LED must be extinguished when the output power is turned OFF.         (Abnormal if the LED does not       (Abnormal if the LED does not)                                                                                                    |      |             |                 |                                         | turned ON.                    |                     |  |
| Output LED       Check that the LED       extinguished when the output         turns ON and OFF.       power is turned OFF.         (Abnormal if the LED does not)                                                                                                    |      |             |                 |                                         | The LED must be               |                     |  |
| turns ON and OFF.<br>(Abnormal if the LED does not                                                                                                    |      |             | Output LED      | Check that the LED                      | extinguished when the output  |                     |  |
| (Abnormal if the LED does not                                                                                                    |      |             |                 | turns ON and OFF.                       | power is turned OFF           |                     |  |
|                                                                                                    |      |             |                 |                                         | (Abnormal if the LED does not |                     |  |
| turn ON or turn OFF as                                                                                                    |      |             |                 |                                         | turn ON or turn OFF as        |                     |  |
| indicated above )                                                                                                    |      |             |                 |                                         | indicated above )             |                     |  |

Table8.1 Daily inspection (Continued)

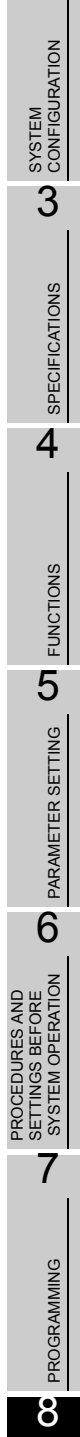

1

2 OVERVIEW

## 8.2 Periodic Inspection

The items that must be inspected one or two times every 6 months to 1 year are listed below.

When the equipment is moved or modified, or layout of the wiring is changed, also perform this inspection.

| Item |                    | nspection item                                                              | Inspection                                                                   | Judgment                                                     | Remedy                                                   |
|------|--------------------|-----------------------------------------------------------------------------|------------------------------------------------------------------------------|--------------------------------------------------------------|----------------------------------------------------------|
|      | *                  | Ambient temperature                                                         | Measure with a                                                               | 0 to 55 °C                                                   |                                                          |
| 1    | onment             | Ambient humidity                                                            | temperature and a hygrometer.                                                | 5 to 95%RH                                                   | Change the ambient                                       |
|      | Ambient envirc     | Atmosphere                                                                  | Measure corrosive<br>gasses.                                                 | Corrosive gasses must not<br>be present.                     | environment according to the judgment.                   |
| 2    | Line voltage check |                                                                             | Measure a voltage<br>across the terminals of<br>24VDC.                       | 19.2 to 28.8VDC                                              | Change the supply<br>power according to the<br>judgment. |
| 3    |                    | Looseness and<br>instability of module<br>fixing screws                     | Try to further tighten<br>screws with a screw<br>driver.                     | Screws must not be loose.                                    | Retighten the module fixing screws.                      |
|      | Installation       | Looseness and<br>instability of 2-pier<br>terminal block<br>mounting screws | Looseness and<br>instability of 2-piece<br>terminal block<br>mounting screws | Try to further tighten<br>screws with a screw<br>driver.     | Screws must not be loose.                                |
|      |                    | Adhesion of dirt or<br>foreign matter                                       | Check visually.                                                              | Dirt and foreign matter must not be present.                 | Remove and clean.                                        |
| 4    | ection             | Looseness of<br>terminal screws                                             | Try to further tighten<br>screws with a screw<br>driver.                     | Screws must not be loose.                                    | Retighten the terminal screws.                           |
|      | Conne              | Proximity of solderless terminals to each other                             | Check visually.                                                              | Solderless terminals must be positioned at proper intervals. | Correct.                                                 |

**Table8.2 Periodic inspection** 

\*1: When the PLC is used in the board, the environment in the board becomes the ambient environment.

# CHAPTER9 TROUBLESHOOTING

This section describes the various types of trouble that occur when the the safety remote I/O module is operated, and causes and remedies of these troubles.

#### 9.1 Troubleshooting Basics

In order to increase the reliability of the system, not only highly reliable devices are used but also the speedy startup of the system after the occurrence of trouble becomes an important factor.

To start up the system speedily, the cause of the trouble must be located and eliminated correctly. The basic three points that must be followed in the troubleshooting are as follows.

(1) Visual inspection

Visually check the following.

- 1) Movement of PLC (stop status and operation status)
- 2) Power supply status of the safety remote I/O module
- 3) Status of extenal devices
- 4) Installation condition of the safety power supply module, safety CPU module and safety master module
- 5) Status of wiring (I/O wires, power cables, CC-Link dedcated cables)
- Display status of various types of indicators ("POWER" LED, "RUN" LED, "ERR." LED, etc.)
- 7) Status of setting of various types of set switches

After 1) to 7), connect GX Developer to the safety CPU module, and conduct PLC diagnostics or monitor the operating condition and program contents of the safety CPU module.

(2) Check of trouble

Check to see how the operating condition of the PLC varies while the PLC is operated as follows.

- 1) Set the safety CPU module RUN/STOP/RESET switch to "STOP".
- 2) Reset the trouble with the safety CPU module RUN/STOP/RESET switch.
- 3) Turn ON and OFF the power supply of the safety remote I/O module.
- 4) Reset the trouble with the safety remote I/O module reset switch.
- (3) Narrowing down the range of trouble occurrence causes

Estimate the troubled part in accordance with items (1) and (2) above.

- 1) Safety remote I/O module or external devices
- 2) Safety master module or others
- 3) Safety CPU module
- 4) Sequence program

9

APPENDICES

#### 9.1.1 Precautions for Troubleshooting

The safety remote I/O module is designed to have various diagnostics circuits and detect an error.

When an error occurs, the CPU stops operation due to the error that is detected first. In addition, the error code to be stored is the one that is detected first.

## 9.2 Troubleshooting with LEDs

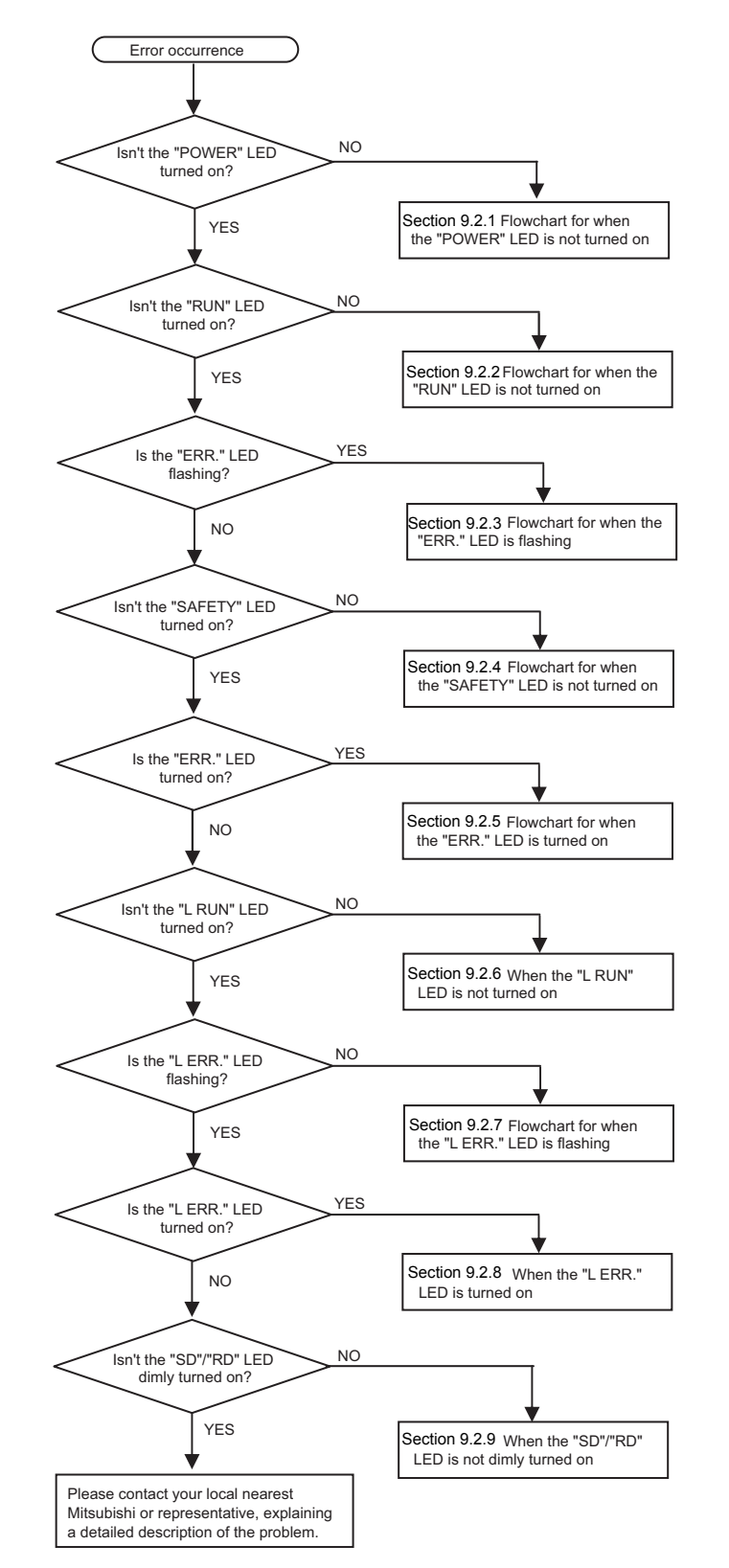

This section classifies the error definitions by the LED staus and describes them.

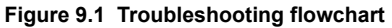

9

MELSEC QS series

#### 9.2.1 Flowchart for when the "POWER" LED is not turned on

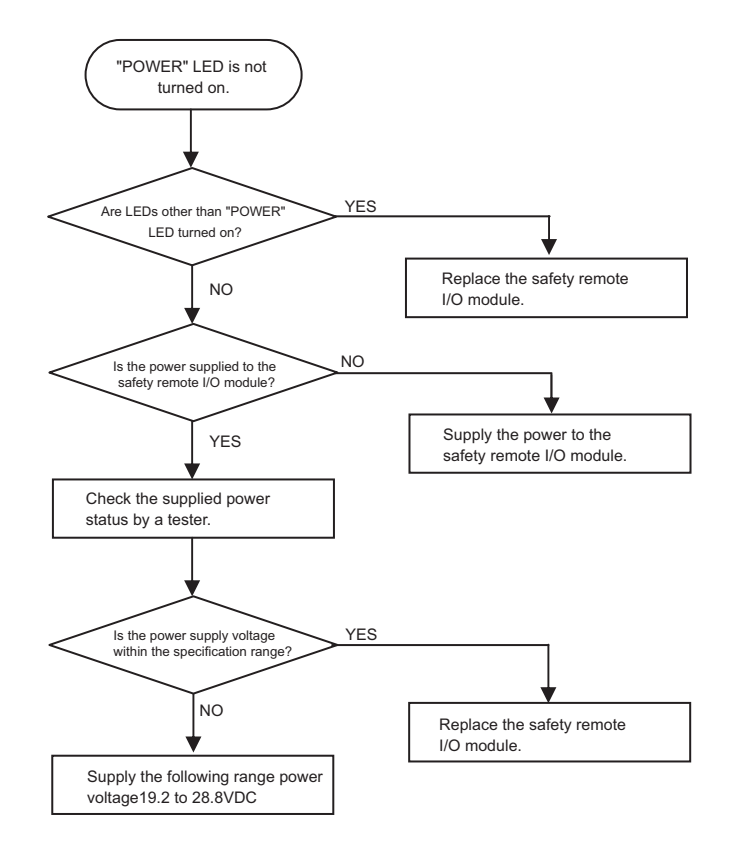

The following shows the flowchart for when the "POWER" LED is not turned on at power-on of the safety remote I/O module or during operation of the PLC.

Figure 9.2 Flowchart for when the "POWER" LED is not turned on

9-4

## MELSEG QS series

#### 9.2.2 Flowchart for when the "RUN" LED is not turned on

The following shows the flowchart for when the "RUN" LED is not turned on at power-on of the safety remote I/O module or during operation of the PLC.

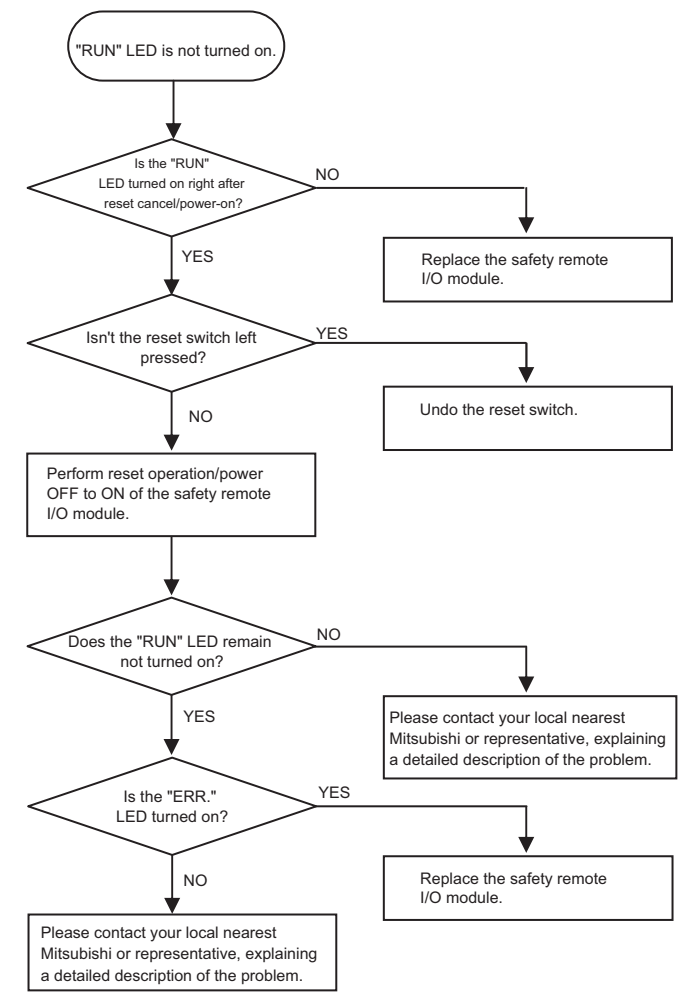

Figure 9.3 Flowchart for when the "RUN" LED is not turned on

9

#### 9.2.3 Flowchart for when the "ERR." LED is flashing

The following shows the flowchart for when the "ERR." LED is flashing at power-on of the safety remote I/O module or during operation of the PLC.

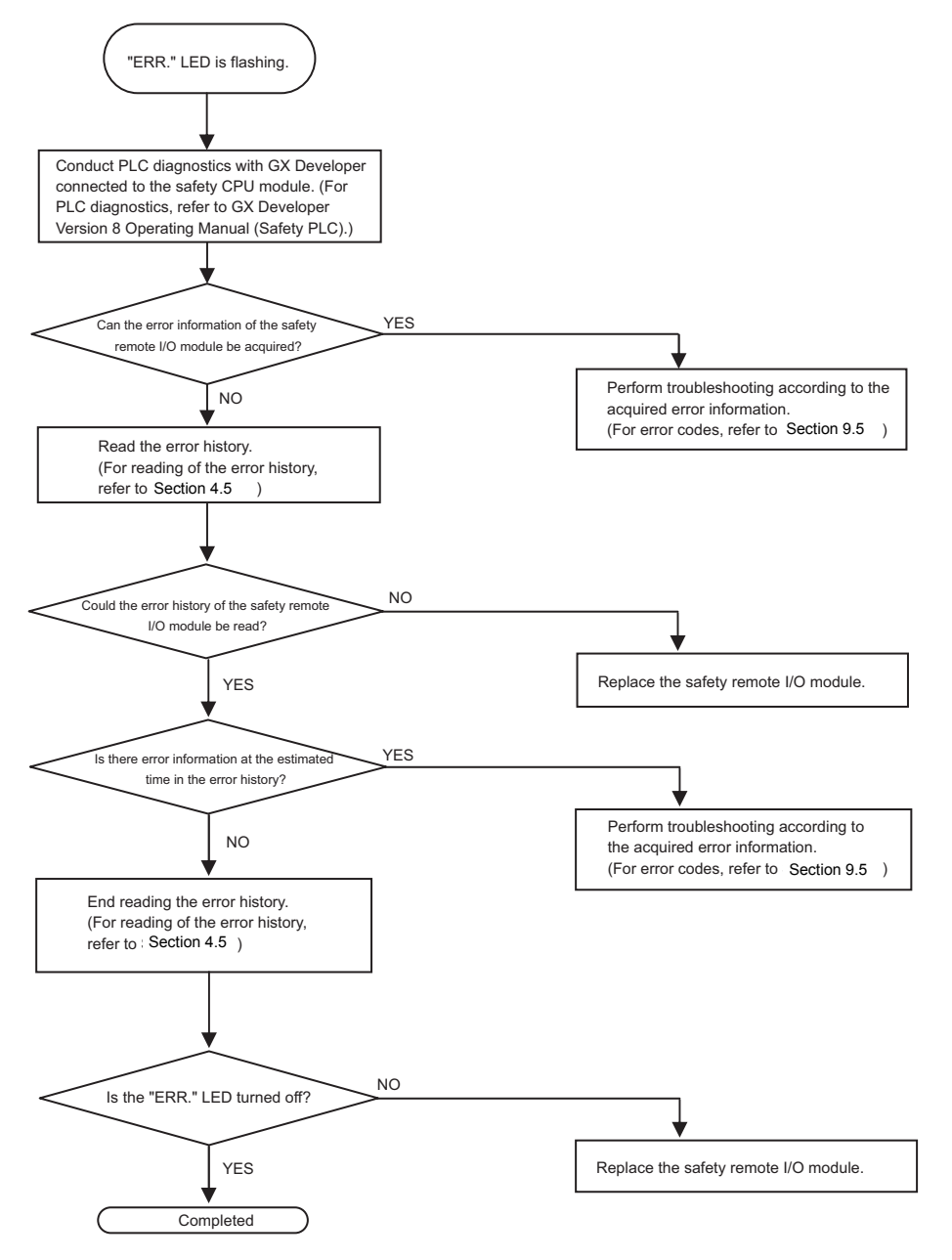

Figure 9.4 Flowchart for when the "ERR." LED is flashing

9-6

#### 9.2.4 Flowchart for when the "SAFETY" LED is not turned on

The following shows the flowchart for when the "SAFETY" LED is not turned on at power-on of the safety remote I/O module or during operation of the PLC.

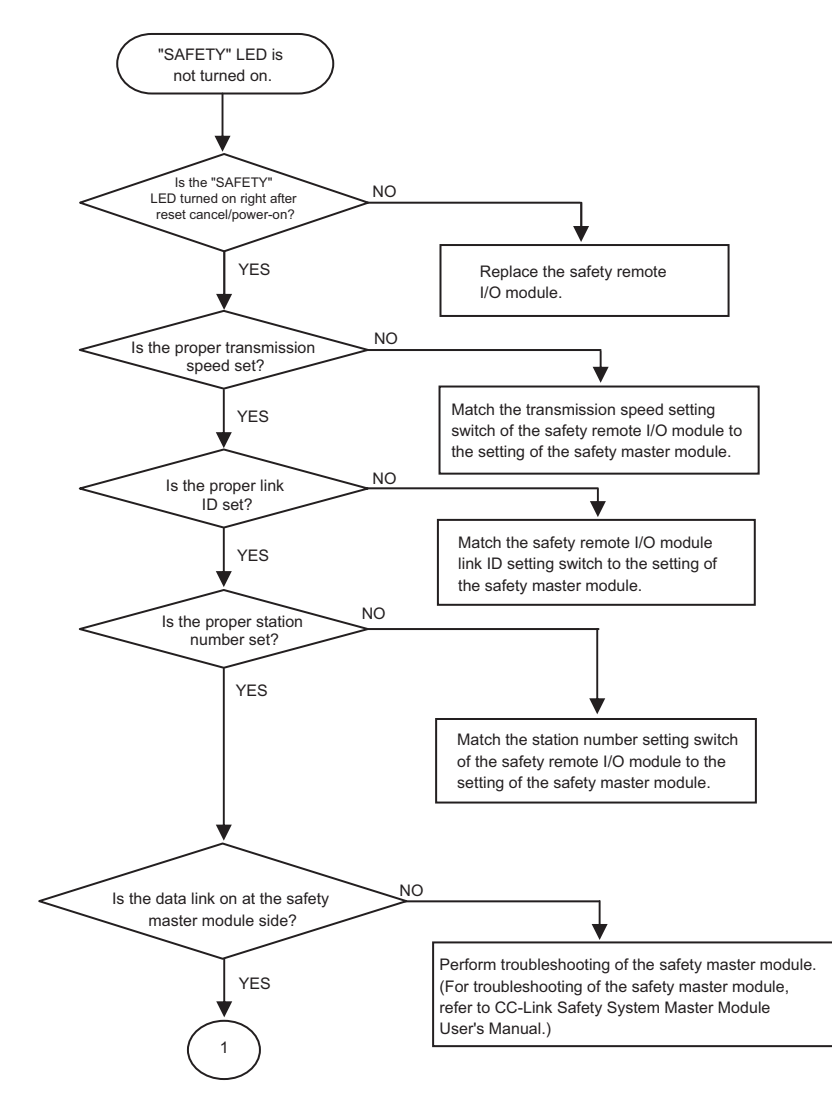

OUBLE-

9

INDEX

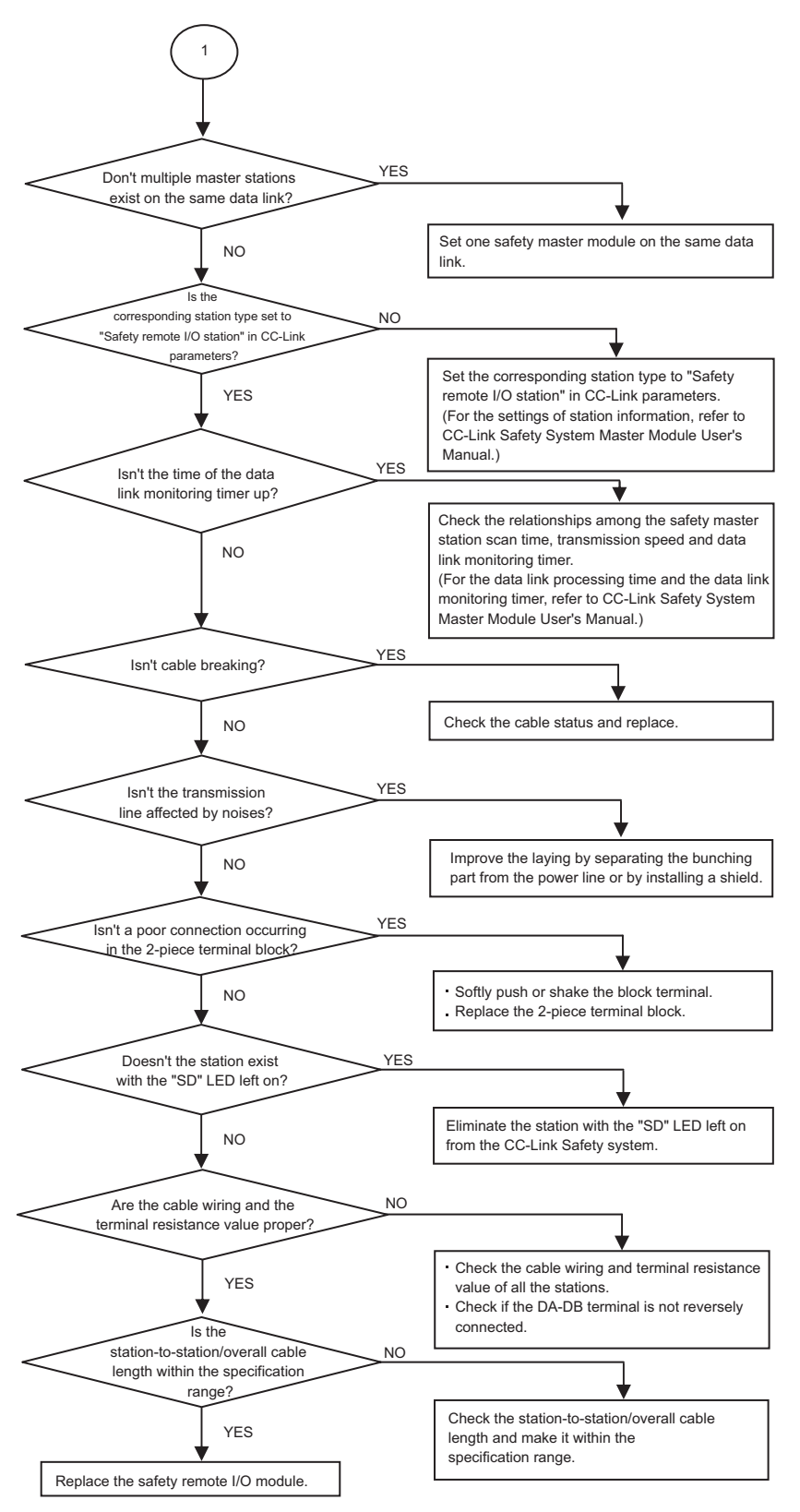

Figure 9.5 Flowchart for actions when the "SAFETY" LED is not turned on

## MELSEG **QS** series

#### 9.2.5 Flowchart for when the "ERR." LED is turned on

The following shows the flowchart for when the "ERR." LED is turned on at power-on of the safety remote I/O module or during operation of the PLC.

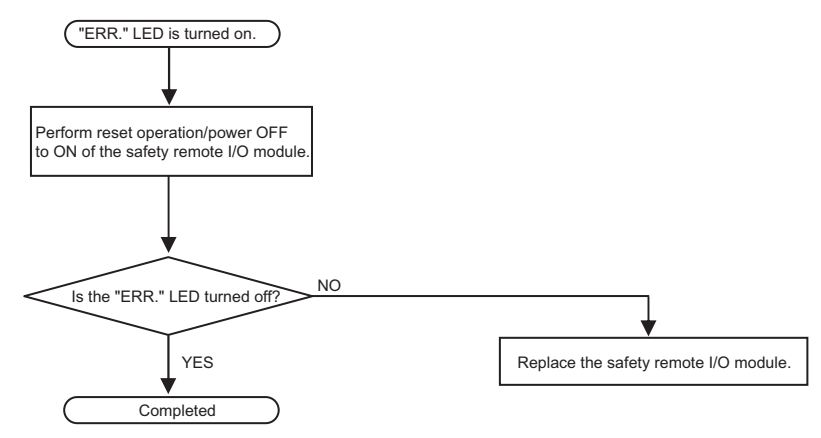

Figure 9.6 Flowchart for when the "ERR." LED is turned on

9

APPENDICES

#### 9.2.6 When the "L RUN" LED is not turned on

The following shows the case when the "L RUN" LED is not turned on at power-on of the safety remote I/O module or during operation of the PLC.

If the "L RUN" LED is not turned on when the "SAFETY" LED is turned on, replace the safety remote I/O module.

When the "SAFETY" LED is not turned on, refer to the flowchart of Section 9.2.4.

## 9.2.7 Flowchart for when the "L ERR." LED is flashing

The following shows the flowchart for when the "L ERR." LED is flashing at power-on of the safety remote I/O module or during operation of the PLC.

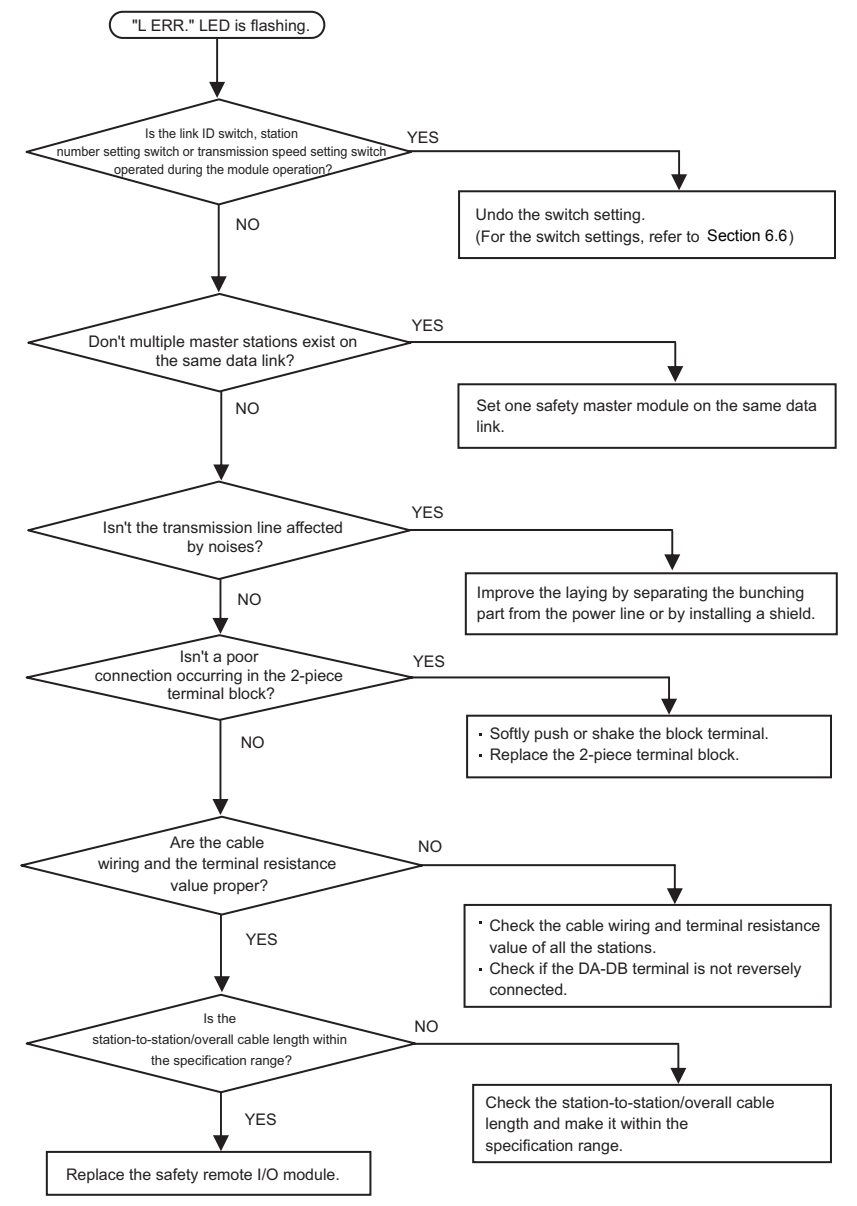

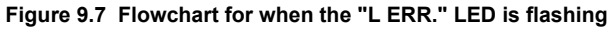

9

APPENDICES

#### 9.2.8 When the "L ERR." LED is turned on

The following explains the case when the "L ERR." LED is turned on at power-on of the safety remote I/O module or during operation of the PLC.

If the "L ERR." LED is turned on when the "ERR." LED is turned off, replace the safety remote I/O module.

When the "ERR." LED is flashing, refer to the flowchart of Section 9.2.3. When the "ERR." LED is turned on, refer to the flowchart of Section 9.2.5.

#### 9.2.9 When the "SD"/"RD" LED is not dimly turned on

The following explains the case when the "SD"/"RD" LED is not dimly turned on at poweron of the safety remote I/O module or during operation of the PLC.

If the "SD"/"RD" LED is not dimly turned on when the "SAFETY" LED is turned on, replace the safety remote I/O module.

When the "SAFETY" LED is not turned on, refer to the flowchart of Section 9.2.4.

## 9.3 Verifying Errors from LED Status

The following table lists causes and corrective actions for errors indicated by LEDs on the safety remote I/O module when the network parameters are properly set and also the "MST" LED of the safety master module is on (i.e. under data link control) in the system configuration example shown below.

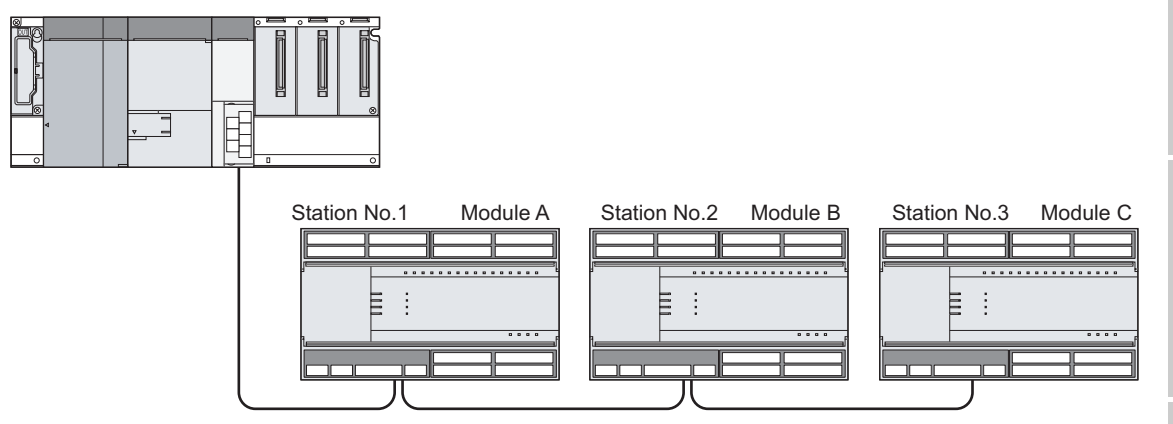

Figure 9.8 Configuration example for error verification

| LED status |                          |           |           |                                                                          |                                          |  |
|------------|--------------------------|-----------|-----------|--------------------------------------------------------------------------|------------------------------------------|--|
| Safety     | Safety remote I/O module |           |           | Causo                                                                    | Corrective action                        |  |
| master     | Α                        | В         | С         |                                                                          |                                          |  |
| module     |                          | I         |           |                                                                          |                                          |  |
|            | POWER ●                  | POWER ●   | POWER ●   |                                                                          |                                          |  |
|            | L RUN 🏾 🌒                | L RUN 🏾 🌑 | L RUN 🏾 🌑 | Normal                                                                   | -                                        |  |
|            | LERR. O                  | LERR. O   | LERR. O   |                                                                          |                                          |  |
|            | POWER O                  | POWER ●   | POWER ●   | Since the LEDs on the safety remote                                      | Check the voltage of the 24V power       |  |
|            | LRUN O                   | L RUN     | L RUN 🏾 🌑 | I/O module are all off, the 24V power is not supplied or voltage is low. | supply, and supply the proper power to   |  |
| ERR. O     | LERR. O                  | LERR. O   | LERR. O   |                                                                          | the safety remote I/O module.            |  |
| or         | POWER *                  | POWER ●   | POWER ●   | The safety remote I/O module A is                                        |                                          |  |
| ERR. 🗨     | LRUN 米                   | L RUN     | L RUN 🏾   | mainunctioning and the LEDs are unstable (all lights are off in many     | Replace the safety remote I/O module.    |  |
|            | LERR. 米                  | LERR. O   | LERR. O   | cases).                                                                  |                                          |  |
|            |                          |           |           | The transmission cable is shorted                                        | Find the shorted cable among the three   |  |
|            |                          |           |           |                                                                          | transmission cables and repair it.       |  |
|            | LKUN U                   | L RUN U   | LKUN U    | The transmission cable is wired                                          | Verify wiring in the terminal box of the |  |
|            | LERR. *                  | LERR. 米   | LERR. 米   | incorrectly.                                                             | safety remote I/O module and correct.    |  |

#### Table9.1 Verifying errors from LED status

laceble: lit,  $\,\bigcirc:$  unlit,  $\,\bigstar:$  lit, flashing or unlit

MELSEG QS series

INDEX

| LED status       |                                |                                |                                |                                                                                                    |                                                                                                    |
|------------------|--------------------------------|--------------------------------|--------------------------------|----------------------------------------------------------------------------------------------------|----------------------------------------------------------------------------------------------------|
| Safety           | Safety remote I/O module       |                                |                                | Cause                                                                                                    | Corrective action                                                                                                    |
| master<br>module | А                              | A B                            |                                |                                                                                                    |                                                                                                    |
| ERR. O<br>or     | POWER ●<br>L RUN ●<br>L ERR. O | POWER ●<br>L RUN O<br>L ERR. O | POWER ●<br>L RUN O<br>L ERR. O | <ul> <li>A line failure such as a cable failure/<br/>terminal resister failure/cable or<br/>terminal block poor connection is<br/>occurring between the safety remote<br/>I/O modules A and B.</li> <li>The line failure (terminal block poor<br/>connection, cable disconnection, etc.)<br/>is occurring between the safety<br/>remote I/O module B and C.</li> <li>The safety remote I/O modules B and<br/>C are affected by noises.</li> </ul> | <ul> <li>Check the SLD grounding status of<br/>the transmission cable.</li> <li>Confirm that cables are laid out as far<br/>as possible from the power line<br/>(100mm or more).</li> <li>Narrow down the line failure part using<br/>bisection algorithm or a tester.</li> </ul> |
| ERK. ●           | POWER •<br>L RUN O<br>L ERR. O | POWER •<br>L RUN •<br>L ERR. O | POWER •<br>L RUN O<br>L ERR. O | The "L RUN" lights on the safety<br>remote I/O modules A and C are off,<br>indicating the station numbers for A and<br>C are overlapping.                                                                                                    | Restart the power supply after the<br>overlapped station numbers for the<br>safety remote I/O modules are<br>corrected.                                                                                                    |
|                  | POWER ●<br>L RUN ●<br>L ERR. O | POWER ●<br>L RUN O<br>L ERR. O | POWER ●<br>L RUN ●<br>L ERR. O | The "L RUN" lights on the safety<br>remote I/O modules B is off, indicating<br>the transmission speed setting for<br>module B is invalid within the setting<br>range (0 to 4).                                                                                                    | Restart the power supply after the transmission speed is set correctly.                                                                                                    |

#### Table9.2 Verifying errors from LED status (When the "L RUN" LED is not turned on)

lacet : lit,  $\,\bigcirc$  : unlit,  $\, \mbox{\ensuremath{\mathcal{X}}}$  : lit, flashing or unlit

MELSEG QS series

#### Table9.3 Verifying errors from LED status (When the "L ERR." LED is turned on)

| LED status             |                                |                                |                                |                                                                                                    |                                                                                                    |  |
|------------------------|--------------------------------|--------------------------------|--------------------------------|----------------------------------------------------------------------------------------------------|----------------------------------------------------------------------------------------------------|--|
| Safety                 | Safety remote I/O module       |                                |                                | Causo                                                                                                    | Corrective action                                                                                                    |  |
| master<br>module       | Α                              | В                              | С                              |                                                                                                    |                                                                                                    |  |
|                        | POWER ●<br>L RUN ●<br>L ERR. O | POWER ●<br>L RUN ●<br>L ERR. ● | POWER •<br>L RUN •<br>L ERR. O | The "L ERR." of the safety remote I/O<br>module B is turned on, indicating that<br>the module B is being affected by<br>noises. ("L RUN" may be off.)                                                                                                    | Correctly perform grounding of the FGs for the master module and all safety remote I/O modules.                                                                                                    |  |
| ERR. O<br>or<br>ERR. ● | POWER ●<br>L RUN ●<br>L ERR. O | POWER ●<br>L RUN ●<br>L ERR. ● | POWER ●<br>L RUN ●<br>L ERR. ● | <ul> <li>A line failure such as a cable<br/>failure/terminal resister failure/cable or<br/>terminal block poor connection is<br/>occurring.</li> <li>The line failure (terminal block poor<br/>connection, cable disconnection, etc.)<br/>is occurring between the safety<br/>remote I/O modules B and C.</li> <li>The safety remote I/O modules B and<br/>C are affected by noises.</li> </ul> | <ul> <li>Check the SLD grounding status of<br/>the transmission cable.</li> <li>Confirm that cables are laid out as far<br/>as possible from the power line<br/>(100mm or more).</li> <li>Narrow down the line failure part using<br/>bisection algorithm or a tester.</li> </ul> |  |
|                        | POWER   L RUN  L ERR.  O       | POWER ●<br>L RUN ●<br>L ERR. O | POWER ●<br>L RUN ●<br>L ERR. ● | A terminal resistor is not attached.<br>("L RUN" may be off.))                                                                                                    | Check if a terminal resistor is attached.                                                                                                    |  |

lackstruart : lit,  $\,O$  : unli,  $\, \mbox{\ensuremath{\textbf{x}}}$  : lit, flashing or unlit

## 9.4 Troubleshooting with GX Developer

Errors which occur in the safety remote I/O module can be verified on the PLC diagnostics screen of GX Developer.

(1) Reading an error code

When an error occurs, its error code, error message, etc. can be read using the PLC diagnostics of GX Developer.

Errors of the safety remote I/O module are registered as remote I/O station error information in "Operation/error history".

The error history of the safety remote I/O module must be sent to the safety CPU module beforehand.

For sending the error history of the safety remote I/O module, refer to Section 4.5.

The following shows the procedure for reading the error code from GX Developer.

- 1) Start GX Developer.
- 2) Connect the CPU module and personal computer.
- On GX Developer, choose the [Online] → [Read from PLC] menu and read the project from the safety CPU module.
- 4) Choose the [Diagnostic]  $\rightarrow$  [PLC diagnostic] menu.
- 5) If the error display part in "Present error" or "Operation/error log" is double-clicked, the error details dialog box appears.

| PLC diagnostics                                                  | ×                            |
|------------------------------------------------------------------|------------------------------|
| □ PLC status                                                     |                              |
| PLC operation status                                             |                              |
| PLC operation STOP switch STOP Safety CPU operation mode         | est mode                     |
| Present Error                                                    | - Monitor run/ston           |
| Ne Detelle Detelle                                               | nonkon an roop               |
|                                                                  | Start monitor                |
|                                                                  |                              |
| Ture Lune   Links                                                | Stop monitor                 |
| Error Jump Help                                                  |                              |
|                                                                  |                              |
| Operation/error log                                              |                              |
| Display filter All log  Cccurrence order display Ascending       | Update log                   |
| Type No. Detail c Operation/error message Year/Mont Time         |                              |
| Err 8300 01C2 CC-LINK REMOTE DETECTION ERROR 2006- 4-26 17:59: 4 | <ul> <li>32 items</li> </ul> |
| Err 8300 01C2 CC-LINK REMOTE DETECTION ERROR 2006- 4-26 17:59: 5 | C All items                  |
| Err 8300 01C2 CU-LINK REMOTE DETECTION ERROR 2006; 4-26 17:59: 5 |                              |
| Err 8300 01C2 CC-LINK REMOTE DETECTION ERROR 2006-4-26 17:59:7   | Clear log                    |
| Err 8300 01C2 CC-LINK REMOTE DETECTION ERROR 2006 4-26 17:59: 7  |                              |
| Err 8300 01C2 CC-LINK REMOTE DETECTION ERROR 2006- 4-26 17:59: 8 | File save                    |
| Err 8300 01C2 CC-LINK REMOTE DETECTION ERROR 2006- 4-26 17:59: 9 |                              |
| Err 8300 01C2 CC-LINK REMOTE DETECTION ERROR 2006- 4-26 17:59: 9 | Error Jump                   |
| Err 8300 01C2 CC-LINK REMOTE DETECTION ERROR 2006- 4-26 17:59:10 | Endroump                     |
| Eff 8322 0000 LU-LINK DATA RELEPTION TIME 001 2006-4-26 17:59:10 |                              |
|                                                                  |                              |
|                                                                  |                              |
|                                                                  | Close                        |

Figure 9.9 PLC diagnostics screen

|   | rror details                                                                                                    |                                                              |                                                                                                    |       |  |  |  |
|---|----------------------------------------------------------------------------------------------------|--------------------------------------------------------------|----------------------------------------------------------------------------------------------------|-------|--|--|--|
| E | Error CPU<br>CPU A<br>CPU A<br>Common error information<br>Error classification<br>Error item<br>Link ID<br>Station No.<br>System information 1<br>System information 2<br>System information 3<br>System information 4<br>System information 5 | 450<br>404<br>0<br>1<br>0000<br>ABCD<br>0041<br>0000<br>0000 | Individual error information<br>Display switch :<br>Detailed item 1<br>Detailed item 2<br>Detailed item 3<br>Detailed item 4<br>Detailed item 5<br>Detailed item 5<br>Detailed item 7<br>Detailed item 8<br>Detailed item 8 | © DEC |  |  |  |
|   | System information 5                                                                                                    | 0000                                                         | Detailed item 9                                                                                                    | 9125  |  |  |  |
|   | System information 7                                                                                                    | 0000                                                         |                                                                                                    |       |  |  |  |
|   |                                                                                                    |                                                              |                                                                                                    |       |  |  |  |

Figure 9.10 Error details screen

For details of the PLC diagnostics, refer to GX Developer Version 8 Operating Manual (Safety PLC).

For error details, refer to Section 9.5.

## 9.5 Error Code List

The safety remote I/O module sends the error information to the safety CPU module via a safety master module when the moderate error<sup>\*1</sup> occurs at power-on or during operation of the PLC.

The error codes that the safety remote I/O module sends are listed in Table9.4. For reading an error code, refer to Section 9.4.

- \*1 Safety remote I/O module error codes are classified into minor, moderate, and major errors as shown below. However, minor error is not applied to the safety remote I/O module status.
  • Minor error: Errors that may allow the safety remote I/O module to maintain the safety functions.
  • Moderate Errors that may cause the safety remote I/O module to stop the error: safety functions with error detection enabled.
  - Major error: Errors that may cause the safety remote I/O module to stop the safety functions with error detection disabled.

Outputs will be all points OFF when moderate errors or major errors occur.

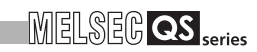

| Error          | Error Name Error definition |                                                                                                    | Corrective action                                                                                                    |                                              |
|----------------|-----------------------------|----------------------------------------------------------------------------------------------------|----------------------------------------------------------------------------------------------------|----------------------------------------------|
| classification | item                        | Name                                                                                               |                                                                                                    |                                              |
| 302            | 0000                        | CC-Link Safety protocol<br>(Out of receive command<br>range)                                       | An unexpected protocol occurred.                                                                                                    |                                              |
|                | 0000                        | CC-Link Safety protocol<br>division number error<br>(Product information)                          | The continuity of division numbers collapsed<br>in the send/receive processing of product<br>information.                                                                 |                                              |
| 304            | 0001                        | CC-Link Safety protocol<br>division number error<br>(Safety slave station<br>parameters)           | The continuity of division numbers collapsed<br>in the send/receive processing of the safety<br>slave station parameters.                                                 |                                              |
| 504            | 0002                        | CC-Link Safety protocol<br>division number error<br>(Error information)                            | The continuity of division numbers collapsed<br>in the send/receive processing of error<br>information.                                                                   |                                              |
|                | 0003                        | CC-Link Safety protocol<br>division number error<br>(Safety slave station<br>internal information) | The continuity of division numbers collapsed<br>in the safety slave station internal<br>information access processing.                                                    |                                              |
|                | 0000                        | CC-Link Safety protocol<br>product mismatch (Link ID<br>mismatch)                                  | The link ID received from the safety master station and that of the host station are different.                                                                           |                                              |
|                | 0001                        | CC-Link Safety protocol<br>product mismatch<br>(Manufacturer code                                  | The manufacturer code received from the safety master station and that of the host station mismatched in the product                                                      | Error codes of<br>CC-Link Safety<br>protocol |
|                | 0002                        | CC-Link Safety protocol<br>product mismatch (Module<br>inherent code mismatch)                     | The inherent code received from the safety<br>master station and that of the host station<br>mismatched in the product information<br>verification processing.            |                                              |
| 305            | 0003                        | CC-Link Safety protocol<br>product mismatch (Module<br>technical version<br>mismatch)              | The module technical version received from<br>the safety master station and that of the host<br>station mismatched in the product<br>information verification processing. |                                              |
|                | 0004                        | CC-Link Safety protocol<br>product mismatch<br>(Product information<br>mismatch)                   | The product information received from the safety master station and that of the host station mismatched in the product information verification processing.               |                                              |

Table9.4 Error code list

| Error classification | Error<br>item | Name                                                                                                    | Error definition                                                                                                    | Corrective action                            |
|----------------------|---------------|----------------------------------------------------------------------------------------------------|----------------------------------------------------------------------------------------------------|----------------------------------------------|
| 305                  | 0005          | CC-Link Safety protocol<br>product mismatch (Model<br>name information<br>mismatch)                                 | The model name information received from<br>the safety master station and that of the host<br>station mismatched in the product<br>information verification processing.<br>Details 1 to 9<br>Error details 1: 'QS'<br>Error details 2: '0J'<br>Error details 3: '65'<br>Error details 3: '65'<br>Error details 4: 'BT'<br>Error details 5: 'B2'<br>Error details 6: '-1'<br>Error details 6: '-1'<br>Error details 7: '2D'<br>Error details 8: 'T '<br>Error details 9: 0x0020 |                                              |
|                      | 0001          | CC-Link Safety protocol<br>safety slave station<br>parameter error<br>(Verification request<br>acceptance disabled) | The verification request for the safety slave<br>station parameters is accepted from the<br>safety master station. However, it is not<br>supported by the local station.                                                                                                    | Error codes of<br>CC-Link Safety<br>protocol |
|                      | 0002          | Safety slave station<br>parameters Out of<br>parameter number range                                                 | The number of the safety slave station parameters is out of range.                                                                                                    |                                              |
| 306                  | 0003          | Safety slave station<br>parameters Same<br>parameter number setting                                                 | The same number is set for the safety slave station parameters.                                                                                                    |                                              |
|                      | 0004          | Safety slave station<br>parameter Out of setting<br>range                                                           | The settings of the safety slave station parameters are out of range.                                                                                                    |                                              |
|                      | 0005          | CC-Link Safety protocol<br>safety slave station<br>parameter error (CRC32<br>mismatch)                              | For the safety slave station parameters<br>received from the safety master station, the<br>CRC32 calculated from the overall<br>parameters and the received one mismatch.                                                                                                    |                                              |

| Error classification | Error<br>item | Name                                                                      | Error definition                                                                                                    | Corrective action                                                                                                    |
|----------------------|---------------|---------------------------------------------------------------------------|----------------------------------------------------------------------------------------------------|----------------------------------------------------------------------------------------------------|
| 350                  | 0917          | Safety slave station<br>parameter mismatch                                | Safety slave station parameter mismatch.<br><error 2="" details=""><br/>201: Mismatch of "Time of noise removal<br/>filter"<br/>('Input dark test pulse OFF time' is greater<br/>than "Time of noise removal filter X0,1")<br/>601: "Method of wiring of output" mismatch<br/>(When "Source+Source" is selected as a<br/>method of wiring of output, the setting of the<br/>paired method of wiring of output is not the<br/>same.<br/>701: Output dark test selection mismatch<br/>(When "Source+Source" is selected as a<br/>method of wiring of output, the setting of<br/>output dark test selection mismatch<br/>(When "Source+Source" is selected as a</error> | <ul> <li>Determine the<br/>mismatch according<br/>to the error details 2<br/>on the left and correct<br/>parameters.</li> <li>After checking that<br/>the CSP file is not<br/>damaged and that the<br/>latest CSP file is<br/>registered, set the<br/>safety remote I/O<br/>module parameters<br/>again.</li> </ul> |
|                      | 0719          | CC-Link Safety protocol<br>safety slave station<br>parameter number error | The received numbers of safety slave station parameters are out of range.                                                                                                    | • After checking that<br>the CSP file is not<br>damaged and that the<br>latest CSP file is<br>registered, set the<br>safety remote I/O<br>module parameters<br>again.                                                                                                    |
| 450                  | 0102          | Doubling input<br>discrepancy detection time                              | A mismatch has been detected in paired<br>inputs (X0 and X1, X2 and X3, etc.) over the<br>doubling input discrepancy detection time.                                                                                                    | Reexamine the connected devices and the wiring.                                                                                                    |

# 9 TROUBLESHOOTING

TROUBLESHOOTIN 6

APPENDICES

INDEX

| Error classification | Error<br>item | Name                       | Error definition                                                                                                    | Corrective action                          |
|----------------------|---------------|----------------------------|----------------------------------------------------------------------------------------------------|--------------------------------------------|
|                      |               |                            | The overcurrent protection or overheat                                                                                                    |                                            |
|                      | 0203          | Safety pre-diagnostics)    | protection has been activated in the output                                                                                                    |                                            |
|                      |               |                            | circuit transistor.                                                                                                    |                                            |
|                      |               |                            | The read-back value and the output value                                                                                                    |                                            |
|                      |               |                            | do not match.                                                                                                    |                                            |
|                      |               |                            | <error details2=""></error>                                                                                                    |                                            |
|                      |               |                            |                                                                                                    |                                            |
|                      |               | Output road back orror (At | Last Set Set Set Set Set Set Set Set Set Se                                                                                                    |                                            |
|                      | 0204          | nre-Safety diagnostics)    | Lower 8 bits                                                                                                    |                                            |
|                      |               |                            | Bbit           17/8685 ed.33 iz.2019           bit           bit<                                                                                                    | (1)Reexamine                               |
|                      |               |                            | Because of restrictions on hardware, the                                                                                                    | the connected                              |
|                      |               |                            | sink side output read-back always reads ON                                                                                                    | devices and                                |
|                      |               | Output overlead error (At  | regardless of ON/OFF of the output.                                                                                                    | the winng.                                 |
|                      | 0209          | mid-Safety connection      | (2) Replace the                                                                                                    |                                            |
|                      | 0200          | diagnostics)               | circuit transistor.                                                                                                    | safety remote                              |
| 450                  |               |                            | The read-back value and the output value                                                                                                    | I/O module.                                |
|                      |               |                            | do not match.                                                                                                    |                                            |
|                      |               |                            | <error details2=""></error>                                                                                                    |                                            |
|                      |               |                            | Upper 8 bits                                                                                                    |                                            |
|                      |               | Output read-back error (At | Bbit           by/b6[b5[b4]b3[b2]b1]           bit: Y1 0: Output read-back value ON, 1: Output read-back value OFF           bit: Y1 0: Output read-back value ON, 1: Output read-back value OFF           bit: Y1 0: Output read-back value ON, 1: Output read-back value OFF           bit: Y1 0: Output read-back value ON, 1: Output read-back value OFF           bit: Y1 0: Output read-back value ON, 1: Output read-back value OFF           bit: Y1 0: Output read-back value ON, 1: Output read-back value OFF           bit: Y1 0: Output read-back value ON, 1: Output read-back value OFF           bit: Y1 0: Output read-back value ON, 1: Output read-back value OFF           bit: Y1 0: Output read-back value OFF           bit: Y1 0: Output read-back value OFF           bit: Y1 0: Output read-back value OFF           bit: Y1 0: Output read-back value OFF           bit: Y1 0: Output read-back value OFF |                                            |
|                      | 0210          | mid-Safety connection      | Lower 8 bits                                                                                                    |                                            |
|                      |               | diagnostics)               | Bbit         bit (1)           bit (2)         bit (2)           bit (2)         bit (2)                                                                                                    |                                            |
|                      |               |                            | Because of restrictions on hardware, the                                                                                                    |                                            |
|                      |               |                            | sink side output read-back always reads ON                                                                                                    |                                            |
|                      |               |                            | regardless of ON/OFF of the output.                                                                                                    |                                            |
|                      |               |                            | The test pulse could not be detected during                                                                                                    | (1)Reexamine the                           |
|                      | 0304          | Input dark test error      | the input dark test.                                                                                                    | connected devices                          |
|                      |               |                            |                                                                                                    | and the wiring.                            |
|                      | 0305          | Output dark test error     | The test pulse could not be detected during the output dark test.                                                                                                    | (2)Replace the safety<br>remote I/O module |

# 9 TROUBLESHOOTING

MELSEG **QS** series

| Error classification | Error<br>item | Name                                                 | Error definition                                                                                                    | Corrective action                                                                                                    |
|----------------------|---------------|------------------------------------------------------|----------------------------------------------------------------------------------------------------|----------------------------------------------------------------------------------------------------|
|                      | 0402          | I/O control power supply<br>voltage error            | I/O control power supply overvoltage error<br>The overvoltage/undervoltage has been<br>detected in the I/O control power supply that<br>poles every 10ms.                                                                                                    | <ul> <li>(1) Reexamine the connected devices and the wiring.</li> <li>(2) Match the timing of powering on the external power supply to that of powering on the safety remote I/O module.</li> </ul>                                                                                                    |
|                      | 0404          | External power supply<br>error                       | I/O control power supply voltage<br>switching-off circuit error.<br>The safety remote I/O module could not turn<br>ON the I/O control power supply at start-up.                                                                                                    | Reexamine the wiring<br>and voltage of the<br>external power<br>supply.                                                                                                    |
|                      | 0908          | Error history reading status record                  | Use the module as is, since it is normal.                                                                                                    |                                                                                                    |
| 450                  | 0911          | Module forced stop control                           | The operation of the safety remote I/O<br>module has stopped by receiving a forced<br>stop command from the master module.<br>Module forced stop control.<br>However, errors received after an error is<br>sent are eliminated.<br>However, errors received after an error is<br>sent or errors received at the time of reading<br>error history are eliminated. | Refer to the error<br>history of the safety<br>CPU module/safety<br>master module.                                                                                                    |
|                      | 1213          | Setting registration switch status error at power-on | The ON status of the setting registration switch is detected at power-on                                                                                                    | <ul> <li>(1) Do not turn ON<br/>power supply or<br/>reset with pressing<br/>the setting<br/>registration switch.</li> <li>(2) If this error occurs<br/>at power-on or<br/>reset operation<br/>without pressing<br/>the setting<br/>registration switch,<br/>the failure is due to<br/>the setting<br/>registration switch.<br/>Replace the<br/>module.</li> </ul> |

# APPENDICES

## Appendix 1 External Dimensions

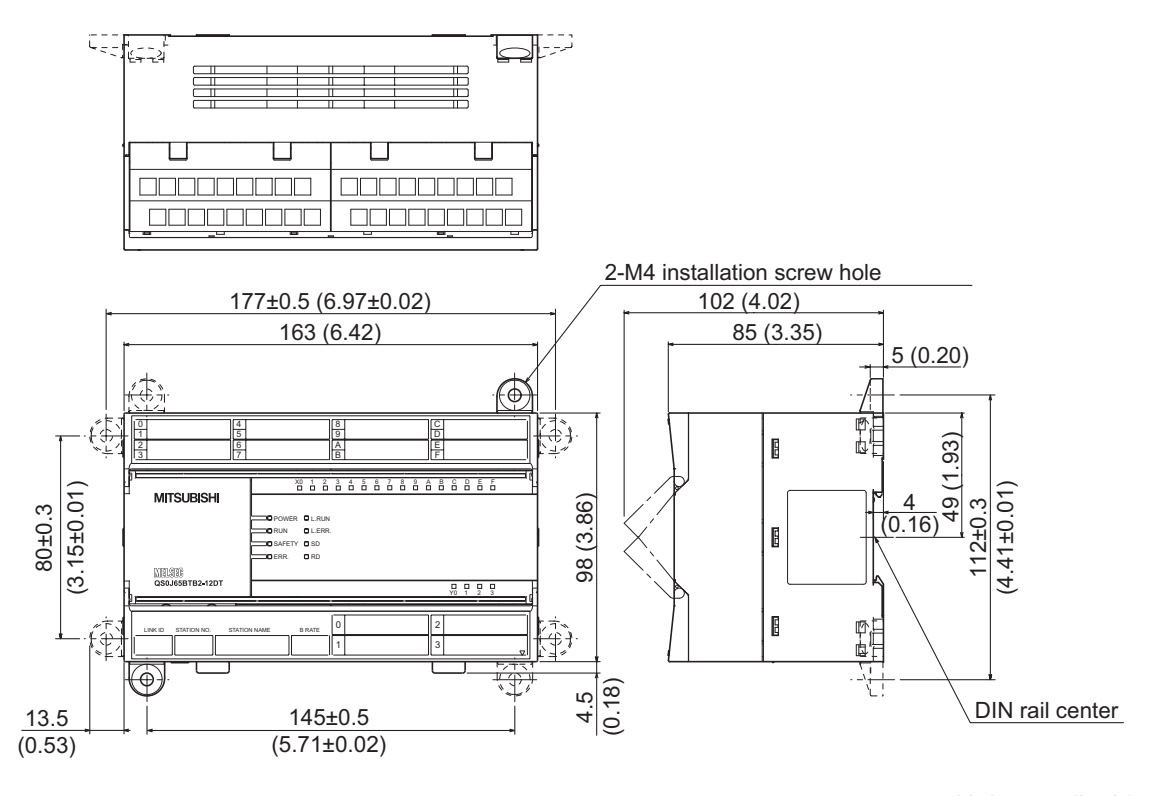

Diagram App.1 External dimensions

Unit: mm (inch)

MELSEG **QS** series

# Memo

# INDEX

| F/ | <u>1</u> |
|----|----------|
| 11 | -        |
|    | _        |

| Category 4    |  |  |  |  |  |  |  |  |  |  |  |  |  | 1- | -1 |  |
|---------------|--|--|--|--|--|--|--|--|--|--|--|--|--|----|----|--|
| CC-Link cable |  |  |  |  |  |  |  |  |  |  |  |  |  | 3- | -7 |  |

## [D]

| Daily inspection. |  |  |  |  |  |  |  |  |  |  |  |  | 8 | -2 | , |
|-------------------|--|--|--|--|--|--|--|--|--|--|--|--|---|----|---|
|                   |  |  |  |  |  |  |  |  |  |  |  |  |   |    |   |

#### [E]

| EN954-1 1-1                                 |
|---------------------------------------------|
| Error code list                             |
| Error codes of CC-Link Safety protocol 9-17 |
| Error history                               |
| External dimensions App-1                   |

## [1]

| IEC61508 | 1-1 |
|----------|-----|
|----------|-----|

#### **[L]** LED

| Flowchart for when the "ERR." LED is flashing     |
|---------------------------------------------------|
|                                                   |
| Flowchart for when the "ERR." LED is turned on    |
|                                                   |
| Flowchart for when the "L ERR." LED is flashing   |
|                                                   |
| Flowchart for when the "POWER" LED is not turned  |
| on                                                |
| Flowchart for when the "RUN" LED is not turned on |
|                                                   |
| Flowchart for when the "SAFETY" LED is not turned |
| on                                                |
| When the "L ERR." LED is turned on 9-12           |
| When the "L RUN" LED is not turned on 9-10        |
| When the "SD"/"RD" LED is not dimly turned on     |
|                                                   |
| Link ID setting switch                            |

#### [M]

| Module technical version. |  |  | • | • | • | • |  |  | • |  |  |  |  |  | • | • | • | 5 | -2 | 1 |
|---------------------------|--|--|---|---|---|---|--|--|---|--|--|--|--|--|---|---|---|---|----|---|
|---------------------------|--|--|---|---|---|---|--|--|---|--|--|--|--|--|---|---|---|---|----|---|

## [P]

| Parameter                                      |
|------------------------------------------------|
| Doubling input discrepancy detection time 5-12 |
| Input dark test pulse OFF time                 |
| Input dark test selection 5-13                 |
| Method of wiring of output                     |
| Output dark test pulse OFF time 5-18           |
| Output dark test selection                     |
| Parameter setting                              |
| Safety CSP file                                |
| Time of noise removal filter                   |
| Part names and settings 6-8                    |
| Periodic inspection8-4                         |

| Precautions<br>Cautions on the system configuration 2-2<br>Handling precautions                                                                                                    |
|----------------------------------------------------------------------------------------------------|
| Precautions for handling CC-Link cables 6-13<br>Precautions for troubleshooting                                                                                                    |
| Precautions for wiring safety devices 6-14<br>Procedures before operation 6-1<br>Production information                                                                                                    |
| [R]<br>Replacement of the module6-3                                                                                                    |
| [S]                                                                                                    |
| Safety refresh response processing time3-2Safety remote station input response time3-2Safety remote station output response time3-2Self-loopback test6-11Setting saving switch6-10SIL31-1Switch setting procedure6-17 |
| [T]                                                                                                    |
| Troubleshooting<br>Error history                                                                                                    |
| 9-6<br>Elowchart for when the "ERR " LED is turned on                                                                                                    |
| Flowchart for when the "L ERR." LED is flashing                                                                                                    |
| Flowchart for when the "POWER" LED is not turned                                                                                                    |
| on                                                                                                    |
| Flowchart for when the "SAFETY" LED is not turned                                                                                                    |
| on                                                                                                    |
| IWI                                                                                                    |
| Wiring                                                                                                    |

9

TROUBLE-SHOOTING

APPENDICES

NDEX

| Memo |  |  |
|------|--|--|
|      |  |  |
|      |  |  |
|      |  |  |
|      |  |  |
|      |  |  |
|      |  |  |
|      |  |  |
|      |  |  |
|      |  |  |
|      |  |  |
|      |  |  |
|      |  |  |
|      |  |  |
|      |  |  |
|      |  |  |
|      |  |  |
|      |  |  |
|      |  |  |

## WARRANTY

Please confirm the following product warranty details before using this product.

#### 1. Limited Warranty and Product Support.

- a. Mitsubishi Electric Company ("MELCO") warrants that for a period of eighteen (18) months after date of delivery from the point of manufacture or one year from date of Customer's purchase, whichever is less, Mitsubishi MELSEC Safety programmable logic controllers (the "Products") will be free from defects in material and workmanship.
- b. At MELCO's option, for those Products MELCO determines are not as warranted, MELCO shall either repair or replace them or issue a credit or return the purchase price paid for them.
- c. For this warranty to apply:
  - (1) Customer shall give MELCO (i) notice of a warranty claim to MELCO and the authorized dealer or distributor from whom the Products were purchased, (ii) the notice shall describe in reasonable details the warranty problem, (iii) the notice shall be provided promptly and in no event later than thirty (30) days after the Customer knows or has reason to believe that Products are not as warranted, and (iv) in any event, the notice must given within the warranty period;
  - (2) Customer shall cooperate with MELCO and MELCO's representatives in MELCO's investigation of the warranty claim, including preserving evidence of the claim and its causes, meaningfully responding to MELCO's questions and investigation of the problem, grant MELCO access to witnesses, personnel, documents, physical evidence and records concerning the warranty problem, and allow MELCO to examine and test the Products in question offsite or at the premises where they are installed or used; and
  - (3) If MELCO requests, Customer shall remove Products it claims are defective and ship them to MELCO or MELCO's authorized representative for examination and, if found defective, for repair or replacement. The costs of removal, shipment to and from MELCO's designated examination point, and reinstallation of repaired or replaced Products shall be at Customer's expense.
  - (4) If Customer requests and MELCO agrees to effect repairs onsite at any domestic or overseas location, the Customer will pay for the costs of sending repair personnel and shipping parts. MELCO is not responsible for any re-commissioning, maintenance, or testing on-site that involves repairs or replacing of the Products.
- d. Repairs of Products located outside of Japan are accepted by MELCO's local authorized service facility centers ("FA Centers"). Terms and conditions on which each FA Center offers repair services for Products that are out of warranty or not covered by MELCO's limited warranty may vary.
- e. Subject to availability of spare parts, MELCO will offer Product repair services for (7) years after each Product model or line is discontinued, at MELCO's or its FA Centers' rates and charges and standard terms in effect at the time of repair. MELCO usually produces and retains sufficient spare parts for repairs of its Products for a period of seven (7) years after production is discontinued.
- f. MELCO generally announces discontinuation of Products through MELCO's Technical Bulletins. Products discontinued and repair parts for them may not be available after their production is discontinued.

#### 2. Limits of Warranties.

- a. MELCO does not warrant or guarantee the design, specify, manufacture, construction or installation of the materials, construction criteria, functionality, use, properties or other characteristics of the equipment, systems, or production lines into which the Products may be incorporated, including any safety, fail-safe and shut down systems using the Products.
- b. MELCO is not responsible for determining the suitability of the Products for their intended purpose and use, including determining if the Products provide appropriate safety margins and redundancies for the applications, equipment or systems into which they are incorporated.
- c. Customer acknowledges that qualified and experienced personnel are required to determine the suitability, application, design, construction and proper installation and integration of the Products. MELCO does not supply such personnel.
- d. MELCO is not responsible for designing and conducting tests to determine that the Product functions appropriately and meets application standards and requirements as installed or incorporated into the end-user's equipment, production lines or systems.
- e. MELCO does not warrant any Product:
  - (1) repaired or altered by persons other than MELCO or its authorized engineers or FA Centers;
  - (2) subjected to negligence, carelessness, accident, misuse, or damage;
  - (3) improperly stored, handled, installed or maintained;
  - (4) integrated or used in connection with improperly designed, incompatible or defective hardware or software;
  - (5) that fails because consumable parts such as batteries, backlights, or fuses were not tested, serviced or replaced;
  - (6) operated or used with equipment, production lines or systems that do not meet applicable and commensurate legal, safety and industry-accepted standards;
  - (7) operated or used in abnormal applications;
  - (8) installed, operated or used in contravention of instructions, precautions or warnings contained in MELCO's user, instruction and/or safety manuals, technical bulletins and guidelines for the Products;
  - (9) used with obsolete technologies or technologies not fully tested and widely accepted and in use at the time of the Product's manufacture;
  - (10) subjected to excessive heat or moisture, abnormal voltages, shock, excessive vibration, physical damage or other improper environment; or
  - (11) damaged or malfunctioning due to Acts of God, fires, acts of vandals, criminals or terrorists, communication or power failures, or any other cause or failure that results from circumstances beyond MELCO's control.
- f. All Product information and specifications contained on MELCO's website and in catalogs, manuals, or technical information materials provided by MELCO are subject to change without prior notice.

- g. The Product information and statements contained on MELCO's website and in catalogs, manuals, technical bulletins or other materials provided by MELCO are provided as a guide for Customer's use. They do not constitute warranties and are not incorporated in the contract of sale for the Products.
- h. These terms and conditions constitute the entire agreement between Customer and MELCO with respect to warranties, remedies and damages and supersede any other understandings, whether written or oral, between the parties. Customer expressly acknowledges that any representations or statements made by MELCO or others concerning the Products outside these terms are not part of the basis of the bargain between the parties and are not factored into the pricing of the Products.
- i. THE WARRANTIES AND REMEDIES SET FORTH IN THESE TERMS ARE THE EXCLUSIVE AND ONLY WARRANTIES AND REMEDIES THAT APPLY TO THE PRODUCTS.
- j. MELCO DISCLAIMS THE IMPLIED WARRANTIES OF MERCHANTABILITY AND FITNESS FOR A PARTICULAR PURPOSE.

#### 3. Limits on Damages.

- a. MELCO'S MAXIMUM CUMULATIVE LIABILITY BASED ON ANY CLAIMS FOR BREACH OF WARRANTY OR CONTRACT, NEGLIGENCE, STRICT TORT LIABILITY OR OTHER THEORIES OF RECOVERY REGARDING THE SALE, REPAIR, REPLACEMENT, DELIVERY, PERFORMANCE, CONDITION, SUITABILITY, COMPLIANCE, OR OTHER ASPECTS OF THE PRODUCTS OR THEIR SALE, INSTALLATION OR USE SHALL BE LIMITED TO THE PRICE PAID FOR PRODUCTS NOT AS WARRANTED.
- b. Although MELCO has obtained the certification for Product's compliance to the international safety standards IEC61508 and EN954-1/ISO13849-1 from TUV Rheinland, this fact does not guarantee that Product will be free from any malfunction or failure. The user of this Product shall comply with any and all applicable safety standard, regulation or law and take appropriate safety measures for the system in which the Product is installed or used and shall take the second or third safety measures other than the Product. MELCO is not liable for damages that could have been prevented by compliance with any applicable safety standard, regulation or law.
- c. MELCO prohibits the use of Products with or in any application involving power plants, trains, railway systems, airplanes, airline operations, other transportation systems, amusement equipments, hospitals, medical care, dialysis and life support facilities or equipment, incineration and fuel devices, handling of nuclear or hazardous materials or chemicals, mining and drilling, and other applications where the level of risk to human life, health or property are elevated.
- d. MELCO SHALL NOT BE LIABLE FOR SPECIAL, INCIDENTAL, CONSEQUENTIAL, INDIRECT OR PUNITIVE DAMAGES, FOR LOSS OF PROFITS, SALES, OR REVENUE, FOR INCREASED LABOR OR OVERHEAD COSTS, FOR DOWNTIME OR LOSS OF PRODUCTION, FOR COST OVERRUNS, OR FOR ENVIRONMENTAL OR POLLUTION DAMAGES OR CLEAN-UP COSTS, WHETHER THE LOSS IS BASED ON CLAIMS FOR BREACH OF CONTRACT OR WARRANTY, VIOLATION OF STATUTE, NEGLIGENCE OR OTHER TORT, STRICT LIABILITY OR OTHERWISE.
- e. In the event that any damages which are asserted against MELCO arising out of or relating to the Products or defects in them, consist of personal injury, wrongful death and/or physical property damages as well as damages of a pecuniary nature, the disclaimers and limitations contained in these terms shall apply to all three types of damages to the fullest extent permitted by law. If, however, the personal injury, wrongful death and/or physical property damages cannot be disclaimed or limited by law or public policy to the extent provided by these terms, then in any such event the disclaimer of and limitations on pecuniary or economic consequential and incidental damages shall nevertheless be enforceable to the fullest extent allowed by law.
- f. In no event shall any cause of action arising out of breach of warranty or otherwise concerning the Products be brought by Customer more than one year after the cause of action accrues.
- g. Each of the limitations on remedies and damages set forth in these terms is separate and independently enforceable, notwithstanding the unenforceability or failure of essential purpose of any warranty, undertaking, damage limitation, other provision of these terms or other terms comprising the contract of sale between Customer and MELCO.

#### 4. Delivery/Force Majeure.

- a. Any delivery date for the Products acknowledged by MELCO is an estimated and not a promised date. MELCO will make all reasonable efforts to meet the delivery schedule set forth in Customer's order or the purchase contract but shall not be liable for failure to do so.
- b. Products stored at the request of Customer or because Customer refuses or delays shipment shall be at the risk and expense of Customer.
- c. MELCO shall not be liable for any damage to or loss of the Products or any delay in or failure to deliver, service, repair or replace the Products arising from shortage of raw materials, failure of suppliers to make timely delivery, labor difficulties of any kind, earthquake, fire, windstorm, flood, theft, criminal or terrorist acts, war, embargoes, governmental acts or rulings, loss or damage or delays in carriage, acts of God, vandals or any other circumstances reasonably beyond MELCO's control.

#### 5. Choice of Law/Jurisdiction.

These terms and any agreement or contract between Customer and MELCO shall be governed by the laws of the State of New York without regard to conflicts of laws. To the extent any action or dispute is not arbitrated, the parties consent to the exclusive jurisdiction and venue of the federal and state courts located in the Southern District of the State of New York. Any judgment there obtained may be enforced in any court of competent jurisdiction.

#### 6. Arbitration.

Any controversy or claim arising out of, or relating to or in connection with the Products, their sale or use or these terms, shall be settled by arbitration conducted in accordance with the Center for Public Resources (CPR) Rules for Non-Administered Arbitration of International Disputes, by a sole arbitrator chosen from the CPR's panels of distinguished neutrals. Judgment upon the award rendered by the Arbitrator shall be final and binding and may be entered by any court having jurisdiction thereof. The place of the arbitration shall be New York City, New York. The language of the arbitration shall be English. The neutral organization designated to perform the functions specified in Rule 6 and Rules 7.7(b), 7.8 and 7.9 shall be the CPR.

CC-Link Safety System Remote I/O Module User's Manual

| MODEL         | QS0J65BTB2-12DT-U-SE |
|---------------|----------------------|
| MODEL<br>CODE | 13JR89               |

SH(NA)-080612ENG-A(0609)MEE

# MITSUBISHI ELECTRIC CORPORATION

HEAD OFFICE : TOKYO BUILDING, 2-7-3 MARUNOUCHI, CHIYODA-KU, TOKYO 100-8310, JAPAN NAGOYA WORKS : 1-14 , YADA-MINAMI 5-CHOME , HIGASHI-KU, NAGOYA , JAPAN

When exported from Japan, this manual does not require application to the Ministry of Economy, Trade and Industry for service transaction permission.